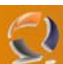

### **INSTALLAZIONE E CONFIGURAZIONE MINIMA DI WINDOWS SERVER 2008**

Il processo d'installazione è, ovviamente, il primo degli aspetti che ricordano Windows Vista. Chiunque abbia installato l'ultimo S.O. Microsoft troverà familiare l'installazione di Windows Server 2008.

| No Install Windows                                                                                                    |              |
|----------------------------------------------------------------------------------------------------|--------------|
|                                                                                                    |              |
|                                                                                                    |              |
| Windows Server 2008                                                                                                    |              |
| A DECEMBER OF A DECEMBER OF A |              |
| Languag <u>e</u> to install: English                                                                                                    | -            |
| Time and currency format: English (United States)                                                                                                    |              |
| Keyboard or input method: US                                                                                                    |              |
|                                                                                                    |              |
| Enter your language and other preferences and click "Next" to c                                                                                                    | continue.    |
| Copyright © 2007 Microsoft Corporation. All rights reserved.                                                                                                    | Net          |
|                                                                                                    | <u>N</u> ext |

Fig.1

Usare la stessa procedura d'installazione di Windows Vista è un'ottima scelta, particolarmente per un Sistema Operativo dedicato ai server. L'amministratore può creare delle partizioni sull'hard disk di sistema durante la fase di impostazione. Ancora più importanti, eventuali drivers AHCI o RAID possono essere installati dal DVD, o perfino da un drive USB. Finalmente i floppy, così delicati e a rischio di errore, possono essere portati in soffitta per sempre.

# WWW.CHIATTORAFFAELE.IT

|                      | Name                     | Total Size | Free Space Type |      |
|----------------------|--------------------------|------------|-----------------|------|
| 4                    | Disk 0 Partition 1       | 58.6 GB    | 40.4 GB Primary |      |
|                      | Disk 0 Partition 2       | 43.9 GB    | 43.9 GB Primary |      |
| 4                    | Disk 0 Unallocated Space | 50.8 GB    | 50.8 GB         |      |
|                      |                          |            |                 |      |
|                      |                          | A          |                 |      |
| <b>€7</b> <u>R</u> e | fresh XDelete            | ✓ Format   |                 |      |
| 💽 Lo                 | ad Driver 💦 Extend       |            |                 |      |
|                      |                          |            |                 |      |
|                      |                          |            | F               | Next |

0

Fig.2

Possiamo creare delle partizioni con il solo mouse, o installare drivers RAID dal DVD. Un atteso addio al floppy

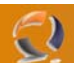

#### Installazione: completa o personalizzata?

Ci sono, naturalmente, altre novità che riguardano l'installazione. Con questa nuova versione si può scegliere tra l'installazione completa (impostazione di default) oppure selezionare solo le parti essenziali del sistema operativo.

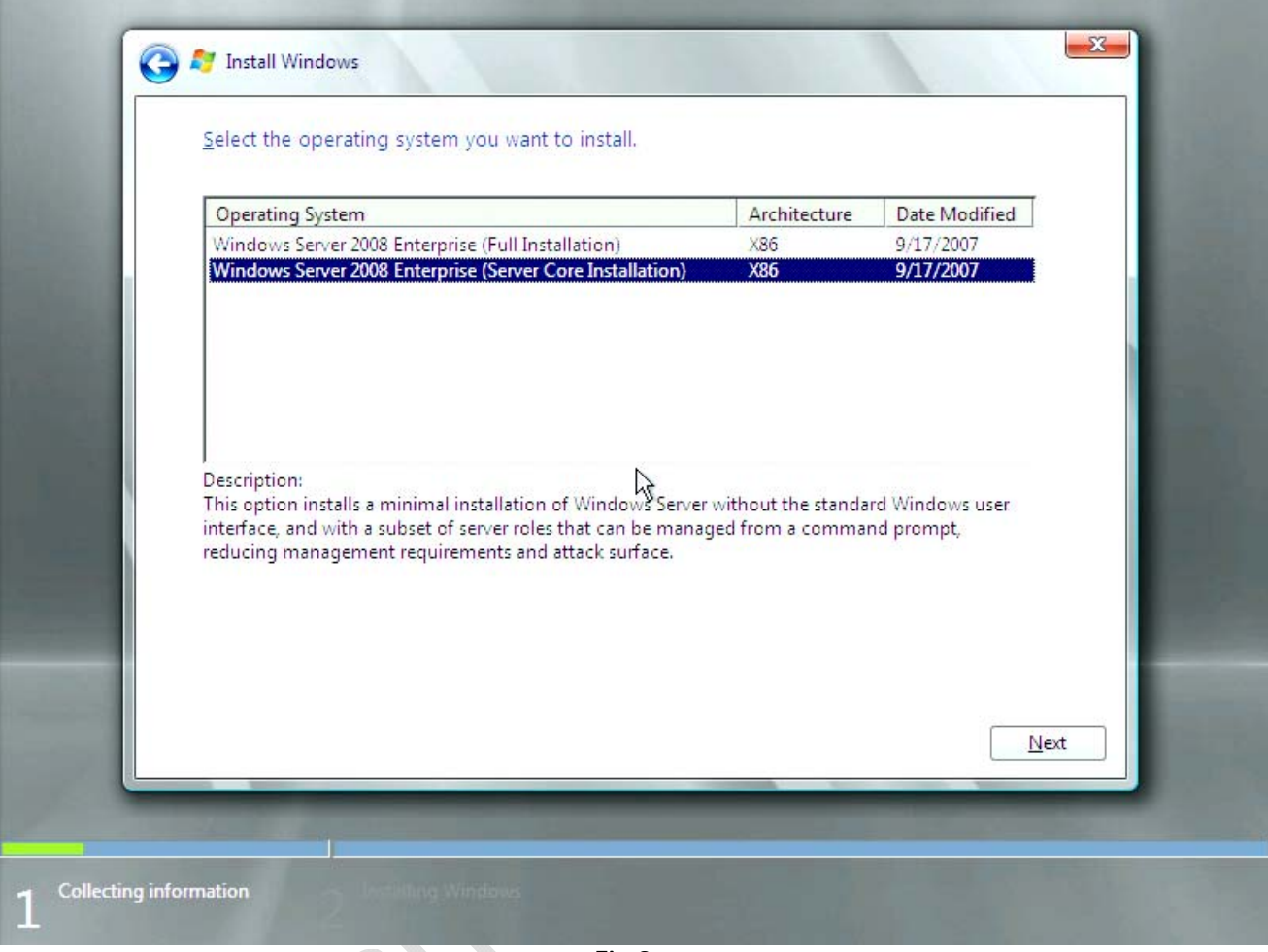

Fig.3

Quindi è possibile installare il server senza interfaccia grafica. Se scegliete questa opzione, l'unica maniera di configurare il sistema sarà la linea di comando. Non è una decisione da prendere alla leggera, perché, una volta fatta, non si può passare semplicemente da una modalità all'altra. Se decidete in seguito di installare la GUI, infatti, dovrete installare tutto dal principio,

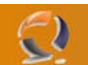

#### Attivazione

Anche l'attivazione del prodotto è identica a quella di Windows Vista. Durante l'installazione bisogna inserire il codice prodotto, prima che la copia dei file sul disco fisso abbia inizio. È anche possibile attivare automaticamente la propria copia di Windows, una volta completata l'installazione.

| You can find your product key on your computer or on the installation disc holder inside<br>Windows package. Although you are not required to enter your product key now to instal<br>to enter it may result in the loss of data, information, and programs. You may be required<br>purchase another edition of Windows. We strongly advise that you enter your product ide<br>key now. | he<br>, failure<br>to |
|----------------------------------------------------------------------------------------------------|-----------------------|
|                                                                                                    | ntification           |
| The product key sticker looks like this:                                                                                                    |                       |
| Product key (dashes will be added automatically):                                                                                                    |                       |
|                                                                                                    |                       |
| Automatically activate Windows when I'm online                                                                                                    |                       |
| <u>W</u> hat is activation?                                                                                                    |                       |
| Read our privacy statement                                                                                                    | Next                  |
| Tead on physics statement                                                                                                    |                       |
| the second second second second second second second second second second second second second second second s                                                                                                    | -                     |
|                                                                                                    |                       |

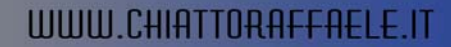

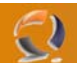

#### Installazione: tutto fatto in 20 minuti

La copia dei file d'installazione dal DVD al disco fisso richiede circa un minuto. Piuttosto veloce, visto che il DVD contiene 1,9GB o 2,5GB di dati, rispettivamente per la versione a 32 e a 64 bit. L'estrazione e la decompressione dei dati, invece, richiedono più tempo, ma dopo circa 20 minuti il sistema operativo è installato.

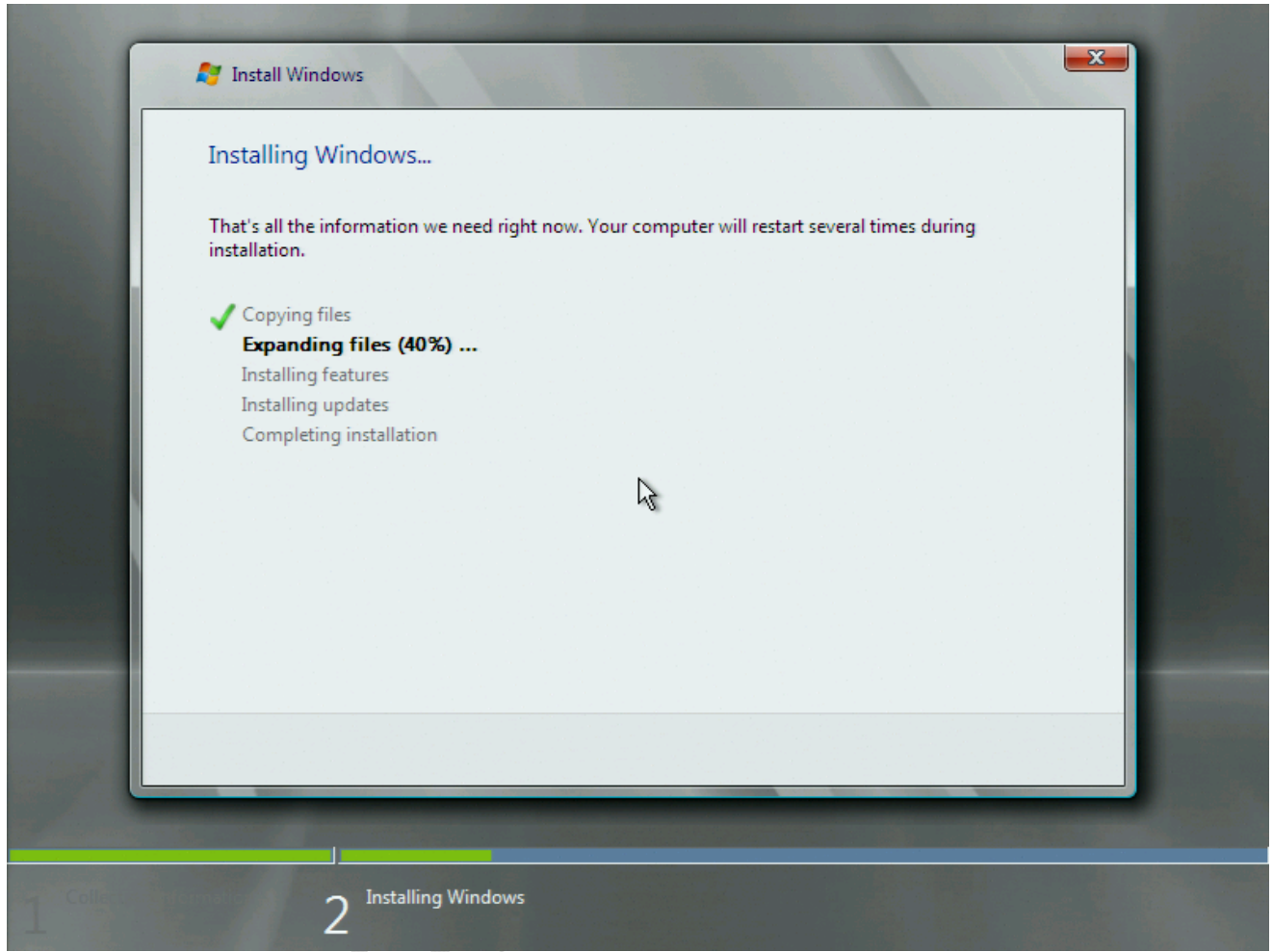

Fig.5

Windows Server 2008 richiede circa 10GB di spazio sull'hard disk.

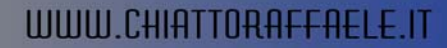

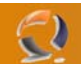

#### Primo avvio

Il processo d'installazione non richiede password di accesso, che però deve essere inserita al primo avvio del SO. Ancora una volta, siamo di fronte ad un'ovvia somiglianza con Windows Vista.

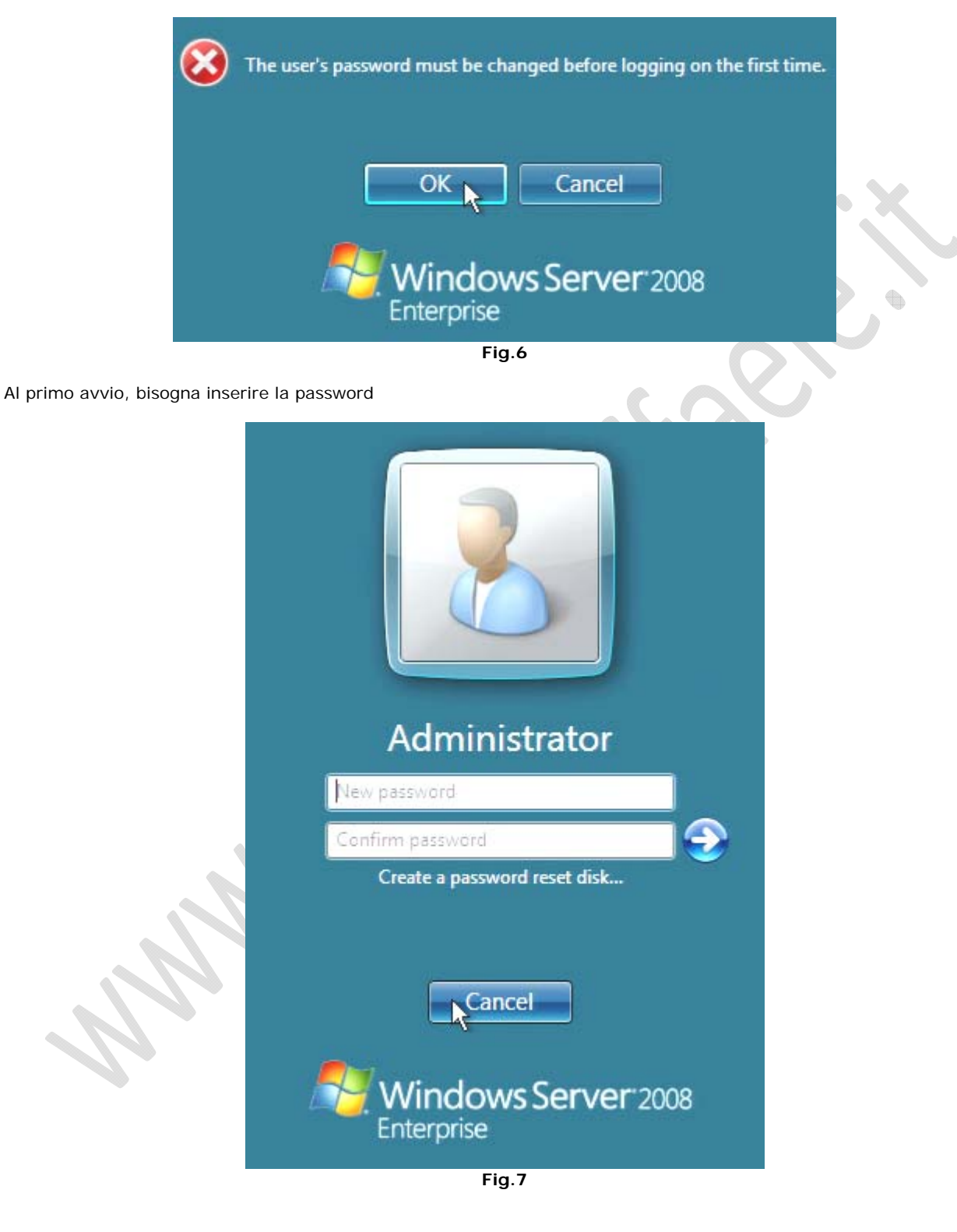

Una volta impostata la nuova password, avrete accesso al desktop, dove un assistente vi darà il benvenuto e vi guiderà con le impostazioni iniziali.

| <table-of-contents> Initia</table-of-contents> | al Conf                          | figura   | tion Tasks                                |                                            |                                                                                | <u>_   ×</u>                                   |
|------------------------------------------------|----------------------------------|----------|-------------------------------------------|--------------------------------------------|--------------------------------------------------------------------------------|------------------------------------------------|
|                                                | Pe                               | rforn    | n the following tasks to                  | initially configure this s                 | server                                                                         | Windows Server <sup>*</sup> 2008<br>Enterprise |
|                                                | 1                                | Pro      | vide Computer Inf                         | ormation                                   | ?                                                                              | Specifying computer<br>information             |
|                                                |                                  |          | Set time <u>z</u> one                     | Time Zone:                                 | (GMT+01:00) Amsterda<br>Stockholm, Vienna                                      | am, Berlin, Bern, Rome,                        |
|                                                |                                  | <u>.</u> | Configure networking                      | Local Area Connection:                     | IPv4 address assigned                                                          | by DHCP, IPv6 enabled                          |
|                                                |                                  | N        | Provide compu <u>t</u> er name and domain | Full Computer Name:<br>Workgroup:          | server2008<br>THG                                                              |                                                |
|                                                | 2                                | Upo      | date This Server                          |                                            | ?                                                                              | Updating your Windows                          |
|                                                |                                  | 8        | Enable automatic updating<br>and feedback | Updates:<br>Feedback:                      | Not configured<br>Windows Error Reportir<br>Participating in Custom<br>Program | ng off<br>er Experience Improvement            |
|                                                |                                  | 2        | Download and install updates              | Checked for Updates:<br>Installed Updates: | Never<br>Never                                                                 |                                                |
|                                                | 3                                | Cus      | stomize This Serve                        | r                                          | ?                                                                              | Customizing your server                        |
|                                                |                                  | 2        | <u>A</u> dd roles                         | Roles:                                     | None                                                                           |                                                |
|                                                |                                  |          | Add features                              | Features:                                  | None                                                                           |                                                |
|                                                |                                  | 9        | Enable Remote Desktop                     | Remote Desktop:                            | Disabled                                                                       |                                                |
|                                                |                                  | 1        | Configure Windows Firewall                | Firewall:                                  | On                                                                             |                                                |
|                                                | Print,                           | e-mail   | , or <u>s</u> ave this information        |                                            |                                                                                |                                                |
|                                                | Do not show this window at logon |          |                                           |                                            |                                                                                |                                                |
|                                                |                                  |          |                                           | Fig.8                                      |                                                                                |                                                |

Una pagina ben organizzata illustra i primi passi necessari per le configurazioni di base. I collegamenti aprono delle finestre di dialogo specifiche.

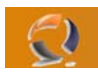

| Tinitial Configuration Tasks                                                        |                                                                                                    |
|-------------------------------------------------------------------------------------|----------------------------------------------------------------------------------------------------|
| Perform the following tasks to initially configure this                             | server Windows Server 2008<br>Enterprise                                                                                                    |
| Provide Computer Information                                                        | Specifying computer information                                                                                                    |
| Set time zone Time Zone:                                                            | (GMT+01:00) Amsterdam, Berlin, Bern, Rome,                                                                                                    |
| Configure networking                                                                | IPv4     Vetwork Connections     Imv4     Search                                                                                                    |
| Provide computer name and<br>domain Full Computer Name:<br>Workgroup:               | serve File Edit View Tools Advanced Help                                                                                                    |
| 2 Update This Server                                                                | Name     Image: Status     Image: Device Name     Connectivity     Image: Status       LAN or High-Speed Internet (1)     Image: Status     Image: Status     Image: Status |
| System Properties                                                                   | Local Area Connection                                                                                                    |
| Computer Name Hardware Advanced Remote                                              | to Realtek RTL8168/8111 Fa                                                                                                    |
| Windows uses the following information to identify your computer<br>on the network. |                                                                                                    |
| Computer description:                                                               |                                                                                                    |
| For example: "IIS Production Server" or                                             |                                                                                                    |
| "Accounting Server".<br>Full computer name: server2008                              |                                                                                                    |
| Workgroup: THG                                                                      | he                                                                                                    |
| To rename this computer or change its domain or Change<br>workgroup, click Change.  | ne<br>abled                                                                                                    |
|                                                                                     | Glose                                                                                                    |
| OK Cancel Apply                                                                     |                                                                                                    |
| Fi                                                                                  | g.9                                                                                                    |

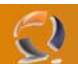

#### Il Server Manager, il centro di controllo

In Windows Server 2008, tutte le operazioni di configurazione partono dal Server Manager. Questa funzione va a sostituire il Computer Management di Windows Server 2003. Non c'è più bisogno di aprire diverse finestre per configurare DHCP, DNS e altri servizi, perché si accede a tutte le possibili azioni dalla finestra principale.

| Help                                     |                                                          |                                                       |
|------------------------------------------|----------------------------------------------------------|-------------------------------------------------------|
|                                          |                                                          |                                                       |
| RVER2008) Server Manager (SERVER2008)    |                                                          |                                                       |
| Get an overview of the                   | status of this server, perform top management tasks, and | d add or remove server roles and features.            |
| Server Summary                           |                                                          | Server Summary Help                                   |
| Computer Information                     |                                                          | 🖳 Change System Properties                            |
| Full Computer Name:                      | server2008                                               | 😰 View Network Connections                            |
| Workgroup:                               | THG                                                      | Configure Remote Desktop                              |
| Local Area Connection:                   | IPv4 address assigned by DHCP, IPv6 enable               | ed                                                    |
| Remote Desktop:                          | Disabled                                                 |                                                       |
| Product ID:                              | 78440-033-6679734-70580                                  |                                                       |
| $\Box$ <u>D</u> o not show me this const | ole at logon                                             |                                                       |
| Security Information                     |                                                          | 🗑 Go to Windows Firewall                              |
| Windows Firewall:                        | On                                                       | Configure Updates                                     |
| Windows Updates:                         | Not configured                                           | Check for New Roles Run Security Configuration Wizard |
| Last checked for updates:                | Never                                                    |                                                       |
| Last installed updates:                  | Never                                                    |                                                       |
| IE Enhanced Security Configu<br>(ESC):   | ration On for Administrators<br>On for Users             |                                                       |
| Roles Summary                            |                                                          | Roles Summary Help                                    |
| Roles: 0 of 17 installed                 |                                                          | 💫 Go to Roles                                         |
|                                          |                                                          | Add Roles                                             |
|                                          |                                                          | Remove Roles                                          |
| <ul> <li>Features Summary</li> </ul>     |                                                          | Peatures Summary Help                                 |
| Features: 0 of 36 installed              |                                                          | Add Features                                          |
|                                          |                                                          | Remove Features                                       |
| Resources and Support                    |                                                          | Resources and Support Help                            |
| Last Refresh: 02.10.2007 15:19:          | 14 Configure refresh                                     |                                                       |
|                                          |                                                          |                                                       |

Appena avviato, il Service Manager mostra una lista di impostazioni di rete fondamentali, e i servizi installati.

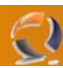

|          | Accessories                     | ⊁ |              |                                             |   |
|----------|---------------------------------|---|--------------|---------------------------------------------|---|
| <b>i</b> | Administrative Tools            | Þ |              | Certification Authority                     |   |
| 6        | Apache HTTP Server 2.2.3        | ► | 6            | Cluster Administrator                       |   |
| 1        | Areca Technology Corp           | ► | ۹            | Component Services                          |   |
| •        | AusLogics Disk Defrag           | ► | 9            | Computer Management                         |   |
| 1        | EasyRecovery Professional Trial | ► | 3            | Configure Your Server Wizard                |   |
| 1        | Intel(R) Matrix Storage Manager | ► | 7            | Data Sources (ODBC)                         |   |
| •        | Jana Server 2                   | ► | <u>o</u>     | DHCP                                        |   |
|          | Powertoys for Windows XP        | ► | Ŀ            | Distributed File System                     |   |
| •        | Prime95                         | ► | <u>, 2</u> , | DNS                                         |   |
| 1        | Radmin Server 3.0               | ► | 9            | Event Viewer                                | Ń |
| 1        | Silicon Image                   | ► | 6            | Internet Information Services (IIS) Manager |   |
|          | Simpli Software                 | ► | ٩            | Licensing                                   | • |
|          | SpeedFan                        | ► | 9            | Local Security Policy                       |   |
|          | Startup                         | ► |              | Manage Your Server                          |   |
|          | Total Commander                 | ► | <u>-</u>     | Microsoft .NET Framework 1.1 Configuration  |   |
|          | VMware                          | ► | <u>-</u>     | Microsoft .NET Framework 1.1 Wizards        |   |
|          | WinRAR                          | ► | ₹            | Microsoft Windows Server Update Services    |   |
| Ø        | Internet Explorer               |   | ۹            | Network Load Balancing Manager              |   |
| 3        | Outlook Express                 |   | 6            | Performance                                 |   |
| ۵.       | Remote Assistance               |   | С            | Remote Desktops                             |   |
| 1        | AVG 7.5                         | ► | 9            | Routing and Remote Access                   |   |
|          |                                 |   | Ф.           | Services                                    |   |
|          |                                 |   | Þ            | Terminal Server Licensing                   |   |
|          |                                 |   | <u></u>      | Terminal Services Configuration             |   |
|          |                                 |   | 뿧            | Terminal Services Manager                   |   |
|          |                                 |   | 93           | WINS                                        |   |
|          |                                 |   | Fig.         | 11                                          |   |

Nulla di complicato, nemmeno nella vecchia versione. Ecco una lista dei numerosi servizi nel menù di avvio di Windows Server 2003.

Tutti i servizi e le funzioni server possono essere installate e gestite dalla finestra principale del Server Manager.

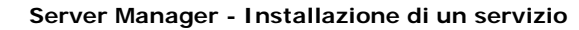

Con Windows Server 2008 la gestione del server è decisamente molto più facile. Per esempio, ecco come aggiungere una funzione server, che in questo caso riguarda i files. Prima di tutto si seleziona "Add Roles", che lancia l'assistente d'installazione, il quale si occupa di informarci sui prerequisiti necessari per attivare il servizio che desideriamo.

| IE Enhanced Security Configuration (ESC):                               | On for Administrators<br>On for Users                                                                                                    |                                                                                                    |                                                                                                    |   |
|-------------------------------------------------------------------------|----------------------------------------------------------------------------------------------------|----------------------------------------------------------------------------------------------------|----------------------------------------------------------------------------------------------------|---|
| Roles Summary                                                           |                                                                                                    |                                                                                                    | Roles Summary Help                                                                                              |   |
| Roles: 0 of 17 installed                                                |                                                                                                    |                                                                                                    | Go to Roles Add Roles Remove Roles                                                                              |   |
| • Features Summary                                                      |                                                                                                    |                                                                                                    | Features Summary Help                                                                                           |   |
| Features: 0 of 36 installed                                             |                                                                                                    |                                                                                                    | Add Features                                                                                                    |   |
| Stiamo aggiungendo una nuova                                            | Fig.12                                                                                                    | X                                                                                                    | 0                                                                                                    |   |
| Add Roles Wizard                                                        |                                                                                                    |                                                                                                    |                                                                                                    | X |
| Before You Begin                                                        |                                                                                                    |                                                                                                    |                                                                                                    |   |
| Before You Begin<br>Server Roles<br>Confirmation<br>Progress<br>Results | This wizard helps you install roles on this<br>want this server to perform, such as sha<br>Before you continue, verify that:<br>• The Administrator account has a stron<br>• Network settings, such as static IP add<br>• The latest security updates from Wind<br>If you have to complete any of the pred<br>wizard again.<br>To continue, click Next. | s server. You determine (<br>aring documents or hosti<br>g password<br>dresses, are configured<br>lows Update are installed<br>eding steps, cancel the ( | which roles to install based on the tasks you<br>ng a Web site.<br>Wizard, complete the steps, and then run the |   |
|                                                                         |                                                                                                    | < <u>P</u> revious                                                                                                    | <u>v</u> ext > <u>Install</u> Cancel                                                                            |   |

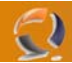

Prima di tutto, ci troviamo di fronte una pagina con tutte le informazioni necessarie

Una volta selezionato il tipo di funzione da installare, ci viene riproposta la pagina delle informazioni, con dettagli sulla nostra selezione: cosa fa il servizio, come funziona e quali sono i fattori critici.

| Add Roles Wizard                                                                        |                                                                                                    | ×                                                                                                    |
|-----------------------------------------------------------------------------------------|----------------------------------------------------------------------------------------------------|----------------------------------------------------------------------------------------------------|
| Select Server Ro                                                                        | les                                                                                                    |                                                                                                    |
| Before You Begin Server Roles File Services Role Services Confirmation Progress Results | Select one or more roles to install on this server.         Roles: <ul> <li>Active Directory Certificate Services</li> <li>Active Directory Pederation Services</li> <li>Active Directory Federation Services</li> <li>Active Directory Rights Management Services</li> <li>Active Directory Rights Management Services</li> <li>Application Server</li> <li>DHCP Server</li> <li>PRE Services</li> <li>Network Policy and Access Services</li> <li>Print Services</li> <li>UDDI Services</li> <li>Windows Deployment Services</li> <li>Windows SharePoint Services</li> <li>Windows SharePoint Services</li> <li>Windows SharePoint Services</li> <li>Windows SharePoint Services</li> <li>Windows SharePoint Services</li> <li>Windows SharePoint Services</li> <li>Windows SharePoint Services</li> <li>Windows SharePoint Services</li> </ul> | Description:         File Services provides technologies that help you manage storage, enable file replication, manage shared folders, ensure fast file searching, and enable access for UNIX client computers.         >       Install         Cancel |

Fig.14

Selezione della funzione da iosntallare sul server.

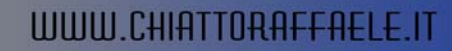

x

#### Add Roles Wizard

| File Services                                                                            |                                  |
|------------------------------------------------------------------------------------------|----------------------------------|
| Before You Begin<br>Server Roles<br>File Services<br>Confirmation<br>Progress<br>Results | Introduction to File Services    |
|                                                                                          | < Previous Next > Install Cancel |
|                                                                                          | Fig.15                           |

Riassunto informativo, con collegamenti per l'aiuto

•

Poi il servizio che stiamo installando va configurato, attraverso una lista che permette di scegliere quali parti installare e quali ignorare, e infine ci si trova di fronte ad una finestra riassuntiva su quanto fatto, con informazioni aggiuntive dell'ultima ora, riguardo, per esempio, al bisogno di riavviare il sistema.

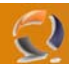

×

### Add Roles Wizard

| File Services                                                                                             |                                                                                                    |
|----------------------------------------------------------------------------------------------------|----------------------------------------------------------------------------------------------------|
| Before You Begin<br>Server Roles<br>File Services<br>Role Services<br>Confirmation<br>Progress<br>Results | <ul> <li>Introduction to File Services</li> <li>File Services provides technologies that help manage storage, enable file replication, manage shared folders, ensure fast file searching, and enable access for UNIX client computers. With File Services, organizations can store files in a central location and then share them with users across the File Services of multiple servers to provide fault-tolerant access to shared resources. File Services also enables you to provision storage on Fibre channel and ISCSI disk storage subsystems.</li> <li>Things to Note <ul> <li>Withows Search Service and Indexing Service cannot be installed on the same computer.</li> </ul> </li> <li>Additional Information</li> <li>File Services Overview</li> <li>Share and Storage Management</li> <li>Distributed File System Management</li> </ul> |
|                                                                                                    | <pre> <pre> <pre> </pre> </pre>  <b>Install</b> </pre> <b>Cancel</b>                                                                                                    |
|                                                                                                    | riy, io                                                                                                    |

•

Selezione delle caratteristiche avanzate.

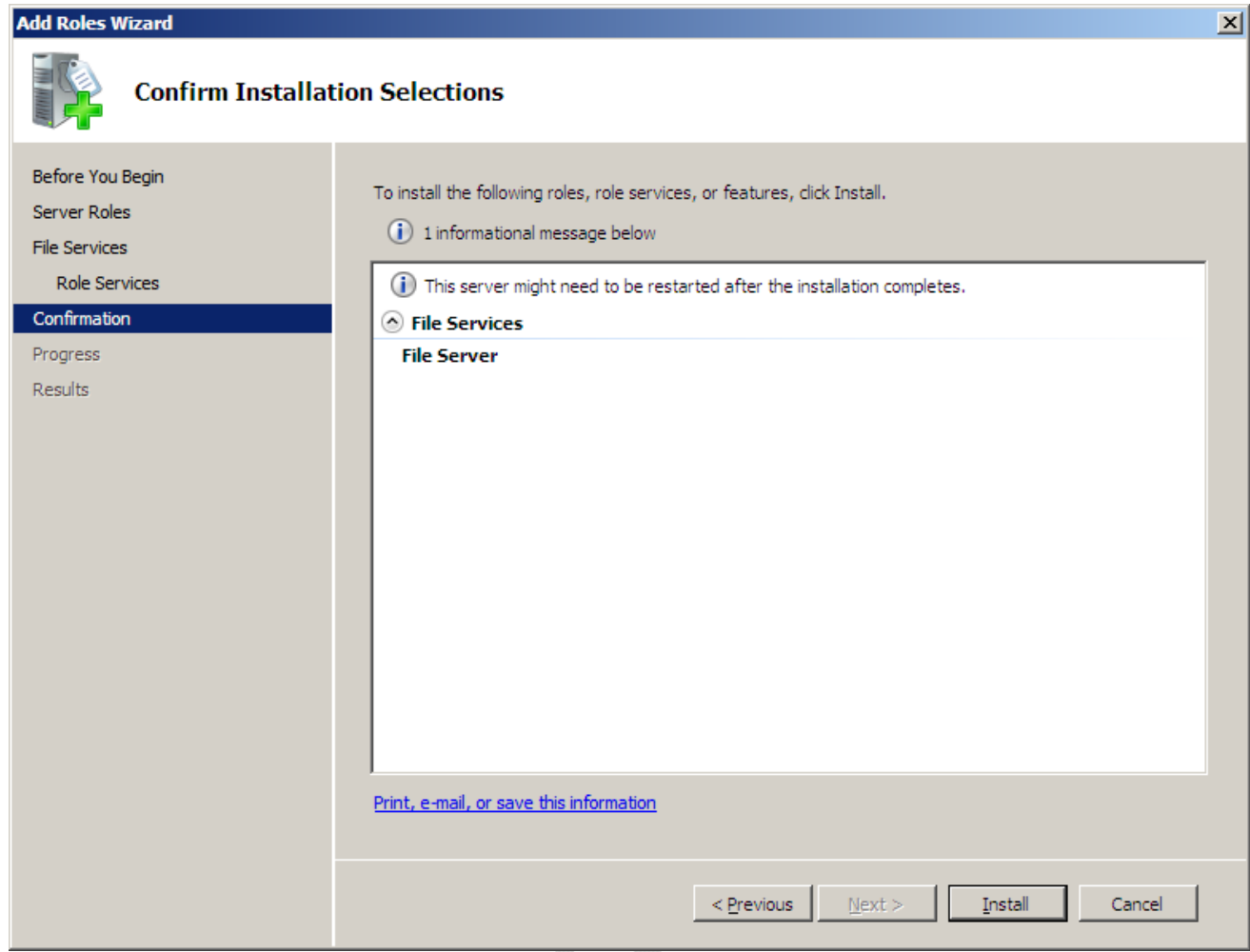

Fig.17

Sommario, l'installazione non è ancora cominciata

 $\epsilon$ 

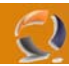

A questo punto non resta che selezionare "Installa". Una volta completata la procedura, ancora una pagina riassuntiva con alcune informazioni e suggerimenti, o avvisi sui passi successivi.

| Add Roles Wizard       |                                                                      |
|------------------------|----------------------------------------------------------------------|
| Installation Prog      | ress                                                                 |
| Before You Begin       | The following roles, role services, or features are being installed: |
| Server Roles           | File Services                                                        |
| File Services          |                                                                      |
| Confirmation           |                                                                      |
| Progress               |                                                                      |
| Results                | Initializing installation                                            |
|                        | < <u>Previous</u> <u>Next</u> > <u>Install</u> Cancel                |
| Installazione in corso | Fig.18                                                               |

X

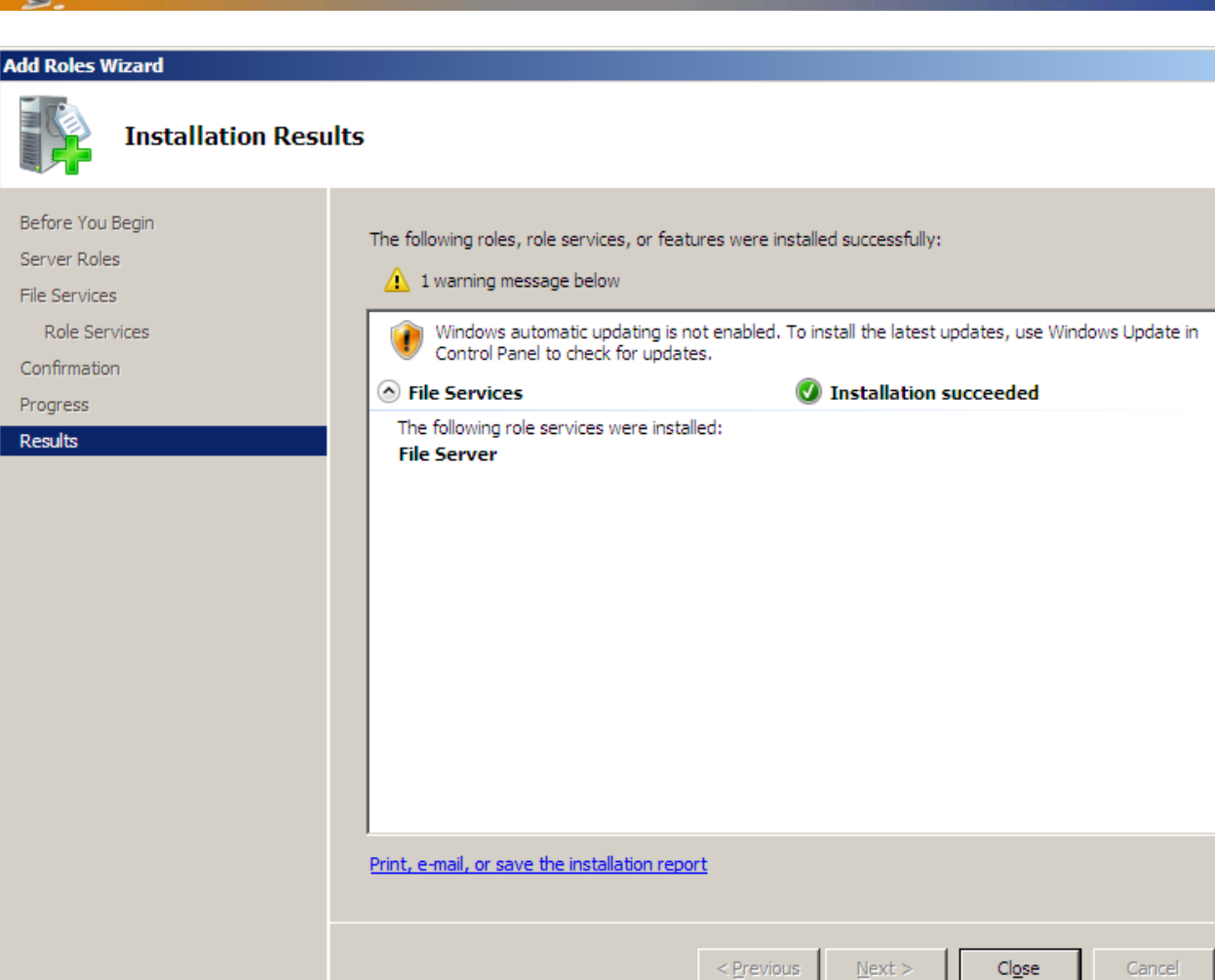

Fig.19

La nuova funzione è stata installata correttamente

-)

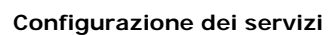

Abbiamo appena installato "File Services", la cui configurazione può essere completata dal Server Manager. Ora, nella pagina principale, è presente la nuova funzione.

| E Server Manager                                           |                                                                                                    | <u>-0×</u>                         |
|------------------------------------------------------------|----------------------------------------------------------------------------------------------------|------------------------------------|
| <u>File Action View H</u> elp                              |                                                                                                    |                                    |
| 🗇 🔿  🖬                                                     |                                                                                                    |                                    |
| Server Manager (SERVER2008)                                | Server Manager (SERVER2008)                                                                            |                                    |
| Koles     Features     Joing Diagnostics     Configuration | Get an overview of the status of this server, perform top management tasks, and add or remove se       | erver roles and features.          |
| 🗄 🔚 Storage                                                | Last checked for updates: Never                                                                        | Configure IE ESC                   |
|                                                            | Last installed updates: Never                                                                          |                                    |
|                                                            | IE Enhanced Security Configuration On for Administrators<br>(ESC): On for Users                        |                                    |
|                                                            | Roles Summary                                                                                          | Roles Summary Help                 |
|                                                            | Roles: 1 of 17 installed     File Services                                                             | Go to Roles Add Roles Remove Roles |
|                                                            | ⊘ Features Summary                                                                                     | Features Summary Help              |
|                                                            | Seatures: 0 of 36 installed                                                                            | Add Features                       |
|                                                            | Resources and Support                                                                                  | Resources and Support Help         |
|                                                            | Help make Windows Server better by participating in the Customer Experience Improvement Program (CEIP) | Participate in CEIP                |
|                                                            | Report issues to Microsoft and get solutions to common problems by turning on Windows Error Reporting. | 👰 Turn on Windows Error Reporting  |
|                                                            | Browse technical resources for Windows Server, including how-to help, guides, web casts, and tools.    | Windows Server TechCenter          |
|                                                            | Get connected with other Microsoft customers through online community resources.                       | Windows Server Community Center    |
|                                                            | Send us your feedback, such as bug reports and feature suggestions, to help make Windows better.       | 🚷 Send Feedback to Microsoft       |
|                                                            | Last Refresh: 04.10.2007 14:46:45 Configure refresh                                                    | <u> </u>                           |
| 1                                                          | , -                                                                                                    |                                    |

Fig.20

La pagina principale del Server Manager, dopo l'installazione.

Il collegamento porta direttamente alle opzioni disponibili per il servizio. La pagina seguente mostra tutte le informazioni sensibili, come eventi registrati in relazione al servizio e i processi attualmente avviati, il che mette in evidenza i vantaggi del Server Manager. Nel caso che una certa funzione non fosse disponibile per qualche ragione - per esempio perché manca un servizio, oppure c'è ma è bloccato - in questa pagina il Server Manager vi mette al corrente della situazione. È addirittura possibile riavviare il servizio bloccato.

| <u>File A</u> ction <u>V</u> iew <u>H</u> elp                                                                                                    |                                                                                                    |                                                                                                    |                                                                                                    |                                                            |                                                                     |                                                                  |                                                                                                    |
|----------------------------------------------------------------------------------------------------|----------------------------------------------------------------------------------------------------|----------------------------------------------------------------------------------------------------|----------------------------------------------------------------------------------------------------|------------------------------------------------------------|---------------------------------------------------------------------|------------------------------------------------------------------|----------------------------------------------------------------------------------------------------|
| 🔿 🖄 📅 🔢                                                                                                    |                                                                                                    |                                                                                                    |                                                                                                    |                                                            |                                                                     |                                                                  |                                                                                                    |
| Server Manager (SERVER2008)          Roles         Image: Roles         Image: Roles | File Services Provides techn UNIX client cor Summary                                                                                                    | nologies that help<br>mputers                                                                                                    | you manage stor                                                                                                    | age, enable fil                                            | e replication, man                                                  | age shared folders                                               | , ensure fast file searching, and enable access for                                                                                    |
|                                                                                                    | (i) Events: 4 info                                                                                                    | rmational in the la                                                                                                    | ast 24 hours                                                                                                    |                                                            |                                                                     |                                                                  | Go to Event Viewer                                                                                                    |
|                                                                                                    |                                                                                                    |                                                                                                    |                                                                                                    |                                                            |                                                                     |                                                                  | Filter Events                                                                                                    |
|                                                                                                    | Level                                                                                                    | Event ID                                                                                                    | Date and Time                                                                                                    |                                                            | Source                                                              |                                                                  | Properties                                                                                                    |
|                                                                                                    | 1 Information                                                                                                    | 4                                                                                                    | 04.10.2007 10:                                                                                                    | 38:12                                                      | Virtual Dis                                                         |                                                                  | Hide All Events                                                                                                    |
|                                                                                                    | (i) Information                                                                                                    | 3                                                                                                    | 04.10.2007 10:                                                                                                    | 37:53                                                      | Virtual Dis                                                         |                                                                  |                                                                                                    |
|                                                                                                    | <ol> <li>Information</li> </ol>                                                                                                    | 4                                                                                                    | 04.10.2007 10:                                                                                                    | 37:51                                                      | Virtual Dis                                                         |                                                                  |                                                                                                    |
|                                                                                                    | (i) Information                                                                                                    | 3                                                                                                    | 04.10.2007 10:                                                                                                    | 37:49                                                      | Virtual Dis                                                         |                                                                  |                                                                                                    |
|                                                                                                    | System Services                                                                                                    | All Running                                                                                                    |                                                                                                    |                                                            |                                                                     |                                                                  | 🔍 Go to Services                                                                                                    |
|                                                                                                    | Display Name                                                                                                    |                                                                                                    | Service Name<br>LanmanServer                                                                                                    | Status<br>Running                                          | Startup Ty<br>Auto                                                  | ype Monitor<br>Yes                                               | Preferences Stop                                                                                                    |
|                                                                                                    | Display Name<br>Server<br>Description:<br>Supports file, print, an<br>these functions will be<br>to start.                                                                                                    | id named-pipe sha<br>unavailable. If th                                                                                                    | Service Name<br>LanmanServer<br>aring over the ne<br>his service is disab                                                                                                    | Status<br>Running<br>twork for this o<br>oled, any service | Startup Ty<br>Auto<br>computer. If this s<br>ces that explicitly o  | ype Monitor<br>Yes<br>ervice is stopped,<br>depend on it will fa | <ul> <li>Preferences</li> <li>Stop</li> <li>Start</li> <li>Restart</li> </ul>                                                          |
|                                                                                                    | Display Name<br>Server<br>Description:<br>Supports file, print, an<br>these functions will be<br>to start.                                                                                                    | id named-pipe sha<br>unavailable. If th<br>installed                                                                                                    | Service Name<br>LanmanServer<br>aring over the ne<br>his service is disab                                                                                                    | Status<br>Running<br>twork for this o<br>pled, any service | Startup Ty<br>Auto<br>computer. If this s<br>ces that explicitly of | ype Monitor<br>Yes<br>ervice is stopped,<br>depend on it will fa | Preferences Stop Start Restart Add Role Services                                                                                       |
|                                                                                                    | Display Name<br>Server<br>Description:<br>Supports file, print, an<br>these functions will be<br>to start.                                                                                                    | id named-pipe sha<br>unavailable. If th<br>installed                                                                                                    | Service Name<br>LanmanServer<br>aring over the ne<br>is service is disab                                                                                                    | Status<br>Running<br>twork for this o                      | Startup Ty<br>Auto<br>computer. If this s<br>ces that explicitly o  | ype Monitor<br>Yes<br>ervice is stopped,<br>depend on it will fa | <ul> <li>Preferences</li> <li>Stop</li> <li>Start</li> <li>Restart</li> <li>Add Role Services</li> <li>Remove Role Services</li> </ul> |
|                                                                                                    | Display Name<br>Server<br>Description:<br>Supports file, print, an<br>these functions will be<br>to start.                                                                                                    | Id named-pipe sha<br>unavailable. If th<br>installed                                                                                                    | Service Name<br>LanmanServer<br>aring over the ne<br>is service is disab                                                                                                    | Status<br>Running<br>twork for this o<br>led, any servic   | Startup Ty<br>Auto                                                  | ype Monitor<br>Yes<br>ervice is stopped,<br>depend on it will fa | <ul> <li>Preferences</li> <li>Stop</li> <li>Start</li> <li>Restart</li> <li>Add Role Services</li> <li>Remove Role Services</li> </ul> |
|                                                                                                    | Display Name<br>Server<br>Description:<br>Supports file, print, an<br>these functions will be<br>to start.                                                                                                    | Id named-pipe sha<br>unavailable. If th<br>installed                                                                                                    | Service Name<br>LanmanServer<br>aring over the ne<br>is service is disab<br>Status<br>Installed<br>Not installed                                                                                                    | Status<br>Running<br>twork for this o<br>led, any servio   | Startup Ty<br>Auto                                                  | ype Monitor<br>Yes<br>ervice is stopped,<br>depend on it will fa | <ul> <li>Preferences</li> <li>Stop</li> <li>Start</li> <li>Restart</li> <li>Add Role Services</li> <li>Remove Role Services</li> </ul> |
|                                                                                                    | Display Name<br>Server<br>Description:<br>Supports file, print, an<br>these functions will be<br>to start.<br>Role Services: 1<br>Role Service<br>File Server<br>Distributed File S<br>DFS Namespa<br>DFS Replicatio                                                                                                    | id named-pipe sha<br>unavailable. If th<br>installed<br>isystem<br>ces<br>in                                                                                                    | Service Name<br>LanmanServer<br>aring over the ne<br>is service is disab<br>Status<br>Installed<br>Not installed<br>Not installed                                                                                                    | Status<br>Running<br>twork for this o<br>led, any servio   | Startup Ty<br>Auto                                                  | ype Monitor<br>Yes<br>ervice is stopped,<br>depend on it will fa | <ul> <li>Preferences</li> <li>Stop</li> <li>Start</li> <li>Restart</li> <li>Add Role Services</li> <li>Remove Role Services</li> </ul> |
|                                                                                                    | Display Name<br>Server<br>Description:<br>Supports file, print, an<br>these functions will be<br>to start.<br>Role Services: 1<br>Role Service<br>File Server<br>Distributed File S<br>DFS Replicatio<br>File Server Reso                                                                                                    | id named-pipe sha<br>unavailable. If th<br>installed<br>isystem<br>ces<br>m<br>urce Manager                                                                                                    | Service Name<br>LanmanServer<br>aring over the ne<br>is service is disab<br>Status<br>Installed<br>Not installed<br>Not installed<br>Not installed<br>Not installed                                                                                                    | Status<br>Running<br>twork for this o<br>led, any servio   | Startup T)<br>Auto                                                  | ype Monitor<br>Yes<br>ervice is stopped,<br>depend on it will fa | <ul> <li>Preferences</li> <li>Stop</li> <li>Start</li> <li>Restart</li> <li>Add Role Services</li> <li>Remove Role Services</li> </ul> |
|                                                                                                    | Display Name Server Description: Supports file, print, an these functions will be to start.   Role Services File Server Distributed File S DFS Namespa DFS Replicatio File Server Reso Services for Nett                                                                                                    | id named-pipe sha<br>unavailable. If th<br>installed<br>isystem<br>ces<br>in<br>urce Manager<br>work File System                                                                                                    | Service Name<br>LanmanServer<br>aring over the ne<br>is service is disab<br>Status<br>Installed<br>Not installed<br>Not installed<br>Not installed<br>Not installed<br>Not installed                                                                                                    | Status<br>Running<br>twork for this o<br>led, any servio   | Startup Ty<br>Auto                                                  | ype Monitor<br>Yes<br>ervice is stopped,<br>depend on it will fa | <ul> <li>Preferences</li> <li>Stop</li> <li>Start</li> <li>Restart</li> <li>Add Role Services</li> <li>Remove Role Services</li> </ul> |
|                                                                                                    | Display Name Server Description: Supports file, print, an these functions will be to start.  Role Services File Server Distributed File S DFS Namespa DFS Replicatio File Server Reso Services for Net Windows Search                                                                                                    | Id named-pipe sha<br>unavailable. If th<br>installed<br>isystem<br>ces<br>in<br>urce Manager<br>work File System<br>Service                                                                                                    | Service Name<br>LanmanServer<br>aring over the ne<br>is service is disab<br>Status<br>Installed<br>Not installed<br>Not installed<br>Not installed<br>Not installed<br>Not installed<br>Not installed<br>Not installed                                                                                                    | Status<br>Running<br>twork for this o<br>led, any servio   | Startup Ty<br>Auto                                                  | ype Monitor<br>Yes<br>ervice is stopped,<br>depend on it will fa | <ul> <li>Preferences</li> <li>Stop</li> <li>Start</li> <li>Restart</li> <li>Add Role Services</li> <li>Remove Role Services</li> </ul> |
|                                                                                                    | Display Name Server Description: Supports file, print, an these functions will be to start.  Role Services File Server Distributed File S DFS Namespa DFS Namespa DFS Namespa DFS Namespa DFS Namespa DFS Namespa DFS Namespa DFS Namespa DFS Namespa DFS Namespa DFS Namespa DFS Namespa DFS Namespa DFS Namespa                                                                 | id named-pipe sha<br>unavailable. If th<br>installed<br>system<br>ces<br>in<br>urce Manager<br>work File System<br>Service<br>2003 File Service                                                                                                    | Service Name<br>LanmanServer<br>aring over the ne<br>is service is disab<br>Status<br>Installed<br>Not installed<br>Not installed<br>Not installed<br>Not installed<br>Not installed<br>Not installed                                                                                                    | Status<br>Running<br>twork for this d                      | Startup Ty<br>Auto                                                  | ype Monitor<br>Yes<br>ervice is stopped,<br>depend on it will fa | <ul> <li>Preferences</li> <li>Stop</li> <li>Start</li> <li>Restart</li> <li>Add Role Services</li> <li>Remove Role Services</li> </ul> |
|                                                                                                    | Display Name Server Description: Supports file, print, an these functions will be to start.   Role Services: 1  Role Service File Server Distributed File S DFS Namespa DFS Replicatio File Server Reso Services for Net Windows Server File Replicatio Indexing Server                                                                                                    | Id named-pipe she<br>unavailable. If th<br>installed<br>system<br>ces<br>unce Manager<br>work File System<br>Service<br>2003 File Service<br>n Service<br>ice                                                                                                    | Service Name<br>LanmanServer<br>aring over the ne<br>is service is disab<br>service is disab<br>Status<br>Installed<br>Not installed<br>Not installed<br>Not installed<br>Not installed<br>Not installed<br>Not installed<br>Not installed<br>Not installed<br>Not installed<br>Not installed<br>Not installed<br>Not installed<br>Not installed | Status<br>Running<br>twork for this o<br>led, any servio   | Startup Ty<br>Auto                                                  | ype Monitor<br>Yes<br>ervice is stopped,<br>depend on it will fa | <ul> <li>Preferences</li> <li>Stop</li> <li>Start</li> <li>Restart</li> <li>Add Role Services</li> <li>Remove Role Services</li> </ul> |
|                                                                                                    | Display Name Server Description: Supports file, print, an these functions will be to start.  Role Services: 11 Role Service Distributed File S DFS Namespa DFS Namespa DFS Namespa DFS Namespa DFS Namespa DFS Namespa DFS Namespa DFS Namespa DFS Replicatio File Server Reso Services for Net Windows Server File Replicatio Indexing Serv Description:                         | Id named-pipe sha<br>unavailable. If th<br>installed<br>isystem<br>ces<br>un<br>urce Manager<br>work File System<br>Service<br>2003 File Service<br>ice                                                                                                    | Service Name<br>LanmanServer<br>aring over the ne<br>is service is disat<br>service is disat<br>Status<br>Installed<br>Not installed<br>Not installed<br>Not installed<br>Not installed<br>Not installed<br>Not installed<br>Not installed<br>Not installed<br>Not installed<br>Not installed<br>Not installed                                   | Status<br>Running<br>twork for this o                      | Startup Ty<br>Auto                                                  | ype Monitor<br>Yes<br>ervice is stopped,<br>depend on it will fa | <ul> <li>Preferences</li> <li>Stop</li> <li>Start</li> <li>Restart</li> <li>Add Role Services</li> <li>Remove Role Services</li> </ul> |
|                                                                                                    | Display Name Server Description: Supports file, print, an these functions will be to start.  Role Services File Server Distributed File S DFS Namespa DFS Replicatio File Server Reso Services for Nett Windows Server File Replicatio Indexing Serv Description: File Server manages sl                                                                                          | Id named-pipe sha<br>unavailable. If th<br>installed<br>installed | Service Name<br>LanmanServer<br>aring over the ne<br>is service is disab<br>Status<br>Installed<br>Not installed<br>Not installed<br>Not installed<br>Not installed<br>Not installed<br>Not installed<br>Not installed<br>Not installed<br>Not installed<br>Not installed<br>Not installed<br>Not installed<br>Not installed<br>Not installed    | Status<br>Running<br>twork for this o<br>led, any servio   | Startup Ty<br>Auto<br>computer. If this s<br>ces that explicitly r  | ype Monitor<br>Yes<br>ervice is stopped,<br>depend on it will fa | Preferences Stop Start Restart                                                                                                    |
|                                                                                                    | Display Name Server Description: Supports file, print, an these functions will be to start.  Role Services File Server Distributed File S DFS Namespa DFS Replicatio File Server Reso Services for Net Windows Search Windows Search Windows Server File Replicatio Indexing Serv Description: File Server manages sl Last Refresh: 04.10.200                                     | Id named-pipe sha<br>unavailable. If th<br>installed<br>isystem<br>ces<br>un<br>urce Manager<br>work File System<br>Service<br>2003 File Service<br>ice<br>hared folders and<br>                                                                                                    | Service Name<br>LanmanServer<br>aring over the ne<br>is service is disat<br>service is disat<br>Installed<br>Not installed<br>Not installed<br>Not installed<br>Not installed<br>Not installed<br>Not installed<br>Not installed<br>Not installed<br>Not installed<br>Not installed<br>Not installed<br>Not installed                            | Status<br>Running<br>twork for this o<br>led, any servio   | Startup Ty<br>Auto                                                  | ype Monitor<br>Yes<br>ervice is stopped,<br>depend on it will fa | <ul> <li>Preferences</li> <li>Stop</li> <li>Start</li> <li>Restart</li> </ul>                                                          |
|                                                                                                    | Display Name<br>Server<br>Description:<br>Supports file, print, an<br>these functions will be<br>to start.<br>Role Services: 11<br>Role Service<br>File Server<br>Distributed File S<br>DFS Namespa<br>DFS Replication<br>File Server Reso<br>Services for Net<br>Windows Search<br>Windows Server<br>File Replication<br>Indexing Serv<br>Description:<br>File Server manages sl | Id named-pipe sha<br>unavailable. If th<br>installed<br>isystem<br>ces<br>un<br>urce Manager<br>work File System<br>Service<br>2003 File Service<br>ice<br>hared folders and<br>ice<br>in Service<br>ice                                                                                                    | Service Name<br>LanmanServer<br>aring over the ne<br>is service is disat<br>service is disat<br>Installed<br>Not installed<br>Not installed<br>Not installed<br>Not installed<br>Not installed<br>Not installed<br>Not installed<br>Not installed<br>Not installed<br>Not installed<br>Not installed<br>Not installed<br>Not installed           | Status<br>Running<br>twork for this o<br>led, any servio   | Startup Ty<br>Auto                                                  | ype Monitor<br>Yes<br>ervice is stopped,<br>depend on it will fa | Preferences Stop Start Restart                                                                                                    |

Fig.21

Ecco il sommario con gli eventi di sistema e quelli del servizio. Ĭ

| 📕 Server Manager              |                                                                                                    |                                                                                   |                                                                   |                                               | <u>- 🗆 ×</u> |
|-------------------------------|----------------------------------------------------------------------------------------------------|-----------------------------------------------------------------------------------|-------------------------------------------------------------------|-----------------------------------------------|--------------|
| <u>File Action View H</u> elp |                                                                                                    |                                                                                   |                                                                   |                                               |              |
| 🗢 🔿 🙍 🔜                       |                                                                                                    |                                                                                   |                                                                   |                                               |              |
| Server Manager (SERVER2008)   | File Services  Frovides technologies access for UNIX client of Summary                                                  | hat help you manage storage, enabl<br>computers                                   | e file replication, manage share                                  | d folders, ensure fast file searching, and en | able         |
| Configuration                 | O D Events: 7 informational     O D D D D D D D D D D D D D D D D D                                                     | l in the last 24 hours                                                            |                                                                   | Go to Event Viewer                            |              |
|                               | 7 Events                                                                                                    |                                                                                   |                                                                   | Filter Events                                 |              |
|                               | Level                                                                                                    | vent ID Date and Time                                                             | Source                                                            | Properties                                    |              |
|                               | Information                                                                                                    | 3 04.10.2007 14:48:11                                                             | Virtual Dis                                                       | E Hide All Events                             |              |
|                               | Information                                                                                                    | 4 04.10.2007 14:48:10<br>3 04.10.2007 14:48:09                                    | Virtual Dis                                                       |                                               |              |
|                               | Information                                                                                                    | 4 04.10.2007 10:38:12                                                             | Virtual Dis                                                       |                                               |              |
|                               | (i) Information                                                                                                    | 3 04.10.2007 10:37:53                                                             | Virtual Dis                                                       |                                               |              |
|                               | 1 Information                                                                                                    | 4 04.10.2007 10:37:51                                                             | Virtual Dis                                                       |                                               |              |
|                               | <ol> <li>Information</li> </ol>                                                                                         | 3 04.10.2007 10:37:49                                                             | Virtual Dis                                                       |                                               |              |
|                               | System Services: 1                                                                                                    | Stopped                                                                           |                                                                   | Go to Services                                |              |
|                               | Display Name                                                                                                    | Service Name Status                                                               | Startup Type 1                                                    |                                               |              |
|                               | Server                                                                                                    | LanmanServer Stopped                                                              | Auto                                                              | Stop                                          |              |
|                               |                                                                                                    |                                                                                   |                                                                   | Start                                         |              |
|                               | Description:<br>Supports file, print, and named<br>stopped, these functions will be<br>depend on it will fail to start. | -pipe sharing over the network for t<br>e unavailable. If this service is disable | his computer. If this service is ed, any services that explicitly | Restart                                       |              |
|                               | Role Services: 1 installed                                                                                              |                                                                                   |                                                                   | Add Role Services                             |              |
|                               | Role Service                                                                                                    | Status                                                                            |                                                                   | Remove Role Services                          |              |
|                               | 👆 File Server                                                                                                    | Installed                                                                         |                                                                   |                                               |              |
|                               | Distributed File System                                                                                                 | Not installed                                                                     |                                                                   |                                               |              |
|                               | DFS Namespaces                                                                                                    | Not installed                                                                     |                                                                   |                                               |              |
|                               | DFS Replication                                                                                                    | Not installed                                                                     |                                                                   |                                               |              |
|                               | File Server Resource Mar                                                                                                | ager Not installed                                                                |                                                                   |                                               |              |
|                               | Services for Network File                                                                                               | System Not installed                                                              |                                                                   |                                               | -            |
|                               | Last Refresh: 04.10.2007 15:23                                                                                          | :03 Configure refresh                                                             |                                                                   |                                               |              |
|                               | · · · · · · · · · · · · · · · · · · ·                                                                                   |                                                                                   |                                                                   |                                               |              |
| J                             |                                                                                                    |                                                                                   |                                                                   |                                               |              |

Fig.22

Il Server Manager avvisa se un servizio non parte

•

2

Al di là della pagina principale, ci sono alcune opzioni specifiche per la funzione selezionata. Nel nostro esempio, ne abbiamo alcune per la gestione del disco, e per l'archiviazione e la condivisione dei documenti.

| 🛱 🔤 Server Manager               |                                                                                                    |                             |
|----------------------------------|----------------------------------------------------------------------------------------------------|-----------------------------|
| <u>File Action View H</u> elp    |                                                                                                    |                             |
| 🗢 🔿 🖄 🖬 🛛 🖬                      |                                                                                                    |                             |
| Server Manager (SERVER2008)      | Share and Storage Management                                                                                                    | Actions                     |
| P P Roles     File Services      | Shares Volumes                                                                                                    | Share and Storage Managem 🔺 |
| 🖻 📆 Share and Storage Management | 5 entries                                                                                                    | 🃫 Provision Storage         |
| Disk Management                  | Share Na Drotocol Local Dath Quota Ele Scr. Sharbo Eree S                                                                                                    | 就 Provision Share           |
| Diagnostics                      |                                                                                                    | Manage Sessions             |
| Configuration                    | ADMINE SMR Cillindown 22.0 CR                                                                                                    | Manage Open Files           |
|                                  | ggal         Abinizity         Ship         C:         Windows         SS,7 GB           Image         C \$         SMB         C:         33.9 GB         SS,7 GB | View •                      |
|                                  | D\$ SMB D:\ 47.6 GB                                                                                                    | Q Refresh                   |
|                                  |                                                                                                    | ? Help                      |
|                                  | 1 IPC\$ SMB -                                                                                                    | _                           |
|                                  |                                                                                                    |                             |
|                                  |                                                                                                    |                             |
|                                  |                                                                                                    |                             |
|                                  |                                                                                                    |                             |
|                                  |                                                                                                    |                             |
|                                  |                                                                                                    |                             |
|                                  |                                                                                                    |                             |
|                                  |                                                                                                    |                             |
|                                  |                                                                                                    |                             |
|                                  |                                                                                                    |                             |
|                                  |                                                                                                    |                             |
|                                  |                                                                                                    |                             |
|                                  |                                                                                                    |                             |
|                                  |                                                                                                    |                             |
|                                  |                                                                                                    |                             |
|                                  |                                                                                                    |                             |
|                                  |                                                                                                    |                             |
|                                  |                                                                                                    |                             |
|                                  |                                                                                                    |                             |
|                                  |                                                                                                    |                             |
|                                  |                                                                                                    |                             |
|                                  |                                                                                                    |                             |
|                                  |                                                                                                    |                             |
|                                  |                                                                                                    |                             |
|                                  |                                                                                                    |                             |
|                                  |                                                                                                    |                             |
|                                  |                                                                                                    |                             |
|                                  |                                                                                                    |                             |
|                                  |                                                                                                    |                             |

Fig.23

Il pannello di controllo per archiviazione e condivisione, collocate accanto al servizio relativo

•

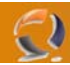

# WWW.CHIATTORAFFAELE.IT

| Server Manager                                                                           |                    |                          |                                                                            |                                |                 |
|------------------------------------------------------------------------------------------|--------------------|--------------------------|----------------------------------------------------------------------------|--------------------------------|-----------------|
| <u>File A</u> ction <u>V</u> iew <u>H</u> elp                                            |                    |                          |                                                                            |                                |                 |
| 🔶 🧼 🖄 🗊 🛿 🖬 🖉 🖛                                                                          | š 🔍 😼              |                          |                                                                            |                                |                 |
| Server Manager (SERVER 2008)                                                             | Disk Managemer     | 1t Volume List + (       | Graphical View                                                             |                                | Actions         |
| E P Roles                                                                                | Volume Layout 1    | Type File System         | Status                                                                     | Capacity Free                  | Disk Management |
| <ul> <li>Reservices</li> <li>Reservices</li> <li>Share and Storage Management</li> </ul> | 🗀 (C:) Simple E    | Basic NTFS               | Healthy (Boot, Page File, Crash Dump, Primary Partition)                   | 43,95 GB 33,9                  | More Actions    |
| Disk Management                                                                          | (D:) Simple E      | Basic NTES<br>Basic NTES | Healthy (System, Active, Primary Partition)<br>Healthy (Primary Partition) | 58,59 GB 47,5<br>50,84 GB 45,0 |                 |
| Diagnostics                                                                              |                    |                          |                                                                            |                                |                 |
| Configuration                                                                            |                    |                          |                                                                            |                                |                 |
| 🗈 🔚 Storage                                                                              |                    |                          |                                                                            |                                |                 |
|                                                                                          |                    |                          |                                                                            |                                |                 |
|                                                                                          |                    |                          |                                                                            |                                |                 |
|                                                                                          |                    |                          |                                                                            |                                |                 |
|                                                                                          |                    |                          |                                                                            |                                |                 |
|                                                                                          |                    |                          |                                                                            |                                |                 |
|                                                                                          |                    |                          |                                                                            |                                |                 |
|                                                                                          |                    |                          |                                                                            |                                |                 |
|                                                                                          |                    |                          |                                                                            |                                |                 |
|                                                                                          |                    |                          |                                                                            |                                |                 |
|                                                                                          |                    |                          |                                                                            |                                |                 |
|                                                                                          |                    |                          |                                                                            |                                |                 |
|                                                                                          | ▲                  |                          |                                                                            | Þ                              |                 |
|                                                                                          | Disk 0             |                          |                                                                            |                                |                 |
|                                                                                          | Basic<br>153,38 GB | (D:)                     | (C:)<br>(43.95 GR NTES 50.84 GR NT                                         | =0                             |                 |
|                                                                                          | Online             | Healthy (System,         | Active, Prin Healthy (Boot, Page File, Cr) Healthy (Prin                   | nary Partition)                |                 |
|                                                                                          | CD-ROM 0           |                          |                                                                            |                                |                 |
|                                                                                          | DVD (E:)           |                          |                                                                            |                                |                 |
|                                                                                          | No Media           |                          |                                                                            |                                |                 |
|                                                                                          |                    |                          |                                                                            |                                |                 |
|                                                                                          |                    |                          |                                                                            |                                |                 |
|                                                                                          |                    |                          |                                                                            |                                |                 |
|                                                                                          |                    |                          |                                                                            |                                |                 |
|                                                                                          |                    |                          |                                                                            |                                |                 |
|                                                                                          |                    |                          |                                                                            |                                |                 |
|                                                                                          |                    |                          |                                                                            |                                |                 |
|                                                                                          |                    |                          |                                                                            |                                |                 |
|                                                                                          |                    |                          |                                                                            |                                |                 |
|                                                                                          |                    |                          |                                                                            |                                |                 |
| ۲ <u>ــــــــــــــــــــــــــــــــــــ</u>                                            | Unallocated        | Primary partition        |                                                                            |                                |                 |
|                                                                                          |                    |                          |                                                                            |                                |                 |

Fig.24

Anche la gestione del disco si trova nello stesso sottomenù

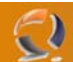

#### IPv6 - Internet Protocol del futuro

IPv6, conosciuto anche come IP Next Generation, è il protocollo internet del futuro. Ha molti sostenitori, in particolare nei paesi asiatici, proprio ora che la lista di indirizzi IP disponibili è sul punto di esauririsi.

Windows Server 2008 comprede il supporto completo per IPv6, comprese tutte le nuove caratteristiche. Non ci vuole nessuna installazione aggiuntiva, né configurazioni particolari. Anche Windows Vista è in grado di gestire il nuovo protocollo, che quindi è perfetto per far comunicare i due sistemi.

|                                                                                                    | uon Properties                                                                                                    |                                                                 | <u> </u>                  |  |
|----------------------------------------------------------------------------------------------------|----------------------------------------------------------------------------------------------------|-----------------------------------------------------------------|---------------------------|--|
| etworking                                                                                                    |                                                                                                    |                                                                 |                           |  |
| Connect using:                                                                                                    |                                                                                                    |                                                                 |                           |  |
| Prealtek RTL81                                                                                                    | 68/8111 Family PCI-E (                                                                                                    | Gigabit Etheme                                                  | t NIC                     |  |
|                                                                                                    |                                                                                                    | Configu                                                         |                           |  |
| This connection uses (                                                                                                    | the following items:                                                                                                    | Conligu                                                         | <u></u>                   |  |
| Client for Mic                                                                                                    | rosoft Networks                                                                                                    |                                                                 |                           |  |
| 🗹 📮 QoS Packet                                                                                                    | Scheduler                                                                                                    |                                                                 |                           |  |
| 🗹 📙 File and Print                                                                                                    | er Sharing for Microsoft                                                                                                    | Networks                                                        |                           |  |
| Internet Proto                                                                                                    | col Version 6 (TCP/IP)                                                                                                    | (6)                                                             |                           |  |
| 🗹 🔺 Internet Proto                                                                                                    | col Version 4 (TCP/IP)                                                                                                    | (4)                                                             |                           |  |
| <b>E</b>                                                                                                    |                                                                                                    | LOD:                                                            |                           |  |
| 🗹 🔺 Link-Layer To                                                                                                    | pology Discovery Map                                                                                                    | per I/O Driver                                                  |                           |  |
| <ul> <li>✓ Link-Layer To</li> <li>✓ Link-Layer To</li> </ul>                                                                                                    | opology Discovery Map<br>opology Discovery Resp                                                                             | per I/O Driver<br>bonder                                        |                           |  |
| <ul> <li>✓ Link-Layer To</li> <li>✓ Link-Layer To</li> </ul>                                                                                                    | opology Discovery Map<br>opology Discovery Resp<br>Unrinstall                                                               | per I/O Driver<br>bonder<br>Propertie                           |                           |  |
| <ul> <li>✓ Link-Layer To</li> <li>✓ Link-Layer To</li> <li>Install</li> </ul>                                                                                                    | opology Discovery Map<br>opology Discovery Res<br>Uninstall                                                                 | per I/O Driver<br>conder<br><u>Propertie</u>                    | es                        |  |
| Link-Layer To     Link-Layer To     Link-Layer To     Link-Layer To     Link-Layer To     Loscription     TOP (IP version 6.12)                                                                                                    | ppology Discovery Map<br>ppology Discovery Resp<br>Uninstall                                                                | per I/O Driver<br>bonder<br>Propertie                           | 95                        |  |
| Link-Layer To     Link-Layer To     Link-Layer To     Install      Description      TCP/IP version 6.1      that provides comm                                                                                                    | pology Discovery Map<br>pology Discovery Res<br><u>Uninstall</u><br>The latest version of the<br>unication across divers    | Propertion<br>Propertie                                         | es<br>col                 |  |
| ✓ Link-Layer To     ✓ Link-Layer To     ✓ Link-Layer To     ✓ Link-Layer To     ✓     ✓ Link-Layer To     ✓     ✓ Link-Layer To     ✓     ✓ Link-Layer To     ✓     ✓     ✓ Link-Layer To     ✓     ✓     ✓ Link-Layer To     ✓     ✓     ✓     ✓ Link-Layer To     ✓     ✓     ✓     ✓ Link-Layer To     ✓     ✓     ✓     ✓     ✓     ✓     ✓     ✓     ✓     ✓     ✓     ✓     ✓     ✓     ✓     ✓     ✓     ✓     ✓     ✓     ✓     ✓     ✓     ✓     ✓     ✓     ✓     ✓     ✓     ✓     ✓     ✓     ✓     ✓     ✓     ✓     ✓     ✓     ✓     ✓     ✓     ✓     ✓     ✓     ✓     ✓     ✓     ✓     ✓     ✓     ✓     ✓     ✓     ✓     ✓     ✓     ✓     ✓     ✓     ✓     ✓     ✓     ✓     ✓     ✓     ✓     ✓     ✓     ✓     ✓     ✓     ✓     ✓     ✓     ✓     ✓     ✓     ✓     ✓     ✓     ✓     ✓     ✓     ✓     ✓     ✓     ✓     ✓     ✓     ✓     ✓     ✓     ✓     ✓     ✓     ✓     ✓     ✓     ✓     ✓     ✓     ✓     ✓     ✓     ✓     ✓     ✓     ✓     ✓     ✓     ✓     ✓     ✓     ✓     ✓     ✓     ✓     ✓     ✓     ✓     ✓     ✓     ✓     ✓     ✓     ✓     ✓     ✓     ✓     ✓     ✓     ✓     ✓     ✓     ✓     ✓     ✓     ✓     ✓     ✓     ✓     ✓     ✓     ✓     ✓     ✓     ✓     ✓     ✓     ✓     ✓     ✓     ✓     ✓     ✓     ✓     ✓     ✓     ✓     ✓     ✓     ✓     ✓     ✓     ✓     ✓     ✓     ✓     ✓     ✓     ✓     ✓     ✓     ✓     ✓     ✓     ✓     ✓     ✓     ✓     ✓     ✓     ✓     ✓     ✓     ✓     ✓     ✓     ✓     ✓     ✓     ✓     ✓     ✓     ✓     ✓     ✓     ✓     ✓     ✓     ✓     ✓     ✓     ✓     ✓     ✓     ✓     ✓     ✓     ✓     ✓     ✓     ✓     ✓     ✓     ✓     ✓     ✓     ✓     ✓     ✓     ✓     ✓     ✓     ✓     ✓     ✓     ✓     ✓     ✓     ✓     ✓     ✓     ✓     ✓     ✓     ✓     ✓     ✓     ✓     ✓     ✓     ✓     ✓     ✓     ✓     ✓     ✓     ✓     ✓     ✓     ✓     ✓     ✓     ✓     ✓     ✓     ✓     ✓     ✓     ✓     ✓     ✓     ✓     ✓     ✓     ✓     ✓     ✓     ✓     ✓     ✓     ✓     ✓     ✓     ✓     ✓     ✓     ✓     ✓     ✓     ✓     ✓     ✓     ✓     ✓     ✓     ✓     ✓     ✓     ✓ | pology Discovery Map<br>pology Discovery Resp<br><u>Uninstall</u><br>The latest version of the<br>unication across divers   | Properti<br>Propertie<br>internet protoce<br>e interconnecte    | es<br>col<br>ed           |  |
| ✓ Link-Layer To     ✓ Link-Layer To     ✓ Link-Layer To     ✓     ✓ Link-Layer To     ✓     ✓     ✓ Link-Layer To     ✓     ✓     ✓     ✓     ✓     ✓     ✓     ✓     ✓     ✓     ✓     ✓     ✓     ✓     ✓     ✓     ✓     ✓     ✓     ✓     ✓     ✓     ✓     ✓     ✓     ✓     ✓     ✓     ✓     ✓     ✓     ✓     ✓     ✓     ✓     ✓     ✓     ✓     ✓     ✓     ✓     ✓     ✓     ✓     ✓     ✓     ✓     ✓     ✓     ✓     ✓     ✓     ✓     ✓     ✓     ✓     ✓     ✓     ✓     ✓     ✓     ✓     ✓     ✓     ✓     ✓     ✓     ✓     ✓     ✓     ✓     ✓     ✓     ✓     ✓     ✓     ✓     ✓     ✓     ✓     ✓     ✓     ✓     ✓     ✓     ✓     ✓     ✓     ✓     ✓     ✓     ✓     ✓     ✓     ✓     ✓     ✓     ✓     ✓     ✓     ✓     ✓     ✓     ✓     ✓     ✓     ✓     ✓     ✓     ✓     ✓     ✓     ✓     ✓     ✓     ✓     ✓     ✓     ✓     ✓     ✓     ✓     ✓     ✓     ✓     ✓     ✓     ✓     ✓     ✓     ✓     ✓     ✓     ✓     ✓     ✓     ✓     ✓     ✓     ✓     ✓     ✓     ✓     ✓     ✓     ✓     ✓     ✓     ✓     ✓     ✓     ✓     ✓     ✓     ✓     ✓     ✓     ✓     ✓     ✓     ✓     ✓     ✓     ✓     ✓     ✓     ✓     ✓     ✓     ✓     ✓     ✓     ✓     ✓     ✓     ✓     ✓     ✓     ✓     ✓     ✓     ✓     ✓     ✓     ✓     ✓     ✓     ✓     ✓     ✓     ✓     ✓     ✓     ✓     ✓     ✓     ✓     ✓     ✓     ✓     ✓     ✓     ✓     ✓     ✓     ✓     ✓     ✓     ✓     ✓     ✓     ✓     ✓     ✓     ✓     ✓     ✓     ✓     ✓     ✓     ✓     ✓     ✓     ✓     ✓     ✓     ✓     ✓     ✓     ✓     ✓     ✓     ✓     ✓     ✓     ✓     ✓     ✓     ✓     ✓     ✓     ✓     ✓     ✓     ✓     ✓     ✓     ✓     ✓     ✓     ✓     ✓     ✓     ✓     ✓     ✓     ✓     ✓     ✓     ✓     ✓     ✓     ✓     ✓     ✓     ✓     ✓     ✓     ✓     ✓     ✓     ✓     ✓     ✓     ✓     ✓     ✓     ✓     ✓     ✓     ✓     ✓     ✓     ✓     ✓     ✓     ✓     ✓     ✓     ✓     ✓     ✓     ✓     ✓     ✓     ✓     ✓     ✓     ✓     ✓     ✓     ✓     ✓     ✓     ✓     ✓     ✓     ✓     ✓     ✓     ✓     ✓     ✓     ✓     ✓     ✓     ✓     ✓     ✓     ✓     ✓ | pology Discovery Map<br>pology Discovery Resp<br><u>Uninstall</u><br>The latest version of the<br>unication across divers   | Properti<br>Properti<br>internet protoco<br>e interconnecte     | es<br>col<br>ed           |  |
| ✓ Link-Layer To     ✓ Link-Layer To     ✓     ✓ Link-Layer To     ✓     ✓     ✓     ✓     ✓     ✓     ✓     ✓     ✓     ✓     ✓     ✓     ✓     ✓     ✓     ✓     ✓     ✓     ✓     ✓     ✓     ✓     ✓     ✓     ✓     ✓     ✓     ✓     ✓     ✓     ✓     ✓     ✓     ✓     ✓     ✓     ✓     ✓     ✓     ✓     ✓     ✓     ✓     ✓     ✓     ✓     ✓     ✓     ✓     ✓     ✓     ✓     ✓     ✓     ✓     ✓     ✓     ✓     ✓     ✓     ✓     ✓     ✓     ✓     ✓     ✓     ✓     ✓     ✓     ✓     ✓     ✓     ✓     ✓     ✓     ✓     ✓     ✓     ✓     ✓     ✓     ✓     ✓     ✓     ✓     ✓     ✓     ✓     ✓     ✓     ✓     ✓     ✓     ✓     ✓     ✓     ✓     ✓     ✓     ✓     ✓     ✓     ✓     ✓     ✓     ✓     ✓     ✓     ✓     ✓     ✓     ✓     ✓     ✓     ✓     ✓     ✓     ✓     ✓     ✓     ✓     ✓     ✓     ✓     ✓     ✓     ✓     ✓     ✓     ✓     ✓     ✓     ✓     ✓     ✓     ✓     ✓     ✓     ✓     ✓     ✓     ✓     ✓     ✓     ✓     ✓     ✓     ✓     ✓     ✓     ✓     ✓     ✓     ✓     ✓     ✓     ✓     ✓     ✓     ✓     ✓     ✓     ✓     ✓     ✓     ✓     ✓     ✓     ✓     ✓     ✓     ✓     ✓     ✓     ✓     ✓     ✓     ✓     ✓     ✓     ✓     ✓     ✓     ✓     ✓     ✓     ✓     ✓     ✓     ✓     ✓     ✓     ✓     ✓     ✓     ✓     ✓     ✓     ✓     ✓     ✓     ✓     ✓     ✓     ✓     ✓     ✓     ✓     ✓     ✓     ✓     ✓     ✓     ✓     ✓     ✓     ✓     ✓     ✓     ✓     ✓     ✓     ✓     ✓     ✓     ✓     ✓     ✓     ✓     ✓     ✓     ✓     ✓     ✓     ✓     ✓     ✓     ✓     ✓     ✓     ✓     ✓     ✓     ✓     ✓     ✓     ✓     ✓     ✓     ✓     ✓     ✓     ✓     ✓     ✓     ✓     ✓     ✓     ✓     ✓     ✓     ✓     ✓     ✓     ✓     ✓     ✓     ✓     ✓     ✓     ✓     ✓     ✓     ✓     ✓     ✓     ✓     ✓     ✓     ✓     ✓     ✓     ✓     ✓     ✓     ✓     ✓     ✓     ✓     ✓     ✓     ✓     ✓     ✓     ✓     ✓     ✓     ✓     ✓     ✓     ✓     ✓     ✓     ✓     ✓     ✓     ✓     ✓     ✓     ✓     ✓     ✓     ✓     ✓     ✓     ✓     ✓     ✓     ✓     ✓     ✓     ✓     ✓     ✓     ✓     ✓     ✓     ✓     ✓     | pology Discovery Map<br>pology Discovery Res<br>Uninstall<br>The latest version of the<br>unication across divers           | Propertie<br>Propertie<br>internet protoce                      | es<br>col<br>ed           |  |
| <ul> <li>✓ Link-Layer To</li> <li>✓ Link-Layer To</li> <li>Install</li> <li>Description</li> <li>TCP/IP version 6.1</li> <li>that provides comm<br/>networks.</li> </ul>                                                                                                    | ppology Discovery Map<br>ppology Discovery Resp<br><u>Uninstall</u><br>The latest version of the<br>unication across divers | Propertion<br>Properties<br>intermet protoco<br>e interconnecte | es<br>col<br>ed<br>Cancel |  |

IPv6 è installato di default

•

| 😥 www.chiattorai                                                                                                    | FFAELE |
|----------------------------------------------------------------------------------------------------|--------|
| Internet Protocol Version 6 (TCP/IPv6) Properties                                                                                                    |        |
| General                                                                                                    |        |
| You can get IPv6 settings assigned automatically if your network supports this capability.<br>Otherwise, you need to ask your network administrator for the appropriate IPv6 settings. |        |
| <ul> <li>Obtain an IPv6 address automatically</li> </ul>                                                                                                    |        |
| C Use the following IPv6 address:                                                                                                    |        |
| IPv6 address:                                                                                                    |        |
| Subnet prefix length:                                                                                                    |        |
| Default gateway:                                                                                                    | $\sim$ |
| <ul> <li>Obtain DNS server address automatically</li> </ul>                                                                                                    | •      |
| O Use the following DNS server addresses:                                                                                                    |        |
| Preferred DNS server:                                                                                                    |        |
| Alternate DNS server:                                                                                                    |        |
| Ad                                                                                                    |        |
| OK                                                                                                    |        |
| Fig.26                                                                                                    |        |
| npostazione dell'indirizzo con IPv6                                                                                                    |        |
|                                                                                                    |        |
|                                                                                                    |        |

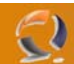

#### SMB 2.0 - Copie più veloci

Ogni volta che si copiano dei file tra sistemi Windows, si usa il protocollo SMB (Server Message Block). La prima versione, in uso ancora oggi, fu sviluppata 15 anni fa e introdotta in Windows 3.11 per Workgroups. Dato che le reti più veloci dell'epoca, generalmente, arrivavano al massimo a 10Mb/s, oggi quel protocollo sembra poco adatto. Infatti oggi anche alcune schede madri economiche sono dotate di interfaccia Gigabit, e quindi si sentiva il bisogno di un protocollo che tenesse il passo con le velocità moderne.

La versione 2.0 del protocollo SMB è il risultato degli sforzi fatti da Microsoft per aggiornare quello precedente. Tra i vantaggi troviamo la capacità di combinare più richieste in un solo pacchetto dati, quindi si possono mandare più richieste raccogliendole in un numero minore di pacchetti. In questo modo si riduce il passaggio di informazioni inutili, migliorando l'efficienza e la velocità. Inoltre è possibile mantenere aperte più connessioni simultaneamente, quindi si possono aprire molti file alla volta, migliorando la qualità della connessione.

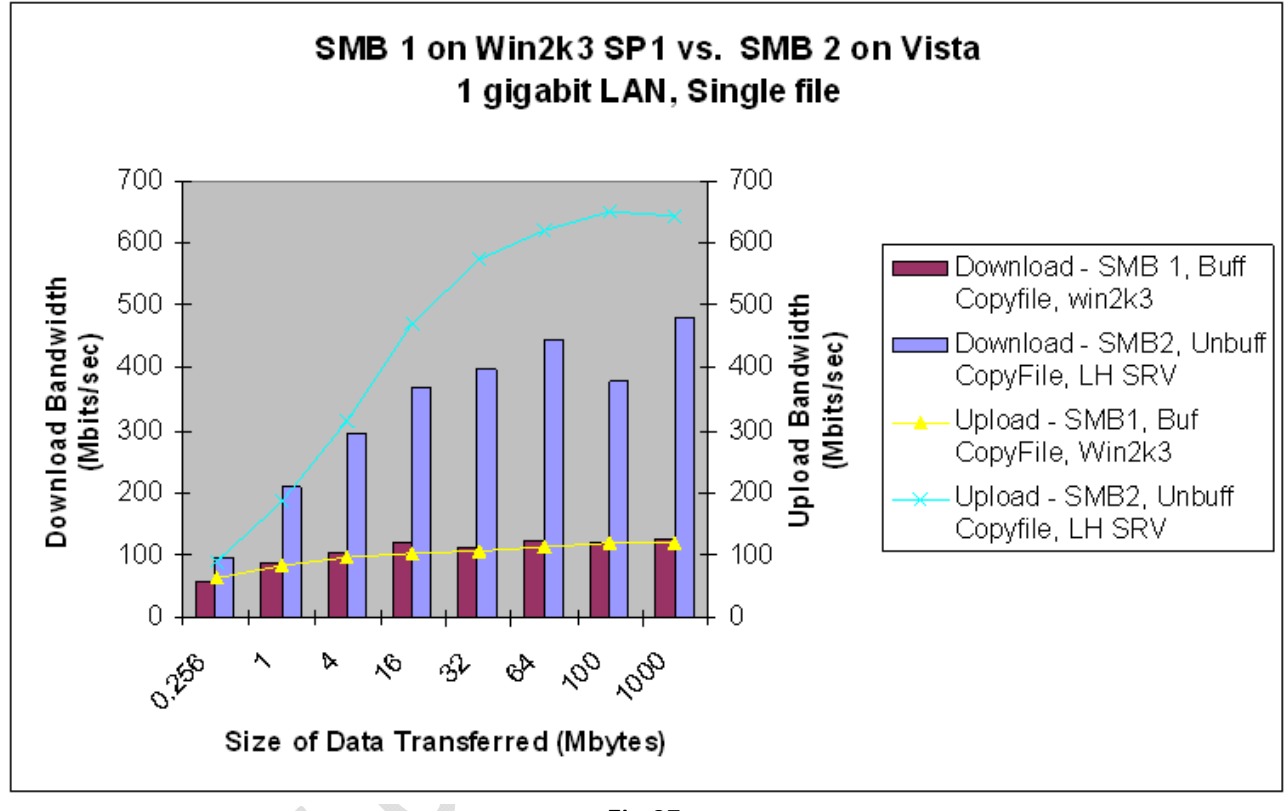

Fig.27

L'ampiezza di banda su una LAN del SMB1 a confronto con quella del SMB2

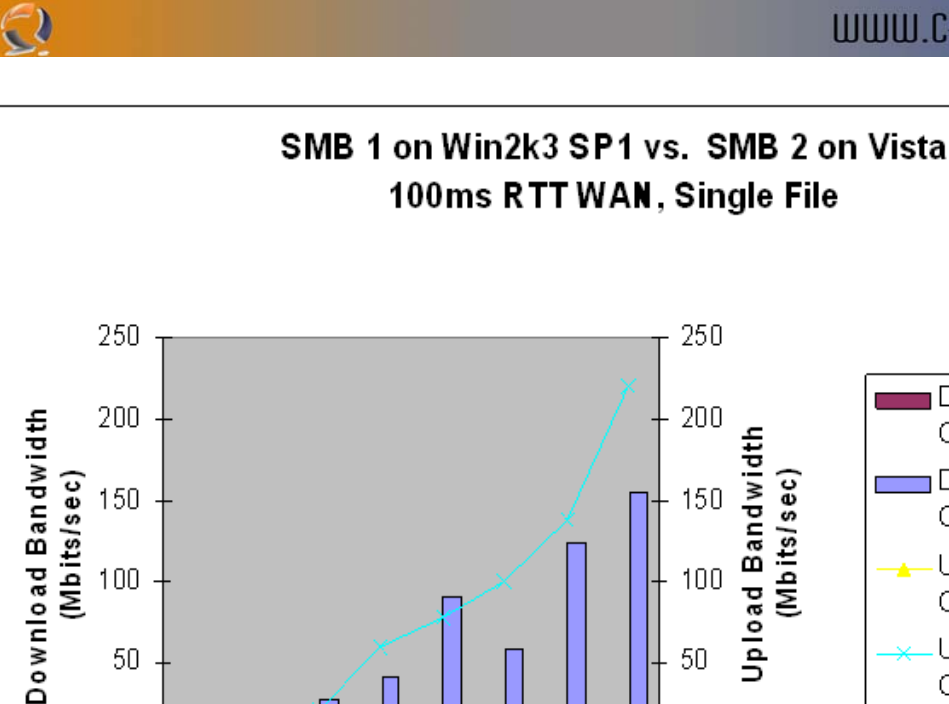

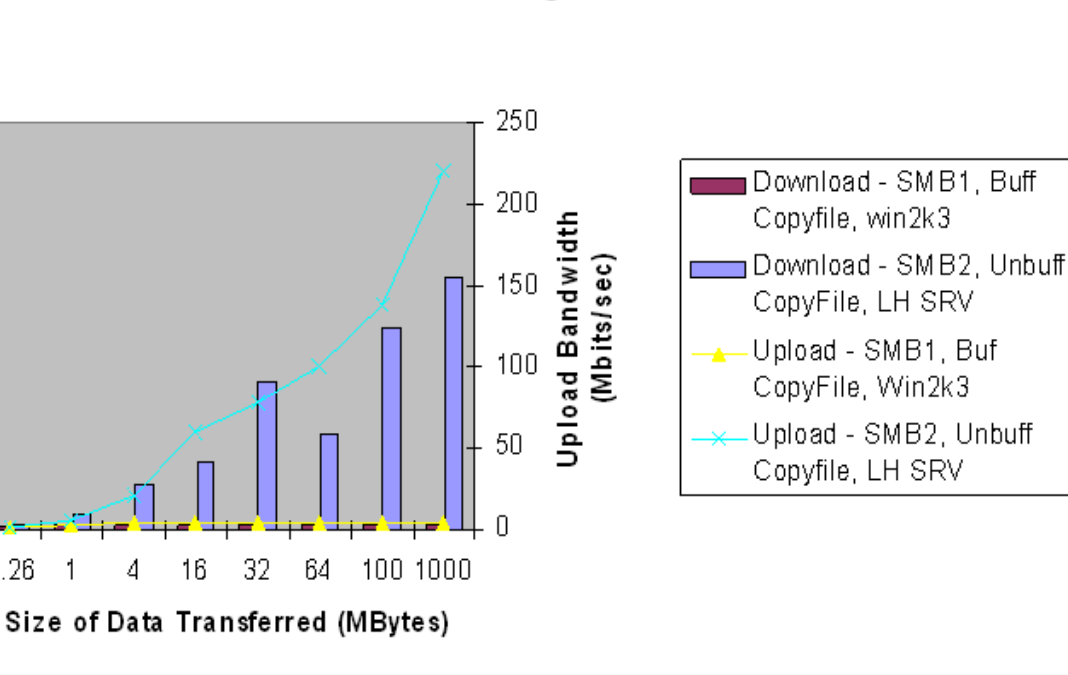

Fig.28

La larghezza di banda delle due versioni di SMB, via internet

4

16

50

0

0.26

1

Per godere dei vantaggi del SMB 2.0, questo deve essere supportato sia dal server che dal client. Windows Vista usa SMB 2.0, quindi può godere delle prestazioni migliorate di questo protocollo. La scelta del protocollo è automatica, e avviene quando il trasferimento inizia, senza bisogno che l'utente intervenga.

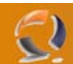

#### Virtualizzazione integrata - installazione nascosta

Una delle novità più rilevanti di Windows Server 2008 è l'ambiente di virtualizzazione integrato, chiamato Windows Server Virtualization. Si tratta di un diretto discendente di Virtual Server 2005, che, però, era un prodotto a parte. Si tratta di una caratteristica presente solo sulla versione a 64-bit del SO. Inoltre è necessario un processore che supporti la virtualizzazione (VT per Intel, Pacifica per AMD).

Microsoft ha deciso di nascondere questa funzione, nelle versioni beta. Quindi bisogna installare due patch prima di abilitare l'ambiente di virtualizzazione la prima volta. Le patch necessarie sono incluse nella RCO.

| 👔 Windows                                               |               |                       |                  |                  |               |            |
|---------------------------------------------------------|---------------|-----------------------|------------------|------------------|---------------|------------|
| G 🕞 🗸 Computer + Local Disk (C:) + Windows + 🗸 🔽 Search |               |                       |                  |                  |               |            |
| File Edit View Tools Help                               |               |                       |                  |                  |               |            |
|                                                         |               | ▼ ■ Explore → Shar    | e                |                  |               |            |
| en gamze                                                | 133 110113    |                       | -                | -                |               | •          |
| Favorite Links                                          |               | Name A                | Date modified    | Type             | ▼ Size ▼ Tags | <b>_</b> _ |
| Document                                                | \$            | in tracing            | 17.09.2007 05:44 | File Folder      |               |            |
| Dictures                                                | -             | Users                 | 17.09.2007 10:39 | File Folder      |               |            |
| Pictures                                                |               | WindowsMobile         | 17.09.2007 10:40 | File Folder      |               |            |
| Music                                                   |               | winsys                | 05.10.2007.09:35 | File Folder      |               |            |
| More >>                                                 |               | wsv                   | 17.09.2007 10:40 | File Folder      |               |            |
| Faldana                                                 |               | bfsvc.exe             | 17.09.2007 04:48 | Application      | 56 KB         |            |
| Folders                                                 | · ·           | bootstat.dat          | 05.10.2007 09:28 | DAT File         | 66 KB         |            |
|                                                         | Vindows 🔺     | DtcInstall.log        | 05.10.2007 09:27 | Text Document    | 2 KB          |            |
| 🕌                                                       | AppPatch      | 🜉 explorer.exe        | 17.09.2007 04:49 | Application      | 3.009 KB      |            |
|                                                         | assembly      | fveupdate.exe         | 17.09.2007 04:49 | Application      | 15 KB         |            |
|                                                         | Boot          | HelpPane.exe          | 17.09.2007 04:49 | Application      | 718 KB        |            |
|                                                         | Branding      | 🛃 hh.exe              | 17.09.2007 04:49 | Application      | 16 KB         |            |
| 🕌                                                       | Cursors       | mib.bin               | 17.09.2007 02:22 | BIN File         | 43 KB         |            |
|                                                         | Debug         | ini msdfmap.ini       | 07.08.2007 09:09 | Configuration Se | 2 KB          |            |
|                                                         | DigitalLocker | 🚮 regedit.exe         | 17.09.2007 04:49 | Application      | 158 KB        |            |
| (Č                                                      | Downloaded    | ServerEnterprise.xml  | 22.08.2007 19:26 | XML Document     | 69 KB         | _          |
|                                                         | en-US         | setupact.log          | 05.10.2007 09:27 | Text Document    | 69 KB         |            |
|                                                         | Fonts         | SETUPAPI.LOG          | 17.09.2007 09:53 | Text Document    | 1 KB          |            |
|                                                         | Globalization | setuperr.log          | 17.09.2007 09:58 | Text Document    | 0 KB          |            |
|                                                         | Help          | splwow64.exe          | 17.09.2007 04:49 | Application      | 39 KB         |            |
|                                                         | IME           | system.ini            | 07.08.2007 10:03 | Configuration Se | 1KB           |            |
|                                                         | inf           | 155ysprep.log         | 05.10.2007 09:27 | Conformation So  | 2 KB          |            |
|                                                         | L2Schemas     | WindowsShell Manifest | 17.09.2007 10:03 | MANTEEST File    | 1 KB          |            |
| III                                                     | LiveKernelRe  | Windows Indate log    | 05 10 2007 09:36 | Text Document    | 14 KB         |            |
|                                                         | Logs          | windowsopulate.log    | 17.09.2007 04:16 | Application      | 9 KB          |            |
|                                                         | Media 🔹       |                       | 2                | - pprocessor     | 5100          | •          |

Fig.29

Le patch si trovano nella cartella wsv, all'interno di quella principale di Windows

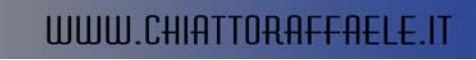

| 👔 wsv                         |                                     |                                           |   |
|-------------------------------|-------------------------------------|-------------------------------------------|---|
| G - Compute                   | r 🔹 Local Disk (C:) 👻 Windows 👻 wsv | 👻 🚱 Search                                |   |
| <u>File Edit View Tools I</u> | <u>H</u> elp                        |                                           |   |
| 🕒 Organize 👻 📗 Views          | -                                   |                                           | 0 |
| Favorite Links                | Name 🔺                              |                                           |   |
| Documents                     | Windows6.0-KB939853-x64.msu         | 17.09.2007 10:38 Microsoft Updat 9.059 KB |   |
| Pictures                      | Windows6.0-RB939854-X64.msu         | 17.09.2007 10:38 Microsoft Updat 843 KB   |   |
| Music                         |                                     |                                           |   |
| More N                        |                                     |                                           |   |
| Hore W                        |                                     |                                           |   |
| Folders 🗸                     | 1                                   |                                           |   |
| 📔 ServiceProfil 🔺             | 1                                   |                                           |   |
| servicing                     |                                     |                                           |   |
| 🚡 Setup                       |                                     |                                           |   |
| SoftwareDis                   |                                     |                                           |   |
| 📗 Speech                      |                                     |                                           |   |
| 📗 SysMsiCache                 |                                     |                                           |   |
| 📗 system                      |                                     |                                           |   |
| System32                      |                                     |                                           |   |
| SysWOW64                      |                                     |                                           |   |
| tapi                          |                                     |                                           |   |
| Temp                          |                                     |                                           |   |
| tracing                       |                                     |                                           |   |
| Users                         |                                     |                                           |   |
| Web                           |                                     |                                           |   |
| 🚺 WindowsMol                  |                                     |                                           |   |
| 📗 winsxs 🚽                    |                                     |                                           |   |
| 📙 wsv                         |                                     |                                           |   |
| 👝 Local Disk (D:) 💌           |                                     |                                           |   |

Fig.30

Bisogna eseguire questi due file per installare il supporto per la virtualizzazione

| ¢ | Download and Install Updates                                                                |
|---|---------------------------------------------------------------------------------------------|
|   | The updates are being installed                                                             |
|   | Installation status:                                                                        |
|   | Initializing installation done!<br>Installing Update for Windows (KB939853) (update 1 of 1) |
|   | Installing:                                                                                 |
|   |                                                                                             |
|   | ·                                                                                           |

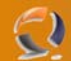

Installazione degli aggiornamenti

Una volta installate le patch, Windows Server Virtualization fa la sua comparsa nella pagina principale di Server Manager

| Add Roles Wizard                                            |                                                                                                    | ×                                                                                                    |
|-------------------------------------------------------------|----------------------------------------------------------------------------------------------------|----------------------------------------------------------------------------------------------------|
| Select Server Ro                                            | les                                                                                                    |                                                                                                    |
| Before You Begin Server Roles Confirmation Progress Results | Select one or more roles to install on this server.         Roles: <ul> <li>Active Directory Certificate Services</li> <li>Active Directory Poderation Services</li> <li>Active Directory Fightweight Directory Services</li> <li>Active Directory Rights Management Services</li> <li>Application Server</li> <li>DHCP Server</li> <li>DNS Server</li> <li>Fis Services (Installed)</li> <li>Network Policy and Access Services</li> <li>Print Services</li> <li>UDDI Services</li> <li>Windows Deployment Services</li> <li>Windows SharePoint Services</li> <li>Windows SharePoint Services</li> <li>Montows SharePoint Services</li> <li>Server roles</li> </ul> | Description:         Windows Server virtualization provides the services that you can use to create and manage virtual machines and their resources. Each virtual machine is a virtualized computer system that operates in an isolated execution environment. This allows you to run multiple operating systems simultaneously.         Image: The server virtualization of Windows Server virtualization. Go to the Windows Server virtualization. Go to the Windows Server virtualization. Information.         Image: Image: Market of the server virtualization of Windows Server virtualization. Server virtualization.         Image: Image: Image: Market of the server of the server virtualization. Server virtualization. Server virtualization. Server virtualization.         Image: Image: Im |

Fig.32

Ora è possibile selezionare la funzione di virtualizzazione

•

x

### Add Roles Wizard

(2)

| Windows Server                                                                                                    | virtualization                                                                                                    |
|----------------------------------------------------------------------------------------------------|----------------------------------------------------------------------------------------------------|
| Before You Begin<br>Server Roles<br>Windows Server virtualization<br>Virtual Networks<br>Confirmation<br>Progress<br>Results | <ul> <li>Introduction to Windows Server virtualization</li> <li>Windows Server virtualization allows you to virtualize your server workloads by running those workloads on virtual machines to consolidate multiple workloads on one physical server, to improve server availability, and to increase efficiency in developing and testing software.</li> <li>Things to Note <ul> <li>Image: After you install this role, you might need to configure the BIOS of this computer to support virtualization.</li> <li>After you install Windows Server virtualization, you can use the Virtualization Management console to create and configure your virtual machines.</li> </ul> </li> <li>Additional Information</li> <li>Windows Server virtualization Overview</li> <li>Windows Server virtualization Installation Prerequisites</li> <li>Configuring Virtual Machines</li> <li>Configuring Windows Server virtualization.</li> </ul> |
|                                                                                                    | < <u>Previous</u> <u>Next</u> <u>Install</u> Cancel                                                                                                    |

Fig.33

Non bisogna dimenticare di attivare la virtualizzazione nel BIOS

•

×

### Add Roles Wizard

(2)

| Create Virtual Ne                                                                                     | etworks                                                                                                    |                                                                                                    |  |  |  |
|----------------------------------------------------------------------------------------------------|----------------------------------------------------------------------------------------------------|----------------------------------------------------------------------------------------------------|--|--|--|
| Before You Begin<br>Server Roles<br>Windows Server virtualization<br>Virtual Networks<br>Confirmation | Virtual machines require virtual networks to communicate with other computers. After you install this role, you can create virtual machines and attach them to a virtual network.<br>One virtual network will be created for each network adapter you select. We recommend that you create at least one virtual network now for use with virtual machines. You can add, remove, and modify your virtual networks later by using the Virtual Network Manager. |                                                                                                    |  |  |  |
| Progress                                                                                              | Eulemer carus:                                                                                                    |                                                                                                    |  |  |  |
| Results                                                                                               | Name<br>Local Area Connection<br>We recommend that yo<br>network, do not select i                                                                                                    | Network Adapter<br>Realtek RTL8 168/8111 Family PCI-E Gigabit Ethernet NIC (NDIS 6.0)<br>u reserve one network adapter for remote access to this server. To reserve a<br>t for use with a virtual network.                                                                                                    |  |  |  |
|                                                                                                    | More about virtual networks                                                                                                    | E Contraction of the second second seco |  |  |  |
|                                                                                                    |                                                                                                    | < Previous Next > Install Cancel                                                                                                    |  |  |  |

Fig.34

Scelta dell'adattatore LAN tramite il quale le macchine virtuali potranno collegarsi

•

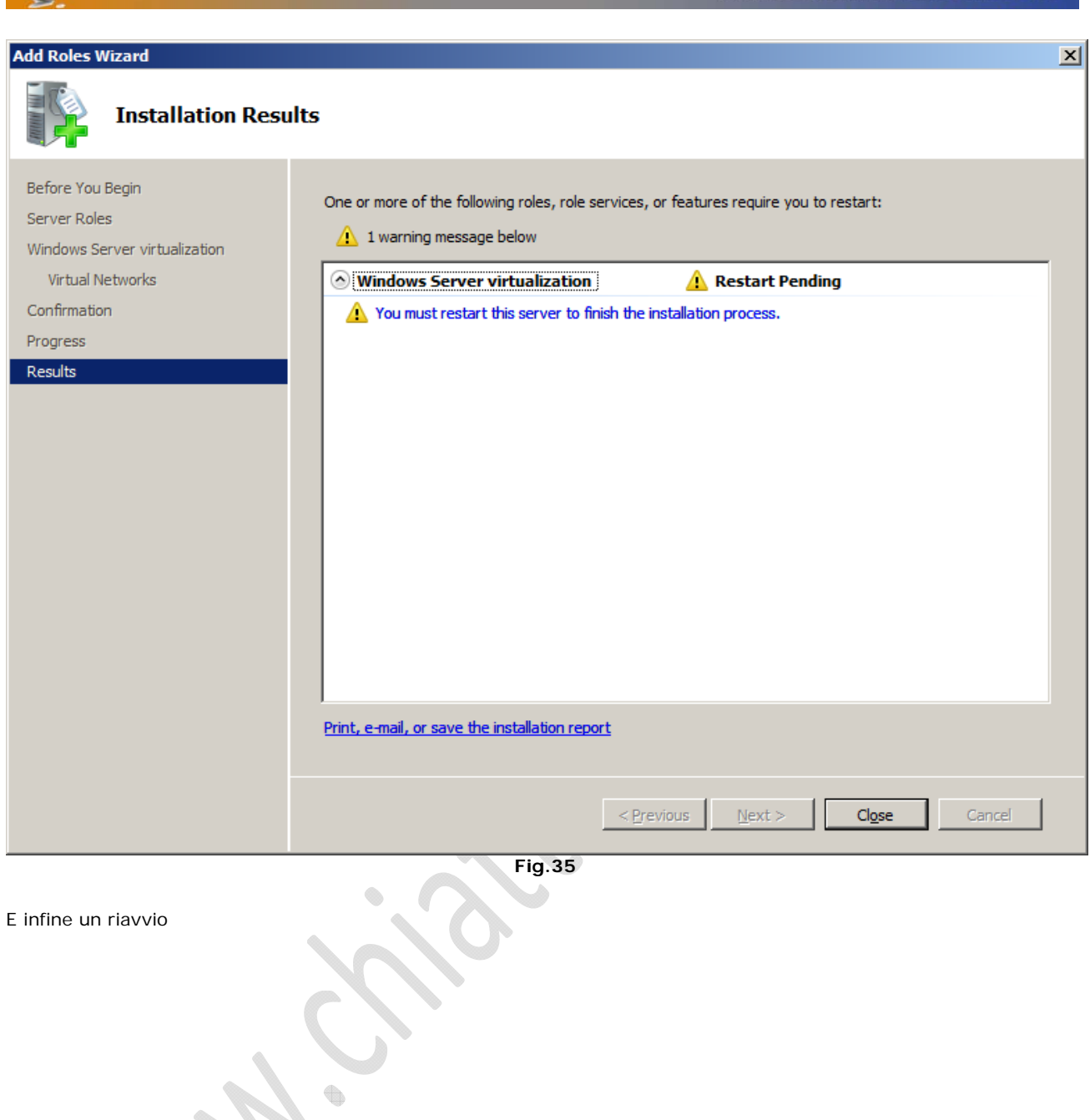

 $\epsilon$ 

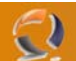

#### Creazione di macchine virtuali

Una volta installate le due patch wsv, l'ambiente di virtualizzazione è disponibile nella finestra principale del Server Manager. Quindi possiamo impostare ed installare le macchine virtuali.

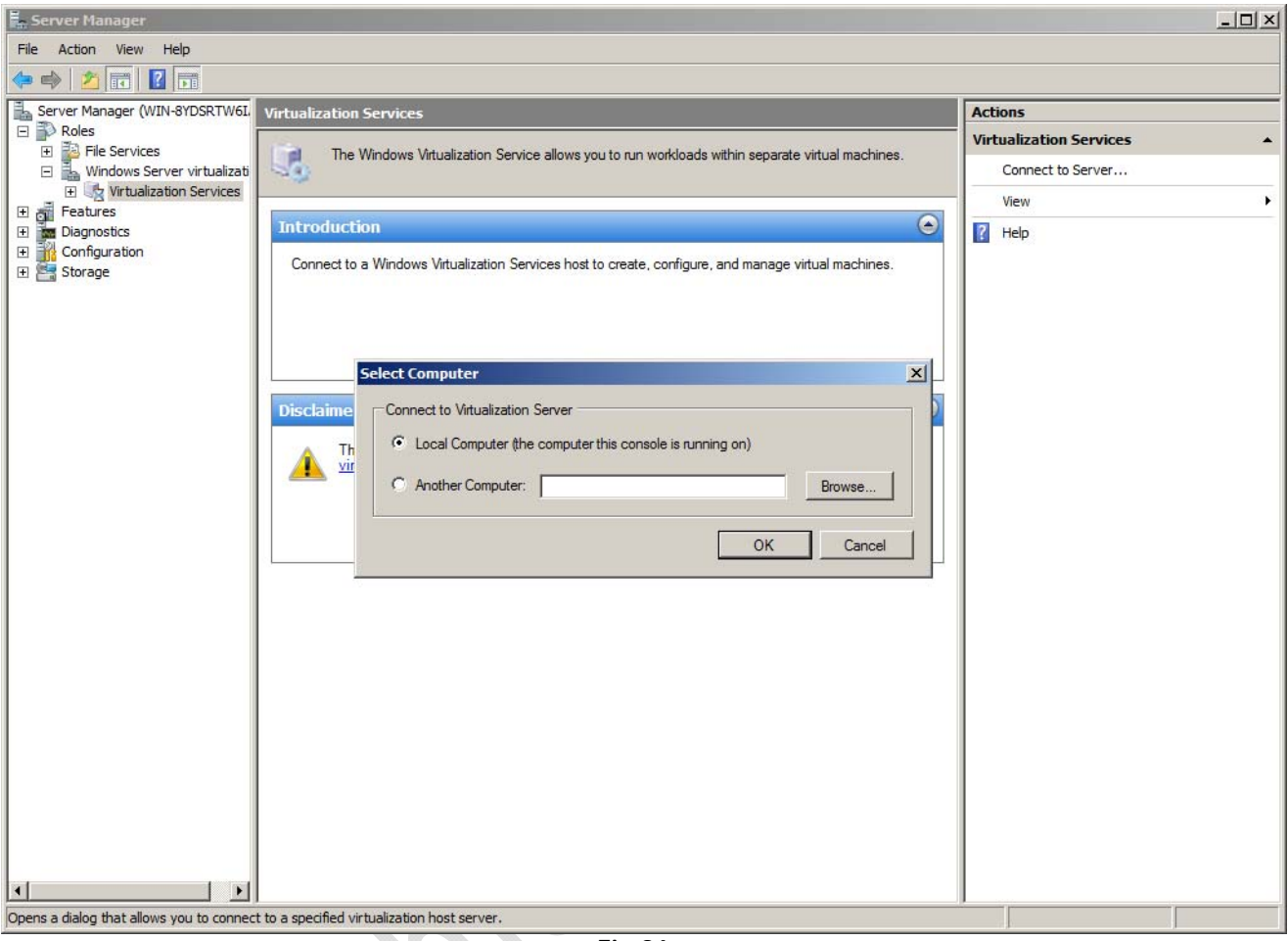

Fig.36

Possiamo gestire il server sia localmente che in remoto

•

# WWW.CHIATTORAFFAELE.IT

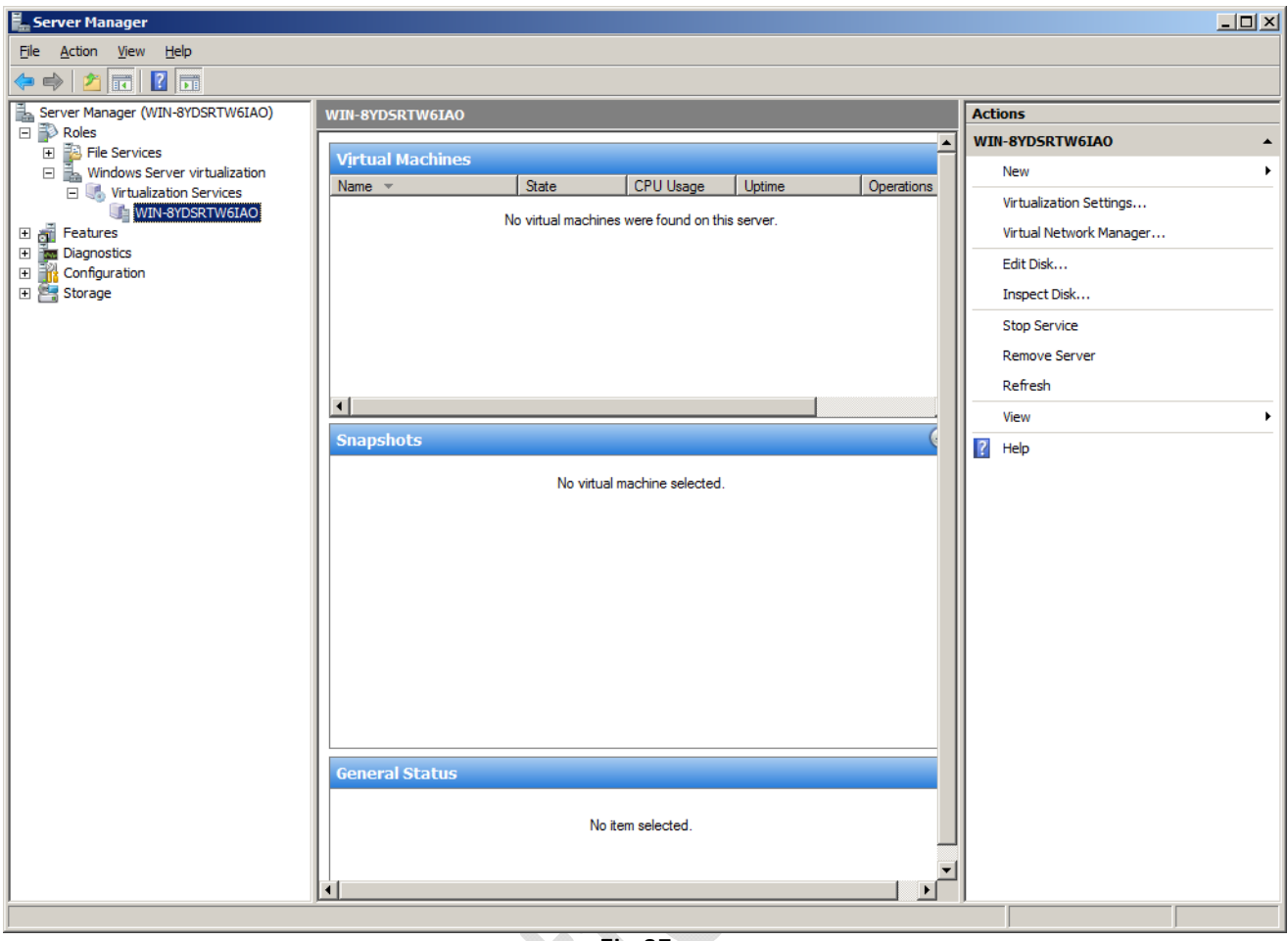

Fig.37

Dal menu a destra, basta selezionare "Nuovo" per creare una nuova VM

-)

Anche in questo caso c'è un assistente, che aiuta a impostare la macchina virtuale. Ci vogliono solo pochi minuti. Basta impostare le dimensione della RAM, hard disk e gli adattatori di rete.

| New Virtual Machine Wizard                       |                                                                | ×      |
|--------------------------------------------------|----------------------------------------------------------------|--------|
| Memory                                           |                                                                |        |
| Before You Begin<br>Name and Location            | Specify the amount of memory allocated to the virtual machine. |        |
| Networking                                       | Memory: 768 MB                                                 |        |
| Virtual Hard Disk<br>Operating System<br>Summary | The amount of memory can be from 8 MB through 2036 MB.         |        |
|                                                  |                                                                |        |
|                                                  |                                                                |        |
|                                                  |                                                                |        |
|                                                  |                                                                |        |
|                                                  | < Previous Next > Finish                                       | Cancel |
| Scelta della quantità di RAM                     | Fig.38                                                         |        |
|                                                  |                                                                |        |
|                                                  |                                                                |        |
|                                                  |                                                                |        |

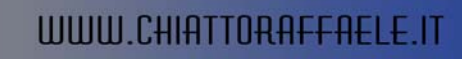

| New Virtual Machine Wizard                                                                                        |                                                                                                    | ×      |
|----------------------------------------------------------------------------------------------------|----------------------------------------------------------------------------------------------------|--------|
| Networking                                                                                                    |                                                                                                    |        |
| Before You Begin<br>Name and Location<br>Memory<br>Networking<br>Virtual Hard Disk<br>Operating System<br>Summary | A virtual machine is preconfigured with one Ethernet network adapter that can be<br>connected to a virtual network. Specify the virtual network below.<br>Network: Realtek RTL8168/8111 Family PCI-E Gigabit Ethernet NIC (N)<br>Not Connected<br>Realtek RTL8168/8111 Family PCI-E Gigabit Ethernet NIC (NDIS |        |
|                                                                                                    | < <u>P</u> revious <u>N</u> ext > <u>F</u> inish                                                                                                    | Cancel |
| Scheda di rete                                                                                                    | Fig.39                                                                                                    |        |

| New Virtual Machine Wizard                                    |                                                                                                    | ×  |
|---------------------------------------------------------------|----------------------------------------------------------------------------------------------------|----|
| Virtual Hard                                                  | Disk Name and Location                                                                                                    |    |
| Before You Begin<br>Name and Location<br>Memory<br>Networking | Before installing an operating system on this virtual machine, you must attach a new or existing<br>virtual hard disk. A virtual hard disk is a file that contains the virtual machine's operating system,<br>applications, and data files. Choose "Create a new virtual hard disk" to create a new empty virtu<br>hard disk. The maximum size allowed is 2040 GB. | al |
| Virtual Hard Disk<br>Operating System<br>Summary              | <ul> <li>Create a new virtual hard disk</li> <li>Name: VM_1.vhd</li> <li>Location: C:\ProgramData\Microsoft\Windows\Virtualization\VM_1 Browse</li> <li>Size: 127 . Sev</li> <li>Use existing hard disk</li> <li>Location: Browse</li> <li>Attach a virtual hard disk later</li> <li>&lt; Previous Next &gt; Einish Cancel</li> </ul>                              |    |
|                                                               | Fig.40                                                                                                    |    |

Fig.40

Hard drive virtuale

### WWW.CHIATTORAFFAELE.IT

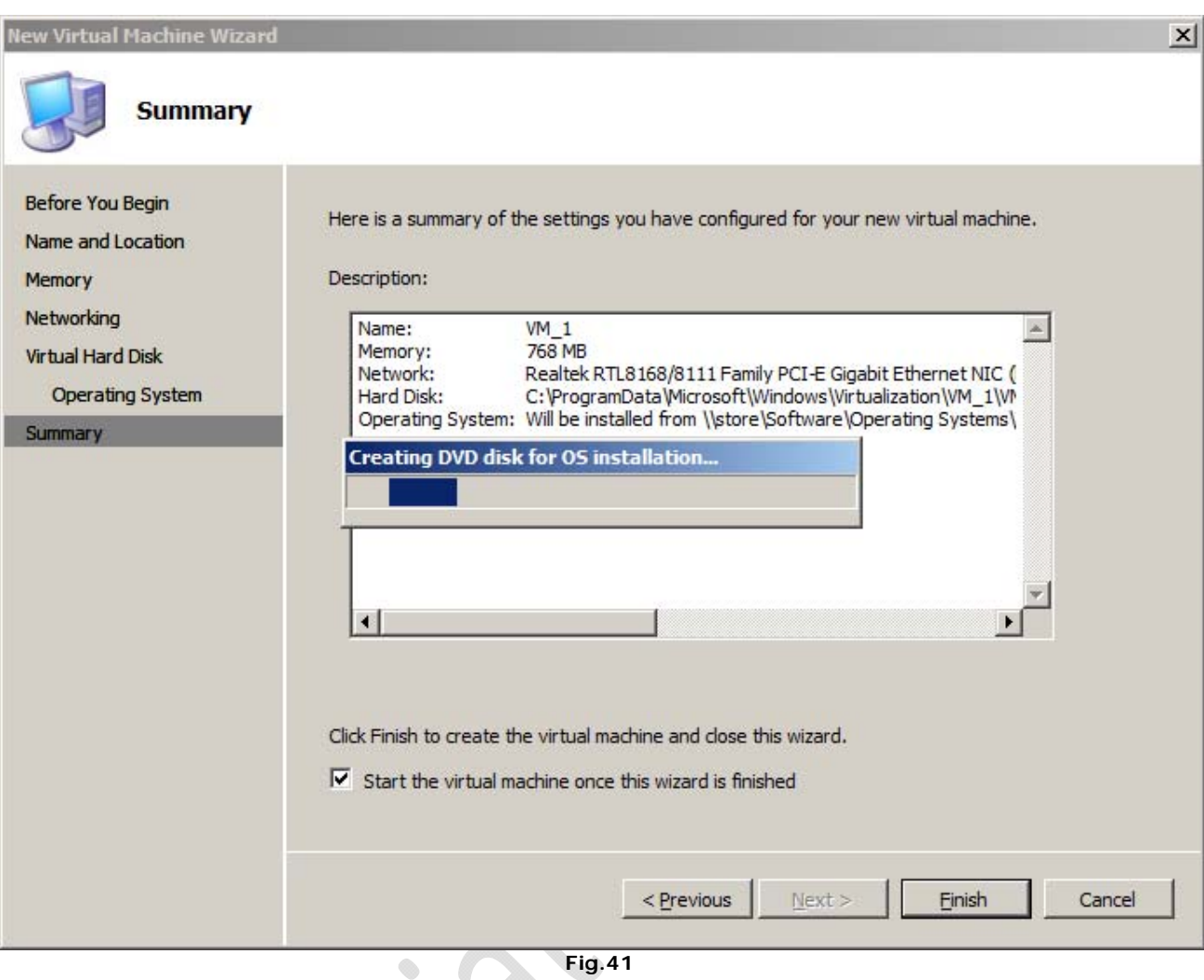

Fig.41

Creazione del sistema

-)

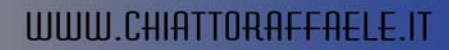

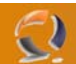

#### Le macchine virtuali in pratica

Una volta completate le installazioni, le VM create sono pronte all'uso. È il momento di installare il sistema operativo. Se è il caso, si possono modificare alcune impostazioni opzionali: per esempio l'ordine di avvio, il numero di processori che dovrebbe avere il computer virtuale, e il carico massimo.

| etti | ngs         | for VM_1                         |   |                                                                                          |
|------|-------------|----------------------------------|---|------------------------------------------------------------------------------------------|
| *    | На          | rdware                           |   |                                                                                          |
|      | 2           | Add Hardware                     |   | 12 100                                                                                   |
|      |             | BIOS                             |   | You can turn Num Lock on or off and modify the startup order of the devices in the basic |
|      |             | Boot from Floppy                 |   | input/output system (BIOS).                                                              |
|      | <u>1997</u> | Memory                           |   | I Num Lock                                                                               |
|      | _           | 768 MB                           |   | Startup order                                                                            |
|      |             | Processor                        |   | Select the order to select devices to start the operating system.                        |
|      | 1           | 1 Virtual processor              |   | Floppy                                                                                   |
| ╘    |             | IDE Controller 0                 |   |                                                                                          |
|      |             | See Disk Drive                   |   | IDE J                                                                                    |
|      |             | IDE Controllor 1                 |   |                                                                                          |
| 15   | 1           |                                  |   |                                                                                          |
|      |             | sa windows vista enterprise      |   |                                                                                          |
|      | 7           | Network Adapter                  |   |                                                                                          |
|      |             | Realtek RTL8168/8111 Family PCI- |   |                                                                                          |
|      | 3           | COM 1                            |   |                                                                                          |
|      |             | None                             |   |                                                                                          |
|      | 3           | COM 2                            |   |                                                                                          |
|      |             | None                             |   |                                                                                          |
|      |             | Diskette Drive                   |   |                                                                                          |
|      |             | None                             |   |                                                                                          |
| ^    |             | Name                             |   |                                                                                          |
|      | ι.          | VM 1                             |   |                                                                                          |
|      | Ń           | Integration Services             |   |                                                                                          |
|      | 3.0         | All services offered             |   |                                                                                          |
|      | ò           | Snapshot File Location           |   |                                                                                          |
|      |             | C: ProgramData Microsoft (WINdow |   |                                                                                          |
|      |             | restart if previously running    |   |                                                                                          |
|      | 3           | Automatic Stop Action            | - |                                                                                          |
|      |             |                                  |   | OK Cased Andre                                                                           |
|      |             |                                  |   |                                                                                          |
|      |             |                                  |   | Fig.42                                                                                   |

Né VMware né BIOS: la configurazione è tutta in un menù

### Settings for VM\_1

0

| *  | Ha | rdware 🖉                         | Virtual Processor                                                                |        |
|----|----|----------------------------------|----------------------------------------------------------------------------------|--------|
|    | 2  | Add Hardware                     |                                                                                  |        |
|    | æ  | BIOS                             | the physical machine. You also can modify other resource control settings.       | ors on |
|    |    | Boot from Floppy                 | Number of logical processors:                                                    |        |
|    |    | 768 MR                           |                                                                                  |        |
|    |    | Processor                        | More about virtual processors                                                    |        |
|    |    | 1 Virtual processor              | Resource control                                                                 |        |
| -  | 1  | IDE Controller 0                 | You can use resource controls to balance resources among virtual machines.       |        |
|    |    | Disk Drive                       | Virtual machine reserve (percentage): 0                                          |        |
|    |    | VM_1.vhd                         |                                                                                  |        |
| -  |    | IDE Controller 1                 | Percent or total system resources: 0                                             |        |
|    |    | 🕑 DVD Drive                      | Virtual machine limit (nercentage):                                              |        |
|    |    | sa_windows_vista_enterprise_     |                                                                                  |        |
|    | ¥  | Network Adapter                  | Percent of total system resources: 50                                            |        |
|    | _  | Realtek RTL8168/8111 Family PCI- |                                                                                  |        |
|    | 3  | COM 1                            | Relative weight: 100                                                             |        |
|    |    | COM 2                            |                                                                                  |        |
|    | J  | None                             | More about resource control                                                      |        |
|    |    | Diskette Drive                   | Processor Functionality                                                          |        |
|    |    | None                             | If you are running Windows NT 4.0 in your virtual machine you will need to limit | the    |
| \$ | Ma | inagement                        | processor functionality.                                                         | cinc.  |
|    | I  | Name                             | Limit processor functionality                                                    |        |
|    | _  | VM_1                             |                                                                                  |        |
|    | X  | Integration Services             |                                                                                  |        |
|    | _  | All services offered             |                                                                                  |        |
|    | ò  | Snapshot File Location           |                                                                                  |        |
|    |    | C: ProgramData Microsoft Window  |                                                                                  |        |
|    |    | restart if previously rupping    |                                                                                  |        |
|    |    | Automatic Stop Action            |                                                                                  |        |
|    |    |                                  |                                                                                  |        |
|    |    |                                  | OK Cancel <u>A</u> r                                                             | pply   |
|    |    |                                  |                                                                                  |        |
|    |    |                                  | Fig.43                                                                           |        |

Fig.43

Scelta del numero di processori. La VM supporta fino a 8 CPU

 $\bigcirc$ 

## WWW.CHIATTORAFFAELE.IT

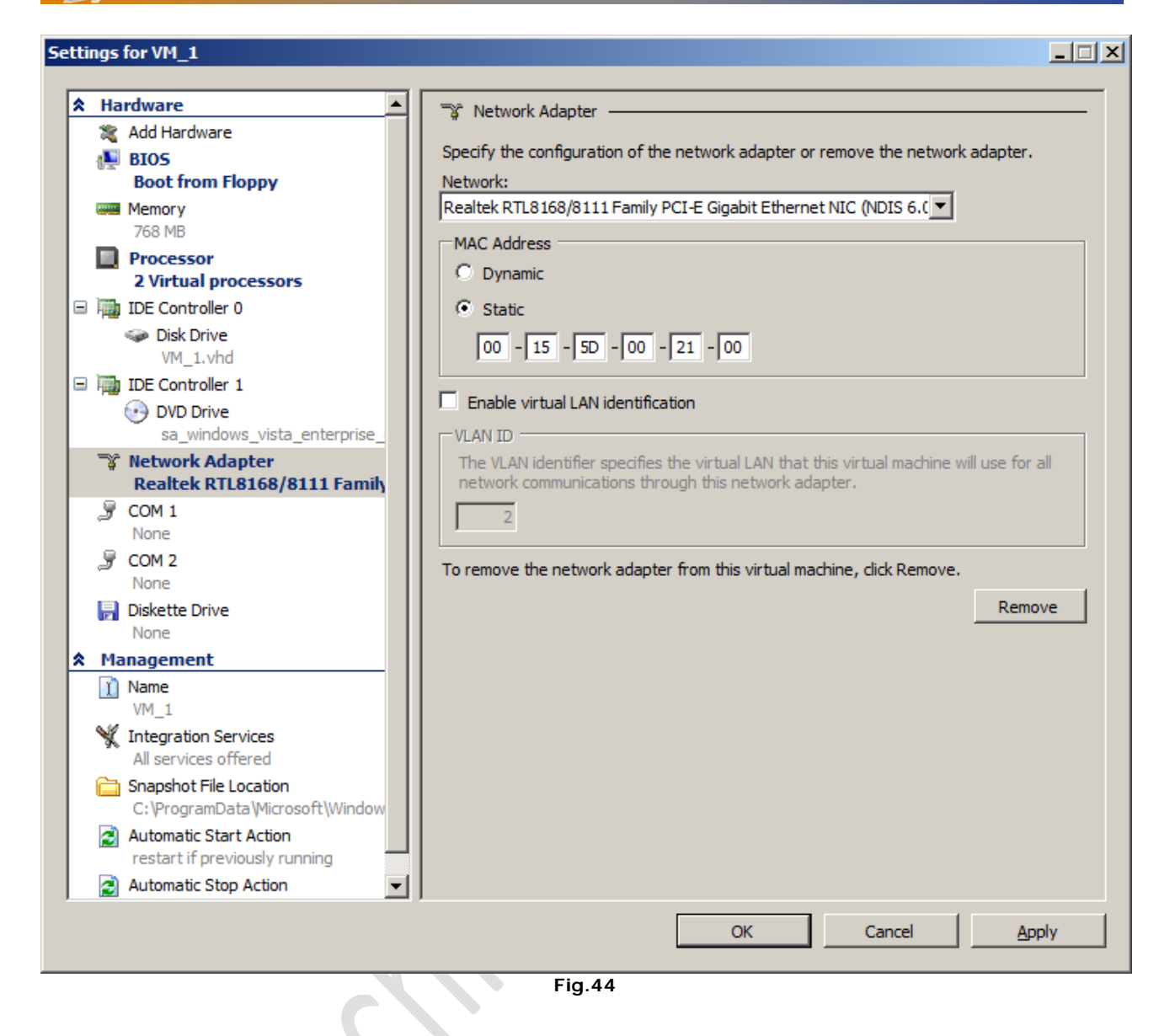

Anche la diagnosi di rete è molto facile, persino l'indirizzo MAC è personalizzabile

-)

#### Settings for VM\_1

-)

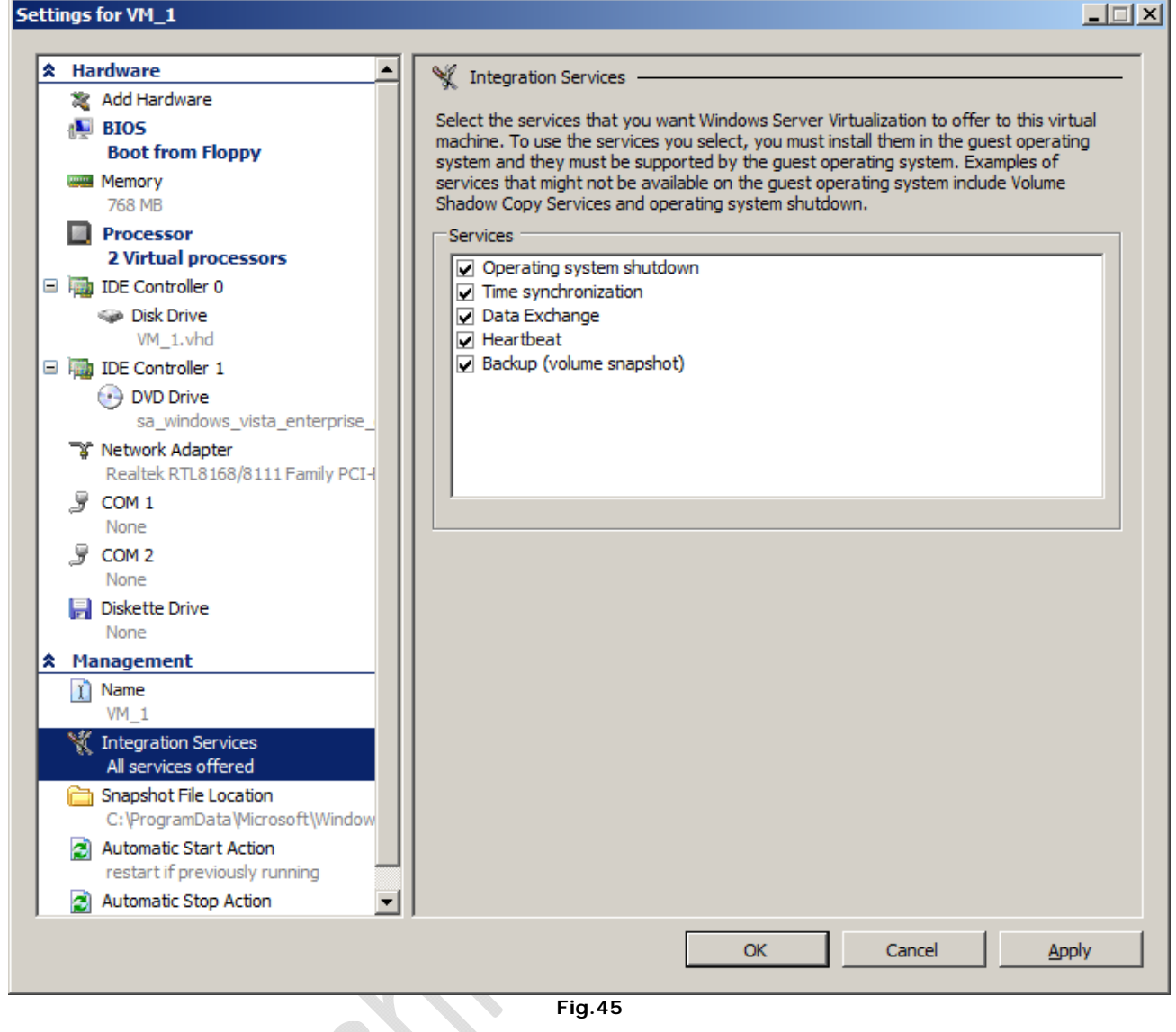

Anche la diagnosi di rete è molto facile, persino l'indirizzo MAC è personalizzabile

#### Settings for VM\_1

2

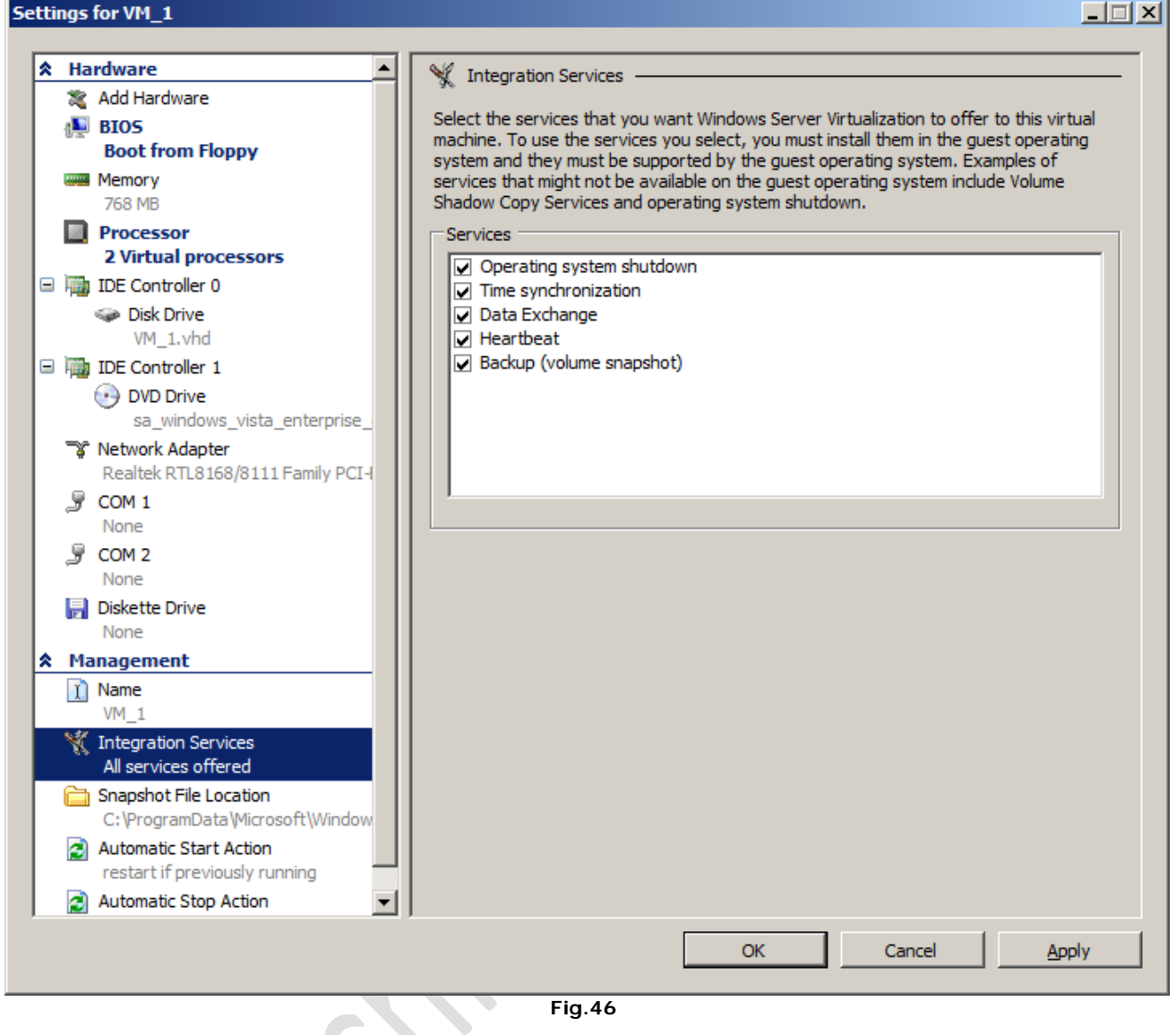

Il servizio di integrazione può essere disattivato, se crea qualche problema

Visto che le macchine virtuali sono usate soprattutto in ambiente server, è possibile decidere cosa deve fare la VM quando il sistema si avvia o si spegne. Così la VM può salvare lo stato attuale (simile alla sospensione di Windows). Quando il sistema principale si riavvia, la VM può essere ripristinata allo stato precedente, comprese le applicazioni aperte e in esecuzione.

### WWW.CHIATTORAFFAELE.II

#### Settings for VM\_1 \_ 🗆 🗵 ٠ 🍇 Add Hardware Automatic Start Action — 👰 BIOS What do you want this virtual machine to do when the Windows Virtualization service **Boot from Floppy** starts? Memory O Nothing 768 MB Processor $\label{eq:automatically start if it was running when the service stopped$ 2 Virtual processors O Always start this virtual machine automatically 🖃 🦏 IDE Controller 0 Automatic start delay -🧼 Disk Drive Specify a startup delay to reduce resource contention between virtual machines. VM\_1.vhd Startup delay: 0 seconds 🖃 🦏 IDE Controller 1 DVD Drive sa\_windows\_vista\_enterprise\_ 🐨 Network Adapter Realtek RTL8168/8111 Family PCI-🎐 COM 1 None COM 2 None 📄 Diskette Drive None Management 👔 Name VM\_1 🦎 Integration Services All services offered 🚞 Snapshot File Location C:\ProgramData\Microsoft\Window Automatic Start Action restart if previously running Automatic Stop Action SaveState Ŧ OK Cancel Apply 5

Fig.47

Impostazioni di avvio automatico...

-)

#### Settings for VM\_1

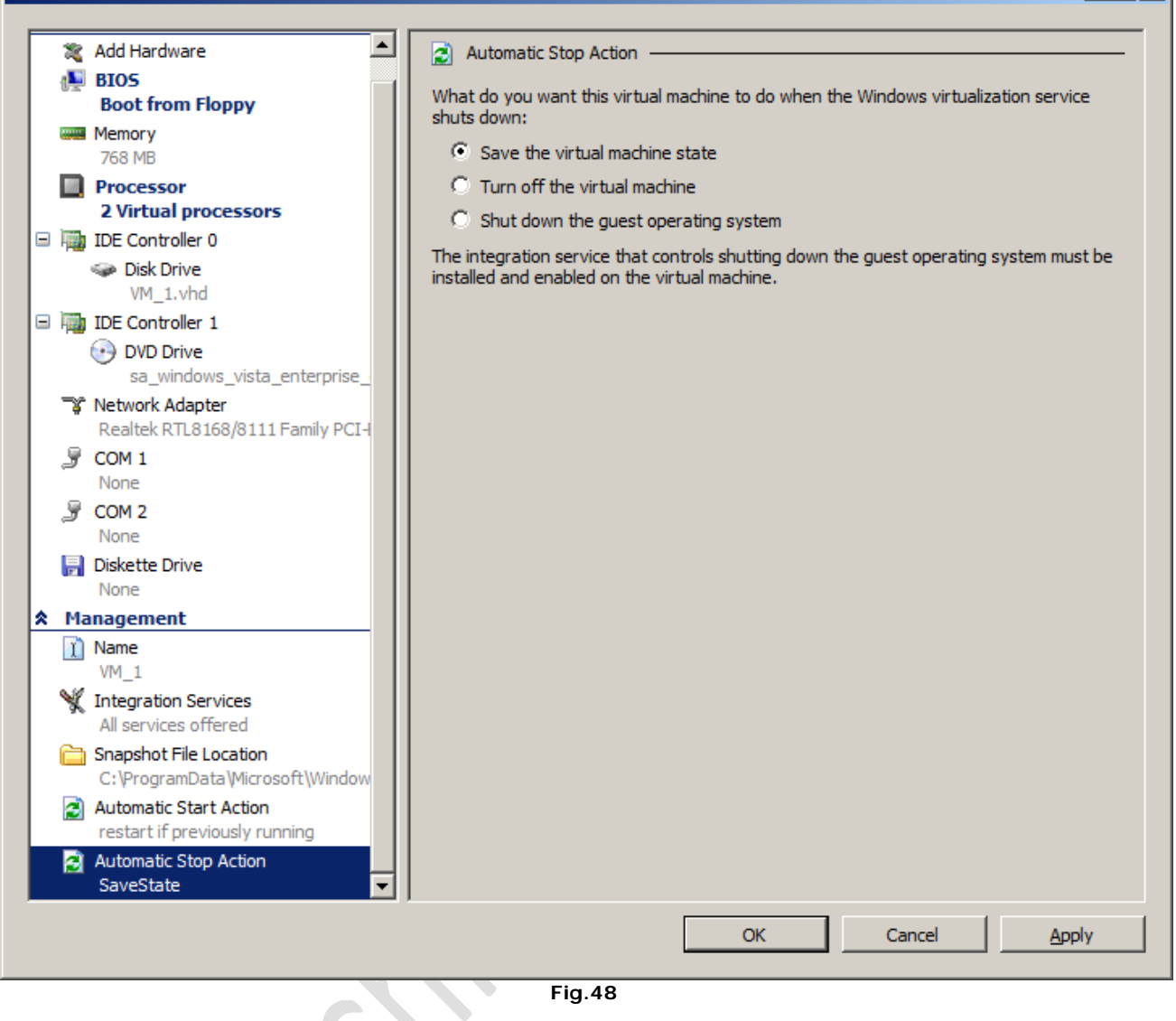

...e di sospensione automatica per la VM

Il sistema operativo ospite può essere installato da un CD/DVD o da un'immagine ISO. Ci è sembrato tutto molto veloce e brillante, lontano dalla sensazione di lentezza del sistema concorrente, VMware.

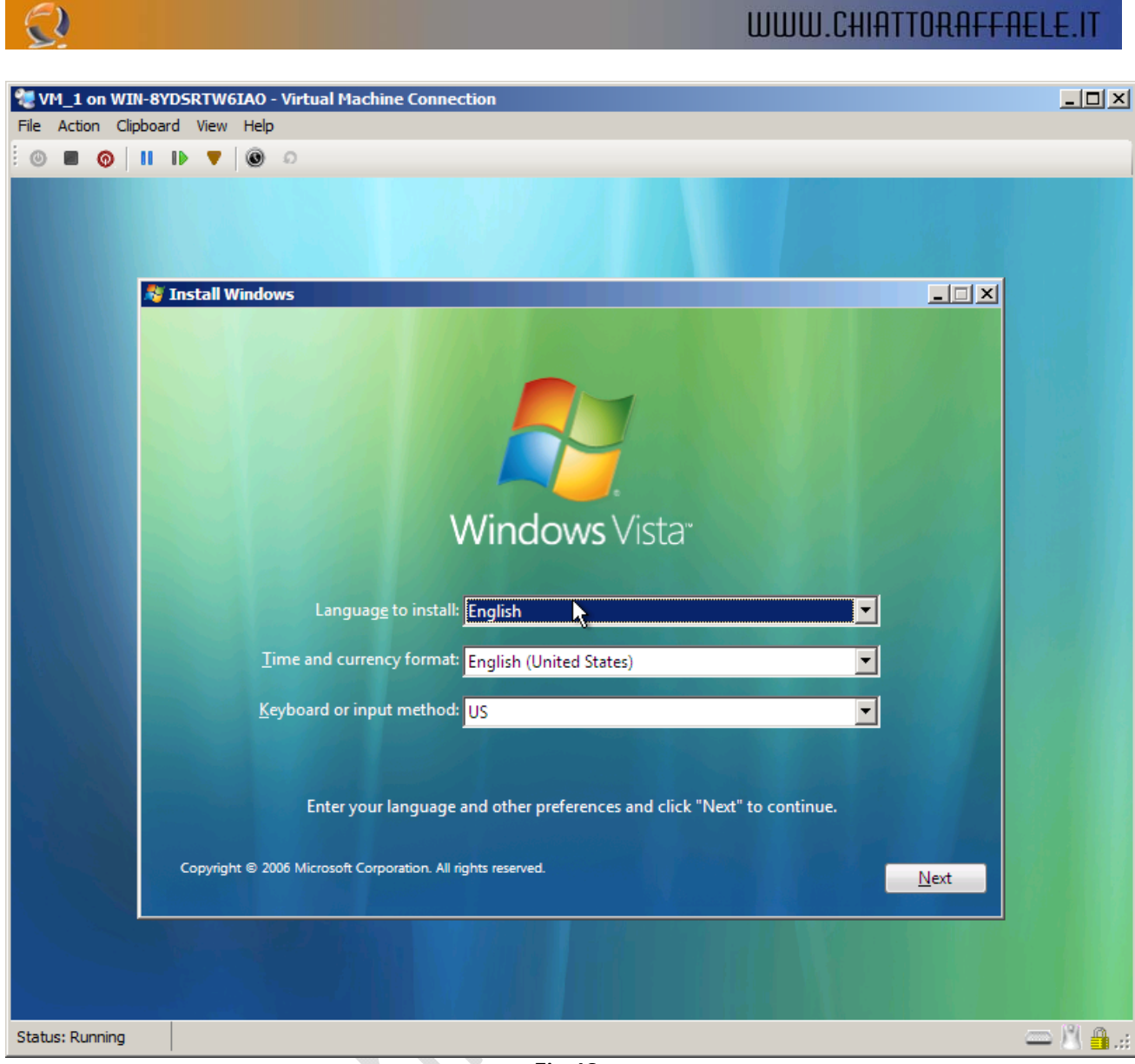

Fig.49

Installalzione del sistema ospite

 $\bigcirc$ 

|                      | s services   | Performance Net    | working Users |      |
|----------------------|--------------|--------------------|---------------|------|
| CPU Usage            | CPU Usage H  | listory            |               | 2.57 |
| 2 %                  |              |                    |               |      |
| Memory               | Physical Men | nory Usage History |               |      |
| 375 MB               |              |                    |               |      |
| Physical Memory (M   | B)           | System             |               |      |
| Total                | 766          | Handles            | 9235          |      |
| Cached               | 478          | Threads            | 474           |      |
| Free                 | 11           | Processes          | 34            |      |
| -Kernel Memory (MB)  |              | Up Time            | 0:05:02       |      |
| INCLUCE PROPERTY AND | 64           | Page File          | 440M / 180 IM |      |
| Total                |              |                    |               |      |
| Total<br>Paged       | 41           |                    |               |      |

Fig.50

•

Supporto per CPU multiple

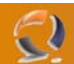

#### Caratteristiche avanzate della virtualizzazione

Per godere appieno di tutte le caratteristiche avanzate, quali la sincronia, lo scambio di dati tra sistemi, spegnimento automatico e altri, è necessario installare l'apposita funzione, Integration Services, sul sistema ospite, che dovrà collegarsi al server. Ma funziona solo se su detto sistema è installato Windows Server 2003 o 2008. Sistemi client come Windows Vista non sono supportati.

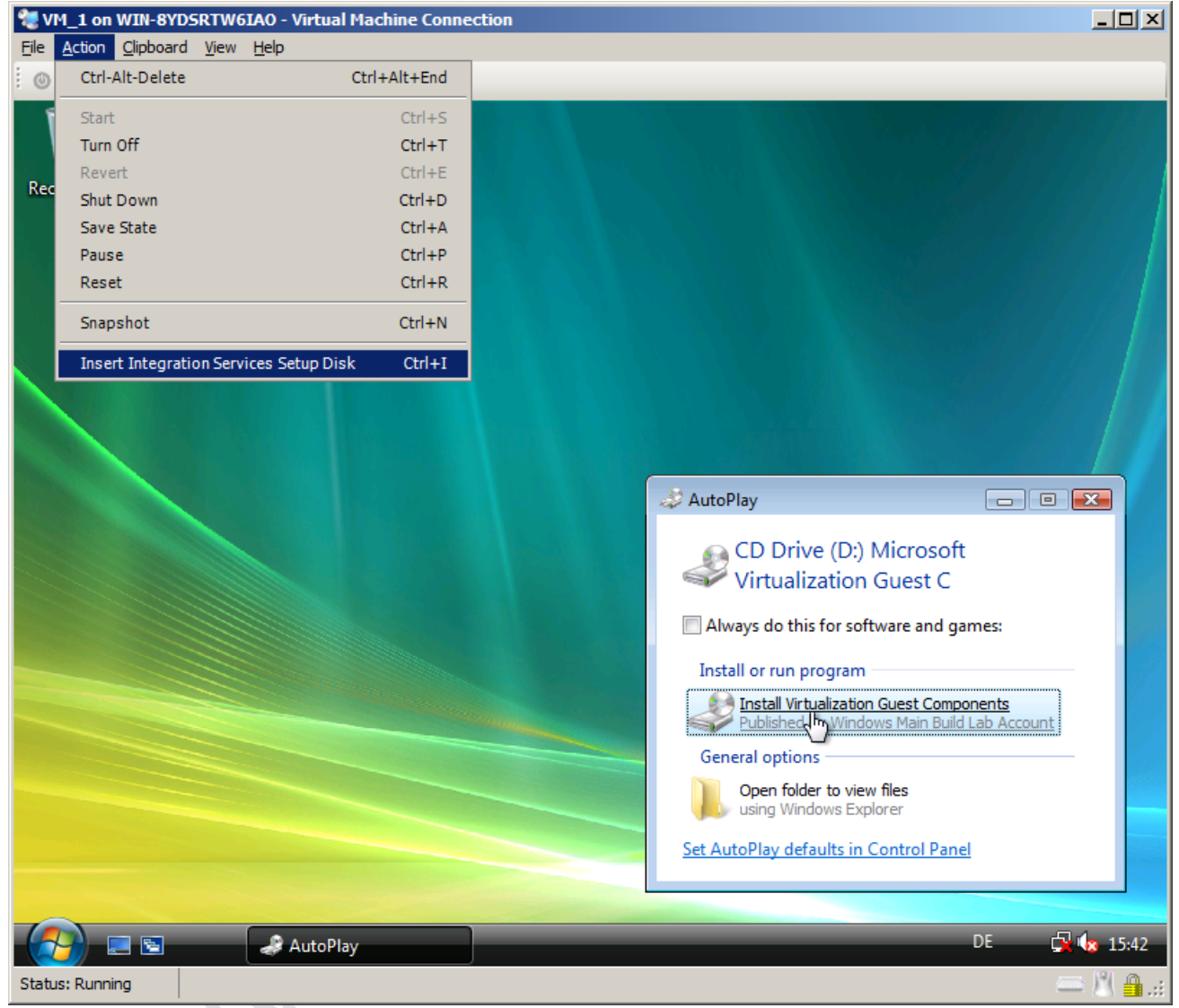

Fig.51

Un CD per l'installazione dei servizi di integrazione, anch'esso virtuale

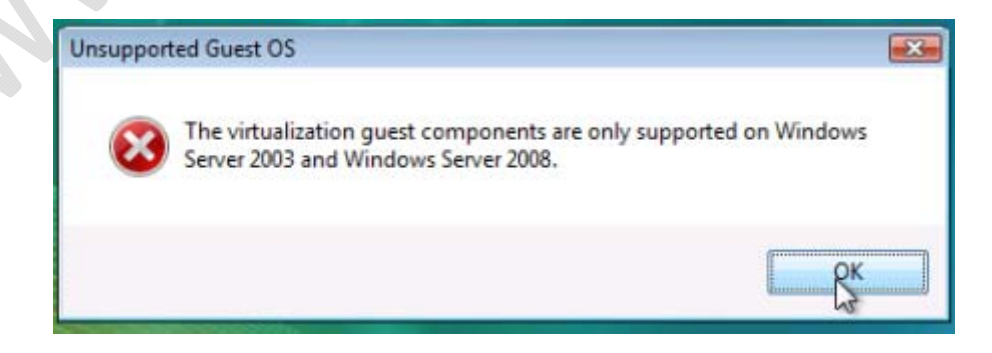

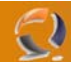

L'integrazione dei servizi non è possibile con sistemi client, come per esempio Windows Vista

#### Spegnimento automatico

La procedura di spegnimento automatico serve ad assicurarsi che il sistema ospite venga fermato in sicurezza, quando quello principale deve essere spento o riavviato. Per usare questa funzione, bisogna, come detto sopra, installare i servizi di integrazione. Se non sono installati, l'unica possibilità per il sistema virtuale è la sospensione manuale, oppure, più radicalmente, la macchina virtuale viene terminata quando il sistema che la ospita si arresta.

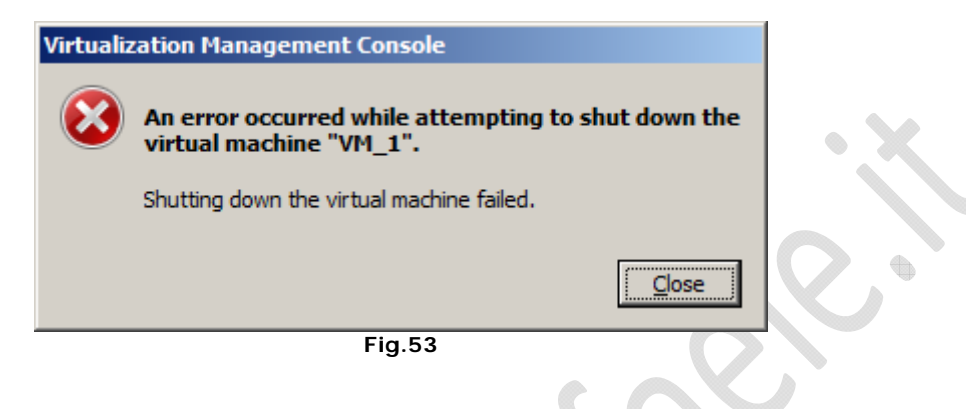

L'arresto automatico della macchina virtuale funziona solo se i servizi di integrazione sono installti.

#### Heartbeat - II battito del sistema

Grazie alla funzione heartbeat (battito di cuore), si può tenere sotto controllo lo stato del sistema operativo virtuale. A questo scopo, il sistema virtuale usa i servizi di integrazione per mandare uno speciale segnale al server, che possiamo definire il battito del suo cuore. Se il SO virtuale dovesse bloccarsi, detto segnale verrebbe a mancare, e il server lo noterebbe, un po' come se fosse un medico con uno stetoscopio. A questo punto il riavvio è automatico.

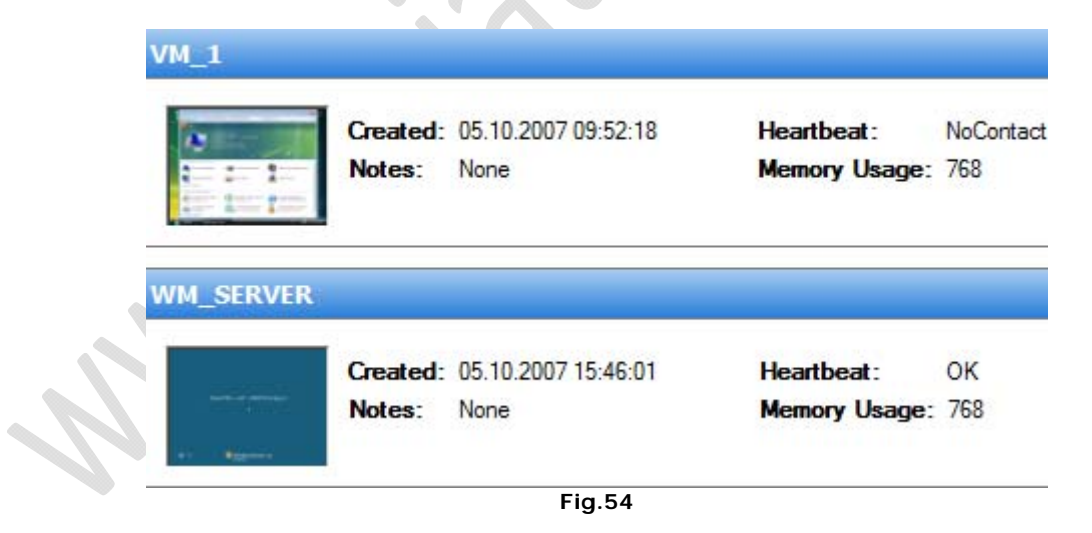

Finestra di controllo Heartbeat: una delle due macchine virtuali ha qualche problema con il SO

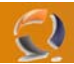

#### Web Server: IIS Versione 7

A Windows Server 2008 è allegata la versione 7 di Internet Information Service (IIS). Sostanzialmente contiene un pacchetto Web Server, ed è quindi un diretto concorrente del progetto Apache.

Il vantaggio della soluzione Microsoft sta nell'uso di ASP (Active Server Pages) per creare pagine dinamiche senza dover installare altri programmi. Grazie all'integrazione di componenti .NET, questo linguaggio è diventato potente e versatile. Tuttavia nel passato IIS è stato bersaglio di diverse critiche, che rilevavano falle nella sicurezza, anche se non possiamo negare che, negli anni, la situazione è migliorata.

| E Server Manager                                             |                                         |                    |                    |                           |                 |          | _                  |   |
|--------------------------------------------------------------|-----------------------------------------|--------------------|--------------------|---------------------------|-----------------|----------|--------------------|---|
| <u>File Action View H</u> elp                                |                                         |                    |                    |                           |                 |          |                    |   |
| 🗢 🔿 🖄 📅 🛛                                                    |                                         |                    |                    |                           |                 |          |                    |   |
| Server Manager (WIN-8YDSRTW6I                                | Web Server (IIS)                        |                    |                    |                           |                 |          |                    |   |
| E P Roles                                                    |                                         |                    |                    |                           |                 |          |                    |   |
| 🕀 崎 Web Server (IIS)                                         | Provides a reliable, manageab           | le, and scalable W | Veb application in | nfrastructure.            |                 |          |                    |   |
| 🕀 🏪 Windows Server virtualizati                              |                                         |                    |                    |                           |                 |          |                    |   |
| Teatures     Teatures     Teatures     Teatures     Teatures |                                         |                    |                    |                           |                 |          |                    | - |
|                                                              | Jummary                                 |                    |                    |                           |                 |          |                    |   |
| 🗄 🔚 Storage                                                  | Events: None in the last 24 hours       |                    |                    |                           |                 | 0        | Go to Event Viewer |   |
|                                                              |                                         |                    |                    |                           |                 | l 🖶 I    | Filter Events      |   |
|                                                              | Level Event ID                          | Date and Time      |                    | Source                    |                 |          | Properties         |   |
|                                                              |                                         |                    |                    |                           |                 |          |                    |   |
|                                                              |                                         |                    |                    |                           |                 |          |                    |   |
|                                                              |                                         |                    |                    |                           |                 |          |                    |   |
|                                                              |                                         |                    |                    |                           |                 |          |                    |   |
|                                                              |                                         |                    |                    |                           |                 |          |                    |   |
|                                                              |                                         |                    |                    |                           |                 |          |                    |   |
|                                                              |                                         |                    |                    |                           |                 |          |                    |   |
|                                                              | System Services: 4Running, 1            | Stopped            |                    |                           |                 | Q. (     | Go to Services     |   |
|                                                              | Display Name                            | Service Name       | Status             | Startup Type              | Monitor         |          | Preferences        |   |
|                                                              | Application Host Helper Service         | apphostsvc         | Running            | Auto                      | Yes             |          | Stop               |   |
|                                                              | Service                                 | MSFTPSVC           | Stopped            | Manual                    | No              |          | Start              |   |
|                                                              | IIS Admin Service                       | IISADMIN           | Running            | Auto                      | Yes             |          | Restart            |   |
|                                                              | Windows Process Activation Se           | WAS                | Running            | Manual                    | No              |          |                    |   |
|                                                              | World Wide Web Publishing Ser           | W3SVC              | Running            | Auto                      | Yes             |          |                    |   |
|                                                              | Description:                            |                    |                    |                           |                 |          |                    |   |
|                                                              | Provides administrative services for II | S, for example co  | nfiguration histo  | ry and Application Pool   | account         |          |                    |   |
|                                                              | Pool specific Access Control Entries wi | ll not work.       | y and locking do   | withings of directories w | nut Application |          |                    |   |
|                                                              | Role Services: 20 installed             |                    |                    |                           |                 | <b>i</b> | Add Role Services  | • |
|                                                              | 🗘 Last Refresh: 10.10.2007 15:32:48 🛛 🔾 | onfigure refresh   |                    |                           |                 |          |                    |   |
|                                                              |                                         |                    |                    |                           |                 |          |                    |   |

Fig.55

Il Server Manager, dopo l'installazione di IIS

| 🐌 Internet Information Services (IIS) 6.0 Manager                                                                                                    |                 |
|----------------------------------------------------------------------------------------------------|-----------------|
| 🐚 <u>F</u> ile <u>A</u> ction <u>V</u> iew <u>W</u> indow <u>H</u> elp                                                                                                    | _8×             |
| (⇔ ⇒) 22 📷 🗶 🖻 Q 🖦 🔽 📷 🖳 ト ■ 비                                                                                                    |                 |
| Internet Information Services       Name       Path         Image: Symposize with the symposize with the symposize withe symposize with the symposize with the symposize with the sympos | Status<br>view. |
|                                                                                                    |                 |
|                                                                                                    |                 |

Fig.56

In confronto a quella del suo predecessore, la configurazione di IIS è ora molto più semplice. Tutte le impostazioni si trovano nel Server Manager, e i servizi richiesti, così come le opzioni possibili, sono chiaramente visibili.

## WWW.CHIATTORAFFAELE.IT

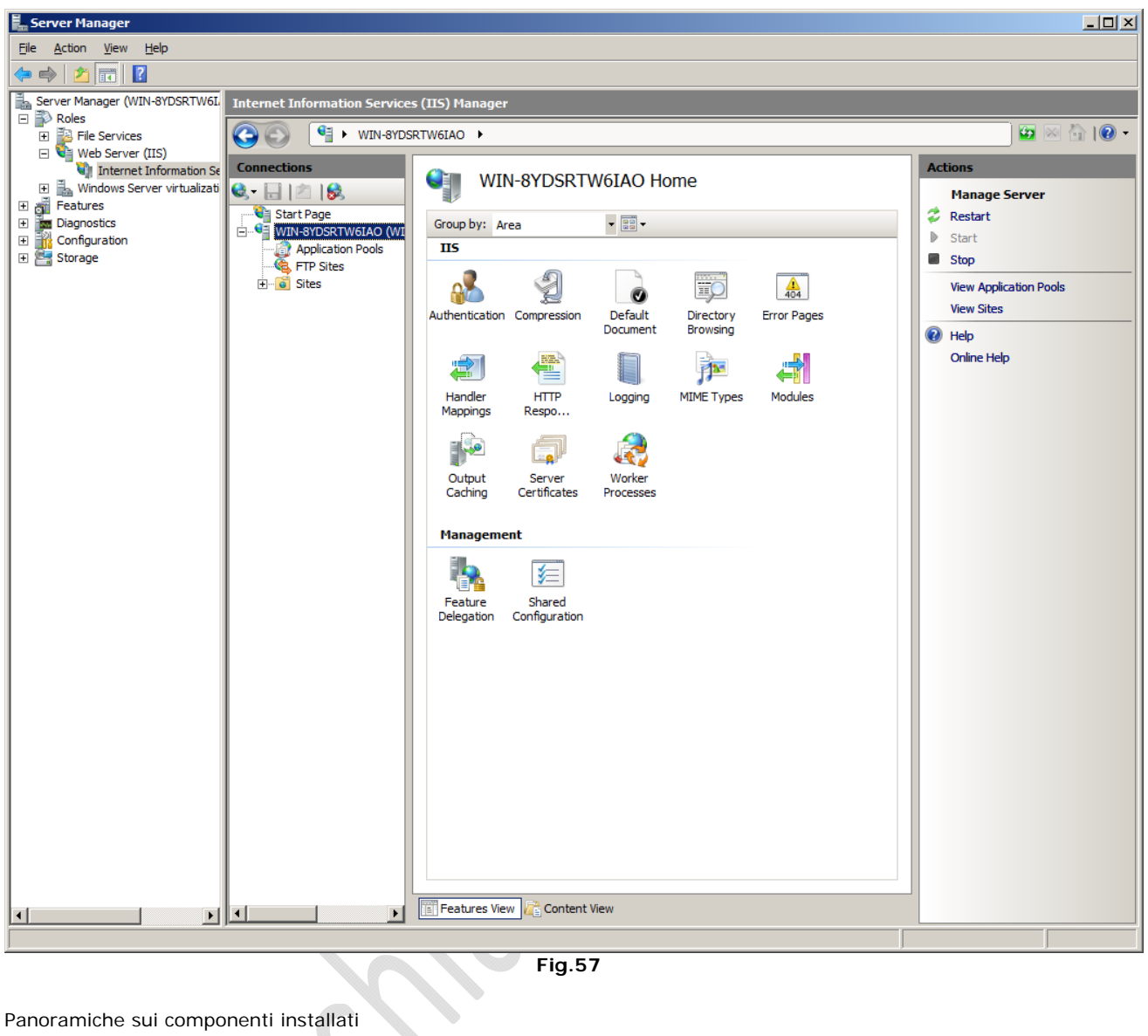

Fig.57

Panoramiche sui componenti installati

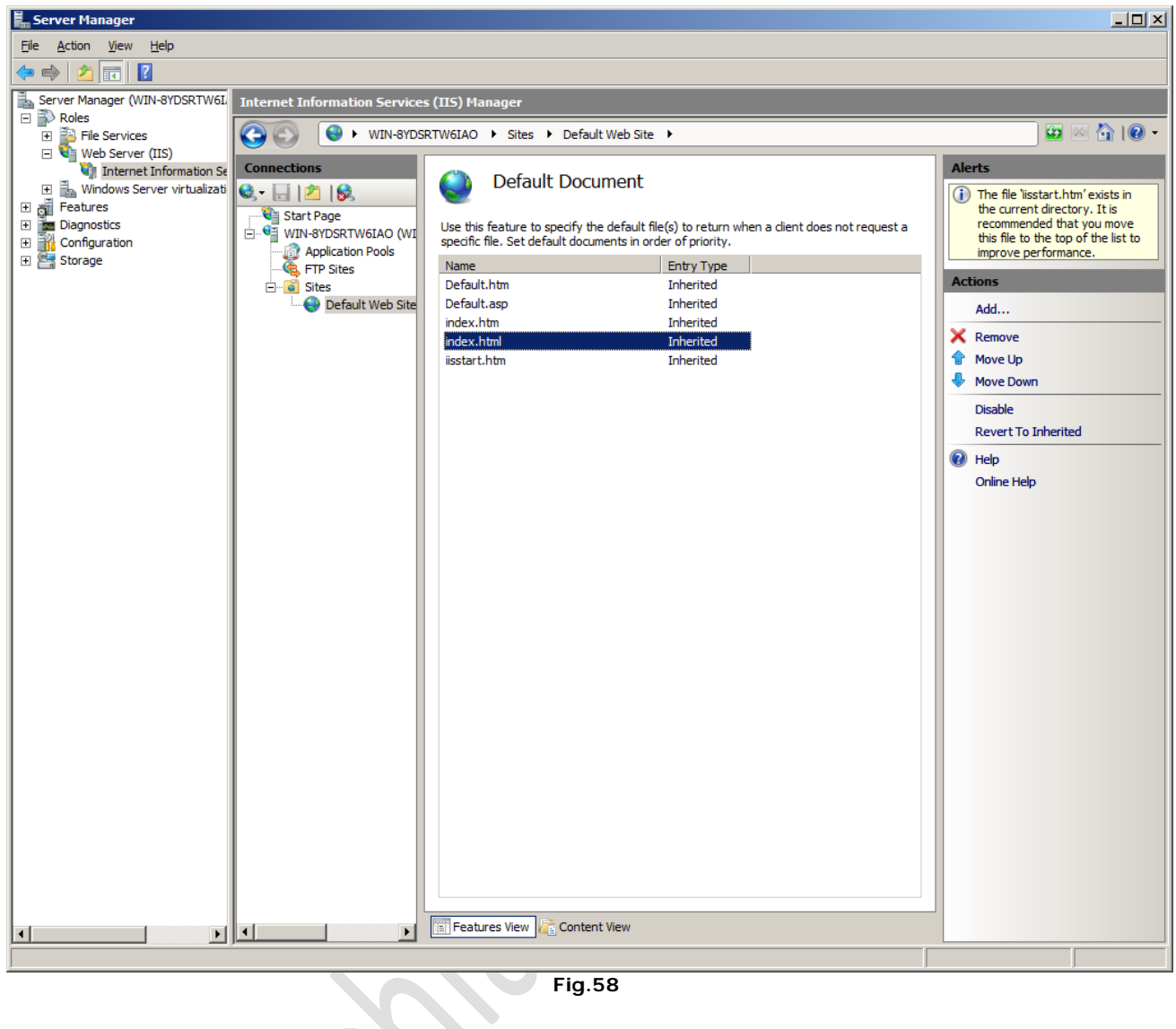

Fig.58

Impostazioni per il modello di pagina HTML

2

La gestione di IIS, presente nella versione 6 in Windows Server 2003, aveva una struttura molto meno chiara, ed era più difficile da gestire. 

| 🐚 Internet Information Service                                                                                                    | es (IIS) Manager                                                                                                    |                                                                                                    |                                         |       |
|----------------------------------------------------------------------------------------------------|----------------------------------------------------------------------------------------------------|----------------------------------------------------------------------------------------------------|-----------------------------------------|-------|
| 🐚 Eile Action View Window                                                                                                    | v <u>H</u> elp                                                                                                    |                                                                                                    |                                         | _ Ð × |
| ← → 🗈 🖬 🗙 😭 🗿                                                                                                    | ₿ 😫 🖬 💂 🕨 🗉 🛛                                                                                                    |                                                                                                    |                                         |       |
| Internet Information Services<br>STORE (local computer)<br>Application Pools<br>Web Sites<br>Default Web Site<br>ClientWebServ<br>Content<br>Content<br>Content<br>Selfupdate<br>Selfupdate<br>ServerSyncWe<br>Selfupdate<br>SimpleAuthWel<br>WSUSAdmin<br>WSUSAdmin<br>WSUSAdmin<br>WSUSAdmin<br>Web Service Extension | Name<br>ClientWebService<br>Content<br>SsAuthWebService<br>Selfupdate<br>ServerSyncWebService<br>SimpleAuthWebService<br>WSUSAdmin<br>aspnet_client<br>iisstart.htm<br>iuident.cab<br>pagerror.gif<br>WUTRACK.BIN | Path<br>C:\Program Files\Update Services\W<br>e:\WSUS\WsusContent\<br>C:\Program Files\Update Services\W<br>C:\Program Files\Update Services\S<br>C:\Program Files\Update Services\W<br>C:\Program Files\Update Services\W<br>C:\Program Files\Update Services\A | Status                                  |       |
|                                                                                                    | <u> </u>                                                                                                    |                                                                                                    |                                         |       |
|                                                                                                    |                                                                                                    |                                                                                                    | , , , , , , , , , , , , , , , , , , , , |       |

Fig.59

~

La complicata configurazione del vecchio IIS6, in Windows Server 2003

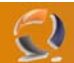

#### Delusioni: FTP server datato e niente SFTP

Nonostante i tanti miglioramenti nel nuovo IIS7, ci sono punti che troviamo francamente deludenti. Non capiamo perché Microsoft non abbia aggiornato il servizio FTP, identico alla versione precedente. Non è nemmeno integrato nel Server Manager, dove si trova solo un collegamento che apre la vecchia versione. Nemmeno il processo di configurazione è stato migliorato.

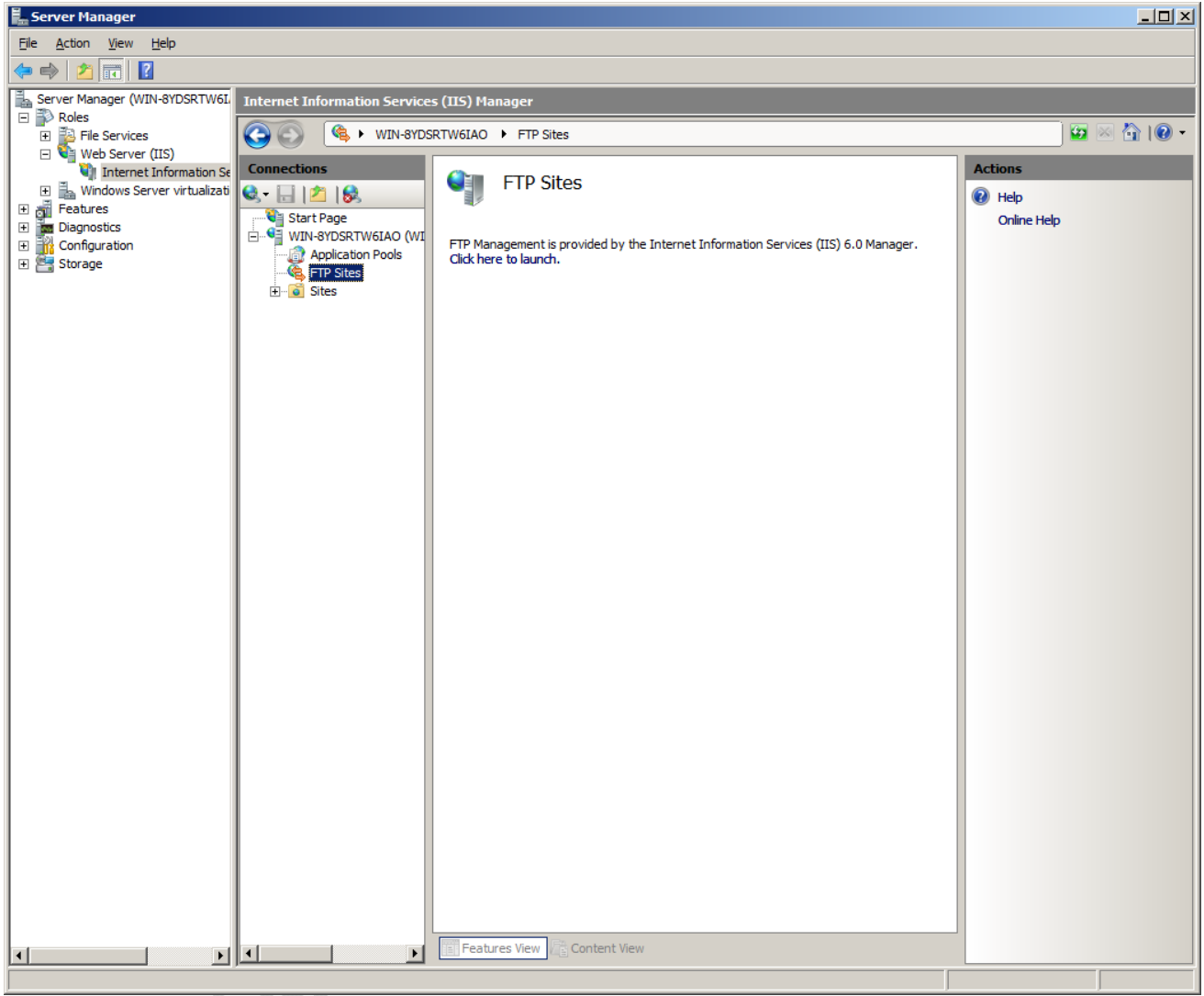

Fig.60

Nel Server Manager non c'è traccia di impostazioni FTP

## WWW.CHIATTORAFFAELE.IT

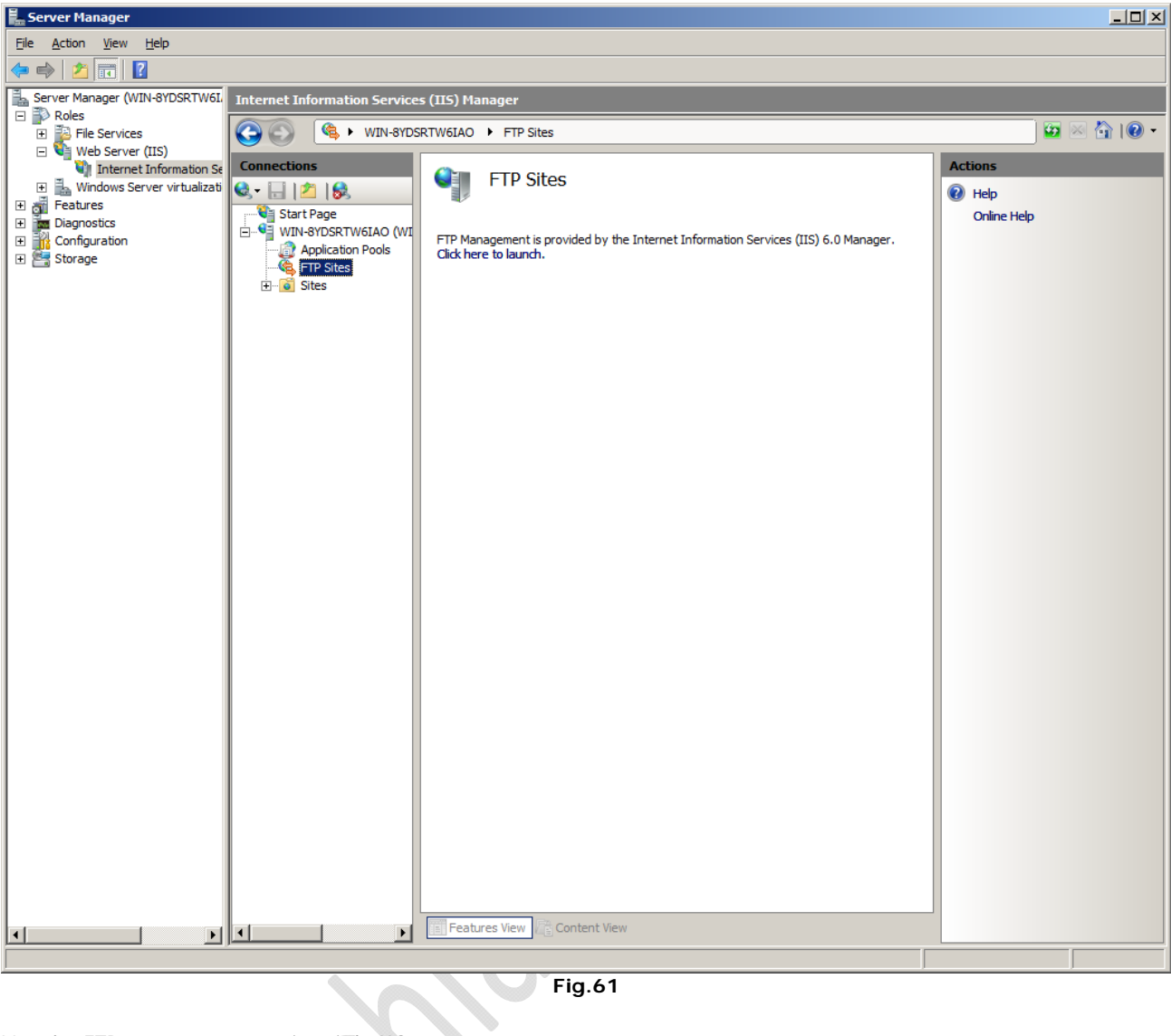

Fig.61

L'applet FTP è stato preso pari pari da IIS6

 $\overline{)}$ 

Ci sembra particolarmente seccante che non ci sia nessun supporto per il trasferimento dati criptato, come quelli offerti da SSH o SFTP sotto Unix/Linux. Persino sotto Windows Server 2008, l'amministratore è forzato a ricorrere ad alternative open-source come copSSH.

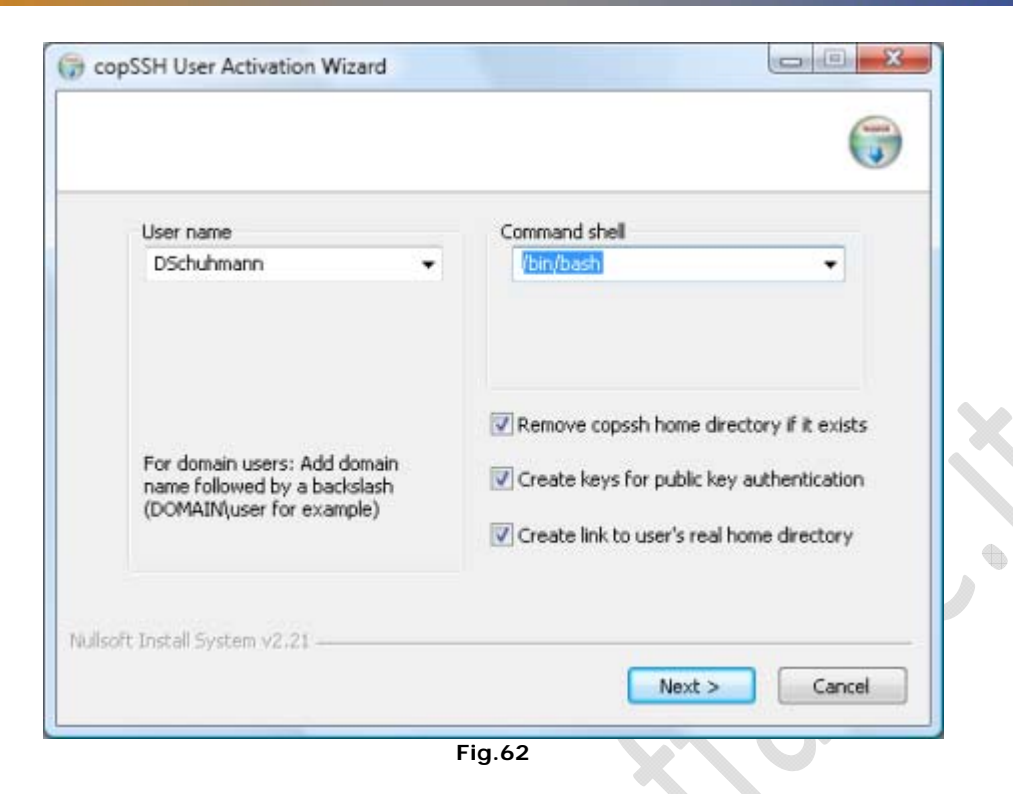

Attivazione di un utente con copSSS

2

| ConSSH User Activat                                                | ion Wizard                                          |                  |
|--------------------------------------------------------------------|-----------------------------------------------------|------------------|
| () copson user Activat                                             | ion wizard                                          | 0                |
|                                                                    |                                                     |                  |
|                                                                    |                                                     | (                |
|                                                                    |                                                     |                  |
|                                                                    |                                                     |                  |
| Generate a 2048-                                                   | bit RSA key pair for public key authentication      |                  |
| A passphrase is sir                                                | milar to a password and is used to protect the priv | vate key. Good   |
| passphrases are 1                                                  | 0-30 characters long, are not simple sentences o    | r otherwise      |
| easily guessable (B                                                | English prose has only 1-2 bits of entropy per cha  | racter, and      |
| numbers, and non                                                   | -alohanumeric characters.                           | wercase letters, |
|                                                                    |                                                     | 10               |
| NB! There is no wa<br>forgothen a new l                            | ay to recover a lost passphrase. If the passphras   | e is lost or     |
| rorgotten, a new r                                                 | rey pair must be generated                          |                  |
|                                                                    |                                                     |                  |
| Tuno a parchrace:                                                  |                                                     |                  |
| Type a passhrase:                                                  | •••••                                               |                  |
| Type a passhrase:<br>Type it again:                                | •••••                                               |                  |
| Type a passhrase:<br>Type it again:                                | •••••                                               |                  |
| Type a passhrase:<br>Type it again:                                | ••••••                                              |                  |
| Type a passhrase:<br>Type it again:<br>Nullsoft Install System v2. | ••••••••••••••••••••••••••••••••••••••              |                  |
| Type a passhrase:<br>Type it again:<br>Nullsoft Install System v2. | ••••••••••••••••••••••••••••••••••••••              | ate Cance        |

Fig.63

copSSH, creazione di una chiave

### WWW.CHIATTORAFFAELE.II

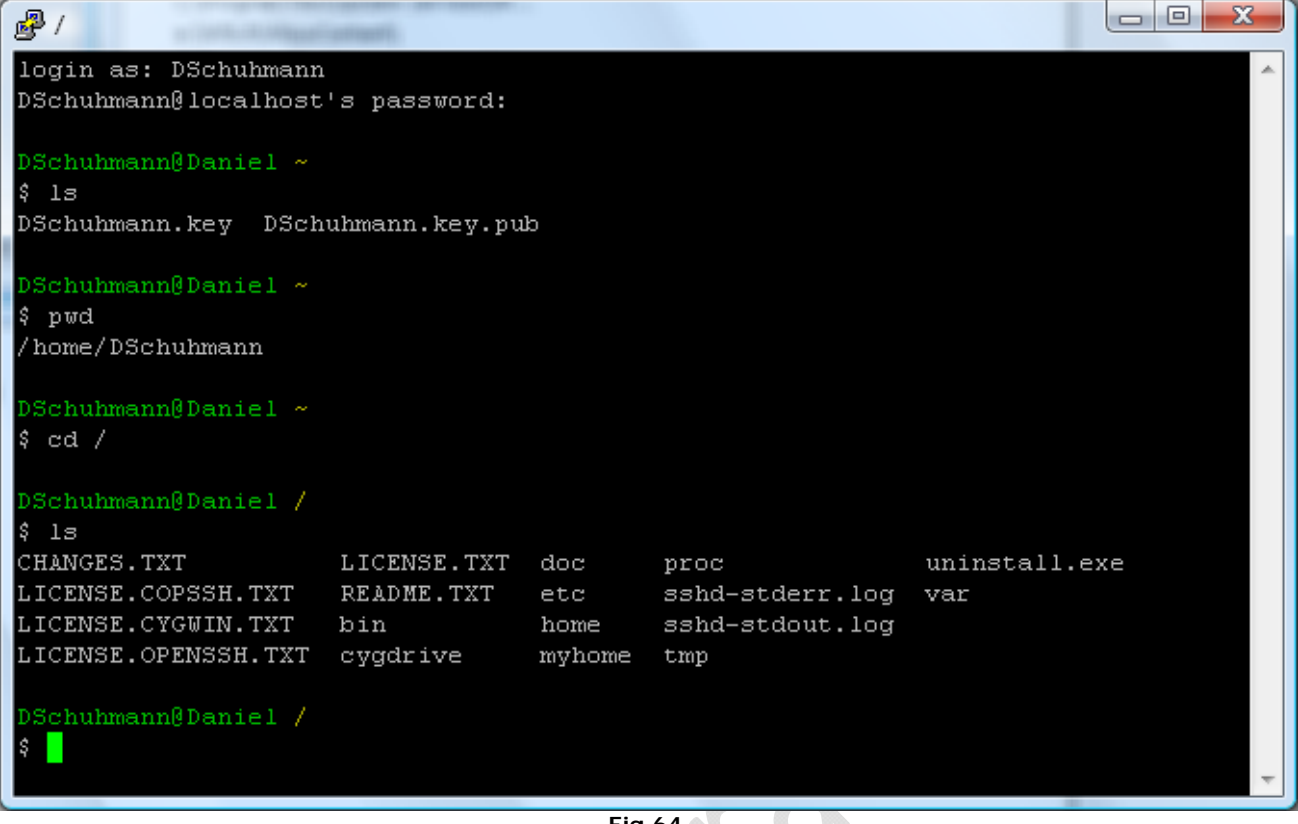

Fig.64 📢

Una connessione SSH può servire per aprire una linea di comando in remoto...

| B DSchuhmann - DSchuhma                 | ann@localhost - WinSCP                                                                                                    |                              |                              |                                      |            |                    |            |             |
|-----------------------------------------|----------------------------------------------------------------------------------------------------|------------------------------|------------------------------|--------------------------------------|------------|--------------------|------------|-------------|
| Lokal <u>M</u> arkieren <u>D</u> ateien | Befehle Sitzung Einstellung                                                                                                    | en <u>E</u> ntfernt <u>H</u> | lilfe                        |                                      |            |                    |            |             |
| 🍈 🛛 🖓 • 🔐 🕯                             | 📀 🔤 🚜 🚉 🗐 🕂 🖂                                                                                                    | V 🔹 🖉 🗷                      | Standard 👻 🕃                 | í •                                  |            |                    |            |             |
| *∎ ■ DSchuhmann@lo                      | - 1   - 1   - 1   - 1   - 1   - 1   - 1   - 1   - 1   - 1   - 1   - 1   - 1   - 1   - 1   - 1   - 1   - 1   - 1   - 1   - 1   - 1   - 1   - 1   - 1   - 1   - 1   - 1   - 1   - 1   - 1   - 1   - 1   - 1   - 1   - 1   - 1   - 1   - 1   - 1   - 1   - 1   - 1   - 1   - 1   - 1   - 1   - 1   - 1   - 1   - 1   - 1   - 1   - 1   - 1   - 1   - 1   - 1   - 1   - 1   - 1   - 1   - 1   - 1   - 1   - 1   - 1   - 1   - 1   - 1   - 1   - 1   - 1   - 1   - 1   - 1   - 1   - 1   - 1   - 1   - 1   - 1   - 1   - 1   - 1   - 1   - 1   - 1   - 1   - 1   - 1   - 1   - 1   - 1   - 1   - 1   - 1   - 1   - 1   - 1   - 1   - 1   - 1   - 1   - 1   - 1   - 1   - 1   - 1   - 1   - 1   - 1   - 1   - 1   - 1   - 1   - 1   - 1   - 1   - 1   - 1   - 1   - 1   - 1   - 1   - 1   - 1   - 1   - 1   - 1   - 1   - 1   - 1   - 1   - 1   - 1   - 1   - 1   - 1   - 1   - 1   - 1   - 1   - 1   - 1   - 1   - 1   - 1   - 1   - 1   - 1   - 1   - 1   - 1   - 1   - 1   - 1   - 1   - 1   - 1   - 1   - 1   - 1   - 1   - 1   - 1   - 1   - 1   - 1   - 1   - 1   - 1   - 1   - 1   - 1   - 1   - 1   - 1   - 1   - 1   - 1   - 1   - 1   - 1   - 1   - 1   - 1   - 1   - 1   - 1   - 1   - 1   - 1   - 1   - 1   - 1   - 1   - 1   - 1   - 1   - 1   - 1   - 1   - 1   - 1   - 1   - 1   - 1   - 1   - 1   - 1   - 1   - 1   - 1   - 1   - 1   - 1   - 1   - 1   - 1   - 1   - 1   - 1   - 1   - 1   - 1   - 1   - 1   - 1   - 1   - 1   - 1   - 1   - 1   - 1   - 1   - 1   - 1   - 1   - 1   - 1   - 1   - 1   - 1   - 1   - 1   - 1   - 1   - 1   - 1   - 1   - 1   - 1   - 1   - 1   - 1   - 1   - 1   - 1   - 1   - 1   - 1   - 1   - 1   - 1   - 1   - 1   - 1   - 1   - 1   - 1   - 1   - 1   - 1   - 1   - 1   - 1   - 1   - 1   - 1   - 1   - 1   - 1   - 1   - 1   - 1   - 1   - 1   - 1   - 1   - 1   - 1   - 1   - 1   - 1   - 1   - 1   - 1   - 1   - 1   - 1   - 1   - 1   - 1   - 1   - 1   - 1   - 1   - 1   - 1   - 1   - 1   - 1   - 1   - 1   - 1   - 1   - 1   - 1   - 1   - 1   - 1   - 1   - 1   - 1   - 1   - 1   - 1   - 1   - 1   - 1   - 1   - 1   - 1   - 1   - 1   - 1   - 1   - 1   - 1   - 1 |                              |                              |                                      |            |                    |            |             |
| 👫 C. Sustem 👻 👍                         |                                                                                                    | 🚗 🖏                          |                              | DSobubmann - A - A                   | a 🗠 🕂 🖻    | A 2.               |            |             |
| C:\Windows\Sustem32                     |                                                                                                    | <u> </u>                     |                              | /home/DSchulmann                     |            |                    |            |             |
| Name Erweiterung                        | Größe Typ                                                                                                    | Geändert                     | Attr                         | Name Erweiterung                     | Größe      | Geändert           | Rechte     | Besitzer    |
| 2                                       | Darüberliegen                                                                                                    | 02 10 2007                   |                              |                                      | 0.000      | 10 10 2007 17:5    | DAVY-VI-V  | DSchub      |
|                                         | Dateiordner                                                                                                    | 06.03.2007                   |                              | sch                                  |            | 10 10 2007 17:5    | DAVYT-VT-V | DSchuh      |
| 0409                                    | Dateiordner                                                                                                    | 02 11 2006                   |                              | bash profile                         | 1.150      | 30.03.2007.09-1    | DW-FF      | DSchub      |
| AdvancedInstallers                      | Dateiordner                                                                                                    | 02.11.2006                   |                              | bachre                               | 3 116      | 30.03.2007.09.1    | DW-FF      | DSchub      |
| annment                                 | Dateiordner                                                                                                    | 30.03.2007                   |                              | Diputro                              | 1.461      | 30.03.2007.09.1    | DW-FF      | DSchub      |
| ar-SA                                   | Dateiordner                                                                                                    | 02 11 2006                   |                              | Boschubmann key                      | 1 743      | 10 10 2007 17:5    | DW-FF      | DSchub      |
| ha-BG                                   | Dateiordner                                                                                                    | 02.11.2006                   |                              | DSchubmann key nub                   | 399        | 10 10 2007 17:5    | DW-FF      | DSchub      |
| Boot                                    | Dateiordner                                                                                                    | 06.03.2007                   |                              |                                      |            | 2012012007 2715111 |            | b benefitin |
| Branding                                | Dateiordner                                                                                                    | 06.03.2007                   |                              |                                      |            |                    |            |             |
| CodeIntegrity                           | Dateiordner                                                                                                    | 06.03.2007                   |                              |                                      |            |                    |            |             |
| com                                     | Dateiordner                                                                                                    | 06.03.2007                   |                              |                                      |            |                    |            |             |
| Config                                  | Dateiordner                                                                                                    | 02.11.2006                   |                              |                                      |            |                    |            |             |
| s-CZ                                    | Dateiordner                                                                                                    | 02.11.2006                   |                              |                                      |            |                    |            |             |
| a-DK                                    | Dateiordner                                                                                                    | 02.11.2006                   |                              |                                      |            |                    |            |             |
| 📕 de                                    | Dateiordner                                                                                                    | 06.03.2007                   |                              |                                      |            |                    |            |             |
| de-DE                                   | Dateiordner                                                                                                    | 27.06.2007                   |                              |                                      |            |                    |            |             |
| DEU                                     | Dateiordner                                                                                                    | 07.03.2007                   |                              |                                      |            |                    |            |             |
| drivers                                 | Dateiordner                                                                                                    | 05.10.2007                   |                              |                                      |            |                    |            |             |
| DriverStore                             | Dateiordner                                                                                                    | 06.03.2007                   |                              |                                      |            |                    |            |             |
| el-GR                                   | Dateiordner                                                                                                    | 02.11.2006                   |                              |                                      |            |                    |            |             |
| 📕 en                                    | Dateiordner                                                                                                    | 02.11.2006                   |                              |                                      |            |                    |            |             |
| 🚡 en-US                                 | Dateiordner                                                                                                    | 27.06.2007                   |                              |                                      |            |                    |            |             |
| 📕 es-ES                                 | Dateiordner                                                                                                    | 02.11.2006                   |                              |                                      |            |                    |            |             |
| 📕 et-EE                                 | Dateiordner                                                                                                    | 02.11.2006                   |                              |                                      |            |                    |            |             |
| 📕 fi-FI                                 | Dateiordner                                                                                                    | 02.11.2006                   |                              |                                      |            |                    |            |             |
| 🚡 fr-FR                                 | Dateiordner                                                                                                    | 02.11.2006                   |                              |                                      |            |                    |            |             |
| 🚡 FxsTmp                                | Dateiordner                                                                                                    | 30.03.2007                   |                              |                                      |            |                    |            |             |
|                                         | D-4.1                                                                                                    | 03 11 3004                   | *                            | L                                    |            |                    |            |             |
| 0 B von 1.020 MB in 0 von 2.741         | 1                                                                                                    |                              |                              | 0 B von 7.869 B in 0 von 6           |            |                    |            |             |
| 📲 🖗 F2 Umbenennen 📝 F4                  | Bearbeiten 🗃 F5 Kopieren 🕄                                                                                                    | 🗳 F6 Verschiebe              | n 📺 F7 Verzeichnis erstellen | 🗙 F8 Löschen 📸 F9 Eigenschaften 🚊 F1 | 10 Beenden |                    |            |             |
| Neue Version 4.04 wurde veröffe         | entlicht.                                                                                                    |                              |                              |                                      |            | 🔒 SFTI             | P-3 🛄      | 0:00:44     |

Fig.65

-)

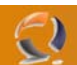

#### Come rimpiazzare SSH: Windos Remote Shell

Pur non avendo inserito un server integrato SSH in Windows Server 2008, almeno Microsoft ci ha messo Windows Remote Shell. Permette l'accesso remoto tramite linea di comando, usando una connessione criptata, che sfrutta il protocollo SOAP.

Prima di usarla, la Remote Shell deve essere attivata, tramite il comando WinRM quickconfig.

 ▲ Administrator: C:\Windows\system32\cmd.exe
 ▲

 Microsoft Windows [Uersion 6.0.6001]
 ▲

 Copyright (c) 2006 Microsoft Corporation. All rights reserved.
 ▲

 C:\Users\Administrator>WinRM quickconfig
 ₩

 WinRM is not set up to allow remote access to this machine for management.
 ▲

 The following changes must be made:
 Create a WinRM listener on HTTP://\* to accept WS-Man requests to any IP on this machine.

 Enable the WinRM firewall exception.
 ▲

 Make these changes [y/n]? y
 ₩

 WinRM has been updated for remote management.
 Created a WinRM listener on HTTP://\* to accept WS-Man requests to any IP on this machine.

 WinRM firewall exception enabled.
 C:\Users\Administrator>

 Fig.66
 Fig.66

Configurazione della consolle remota per l'accesso esterno

A questo punto sia una macchina con Windows Server 2008 che una con Windows Vista può stabilire una connessione. Se i computers non sono sotto lo stesso dominio, prima dovrete aggiungere l'indirizzo del server alla lista di quelli fidati, TrustedHosts.

| Administrator: C:\Windows\system32\cmd.exe                                                                                                    |   |
|----------------------------------------------------------------------------------------------------|---|
| C:\Users\DSchuhmann>winrm set winrm/config/client @{TrustedHosts="Server2008"}<br>Client<br>NetworkDelayms = 5000<br>URLPrefix = wsman<br>AllowUnencrypted = false<br>Auth<br>Basic = false<br>Digest = true<br>Kerberos = true<br>Negotiate = true<br>DefaultPorts<br>HITP = 80<br>HTTPS = 443<br>TrustedHosts = Server2008 |   |
| C:\Users\DSchuhmann>                                                                                                    | • |

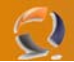

#### Aggiornamento della lista TrustedHosts

Finalmente si può aprire una connessione. È possibile far eseguire al sistema remoto un singolo comando, oppure usare la linea di comando in modo interattivo, come si farebbe su un sistema locale.

| Administrator: C:\Windows\system32\cmd.exe                                                                                                    |
|----------------------------------------------------------------------------------------------------|
| C:\Users\DSchuhmann>winrs -u:Administrator -r:Server2008 dir<br>Geben Sie das Kennwort für "Administrator" ein, um eine Verbindung mit "Server20<br>08" herzustellen:<br>Volume in drive C has no label.<br>Volume Serial Number is DCE2-89A0                                                                                                    |
| Directory of C:\Users\Administrator                                                                                                    |
| 05.10.2007       09:35 <dir>          05.10.2007       09:35       <dir>          05.10.2007       09:30       <dir>       Contacts         05.10.2007       09:30       <dir>       Desktop         05.10.2007       09:30       <dir>       Documents         10.10.2007       15:50       <dir>       Downloads         05.10.2007       09:30       <dir>       Dawnloads         05.10.2007       09:30       <dir>       Downloads         05.10.2007       09:30       <dir>       Favorites         05.10.2007       09:30       <dir>       Links         05.10.2007       15:58       <dir>       Music         10.10.2007       15:58       <dir>       Pictures         05.10.2007       09:30       <dir>       Saved Games         05.10.2007       09:30       <dir>       Searches         05.10.2007       09:30       <dir>       Videos</dir></dir></dir></dir></dir></dir></dir></dir></dir></dir></dir></dir></dir></dir></dir> |
| 05.10.2007 09:36 225 volshext.log<br>1 File(s) 225 bytes<br>13 Dir(s) 20.252.602.368 bytes free<br>C:\Users\DSchuhmann>                                                                                                    |

Fig.68

L'interprete dei comandi remoto può eseguire un solo comando...

```
- -
                                                                                                                                                        X
Administrator: C:\Windows\system32\cmd.exe
                                                                                                                                                            *
C:\Users\DSchuhmann>winrs -u:Administrator -r:Server2008 cmd
Geben Sie das Kennwort für "Administrator" ein, um eine Verbindung mit "Server20
08" herzustellen:
Microsoft Windows [Version 6.0.6001]
Copyright (c) 2006 Microsoft Corporation. All rights reserved.
C:\Users\Administrator>dir \
Volume in drive C has no label.
Volume Serial Number is DCE2-89A0
  Directory of C:\
10.10.2007
17.09.2007
05.10.2007
10.10.2007
11.02.2007
11.02.2007
                                         <DIR>
                                                                     inetpub
PerfLogs
                       15:31
                       06:24
09:38
                                         <DIR>
                                                                     Program Files
Program Files (x86)
                                         <DIR>
                       15:53
                                         (DIR)
                                           2.714.464.256 sa_windows_vista_enterprise_english_x13-1731
                       20:24
6.ISO
05.10.2007
10.10.2007
                       09:30
                                         <DIR>
                                                                     Users

    Windows
    2.714.464.256 bytes
    20.252.602.368 bytes free

                                         <DIR>
                       15:50
                                 File(s)
                             6 Dir(s)
C:\Users\Administrator>exit
C:\Users\DSchuhmann>_
```

Fig.69

... ma pemette anche di usare la linea di comando per attività più complesse

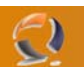

#### La licenza Go Live

La licenza di Windows Server RCO ne impedisce l'uso in ambienti produttivi; in altre parole, non lo si può usare nel mondo reale, perché non è ancora un prodotto finito. Ma alla Microsoft sanno che i servers, in particolare quelli web, devono essere testati in condizioni reali, spesso molto dure. Per questa ragione il gigante di Redmond ha pensato alla speciale licenza "Go Live", che permette di installare e usare IIS7 per attività lavorative.

#### 6 Easy Steps to Go Live with IIS 7 Today

| Step 1 | Try Free IIS7 Beta Hosting<br>Whether you're a pro developer or just a Web enthusiast with a<br>site, free IIS7 Beta Hosting is the simplest way to Go Live today.                  |   |
|--------|----------------------------------------------------------------------------------------------------|---|
| Step 2 | Learn More about RCD<br>You can learn more about RCO changes from Beta 3.                                                                                                    | ~ |
| Step 3 | Download Windows Server 2008 RCD<br>To really get hands on with IIS7 you'll need bits, but lucky for you,<br>they are free to download from Microsoft.com.                          | / |
| Step 4 | Review the End User Licensing Agreement for Go Live<br>Think you're ready to put IIS7 in production? Carefully read the<br>EULA first to see if going live is right for you.        |   |
| Step 5 | Get and Sign the IIS7 Go Live License<br>Anyone can get the IIS7 Go Live License today for free, just open<br>the license on Connect and click "I Accept" at the bottom to sign it. |   |
| Step 6 | Deploy IIS7 into Production<br>You can now deploy IIS7 into a production environment and get<br>your Web site listed at <u>www.iis7ontour.com</u> .                                 |   |

Fig.70

È tutto gratuito, licenza e software, ma l'uso è limitato al periodo del test. Una volta che la versione definitiva sarà in vendita, si potranno aggiornare anche la licenze d'uso.

# WWW.CHIATTORAFFAELE.IT

| IS.net : IS7 GoLive Hosters : Micros                                                                                                    | oft Internet Information Service:                                                                                                    | - Windows Internet Explorer                                                                                                    |                                                                                                    | x |
|----------------------------------------------------------------------------------------------------|----------------------------------------------------------------------------------------------------|----------------------------------------------------------------------------------------------------|----------------------------------------------------------------------------------------------------|---|
| 🖸 🔾 👻 🗷 IIS http://www.iis.net/default.aspx?tabid=791 🗸 🗸 Google 🖉 🗸                                                                         |                                                                                                    |                                                                                                    | ₽ →                                                                                                    |   |
| 🔶 🏟 🏠 🕶 🗟 👻 🖶 🕶                                                                                                    | 🌶 Se <u>i</u> te 🔻 🍈 Ex <u>t</u> ras 👻 🔞 👻 🤞                                                                                                    |                                                                                                    |                                                                                                    |   |
| You are here: IIS » II                                                                                                    | S 7 » Go Live » Hosters                                                                                                    |                                                                                                    |                                                                                                    | - |
| IIS 7 Go Live<br>Stop Waiting. Get the I                                                                                                    | S 7 Go Live License for Windows                                                                                                    | Server 2008 RCO                                                                                                    |                                                                                                    |   |
| GoLive Links                                                                                                    |                                                                                                    | Free IIS 7 Beta Hosting                                                                                                    | What's New                                                                                                    | = |
| <ul> <li><u>Go Live Home</u></li> <li><u>Go Live FAQ</u></li> <li>Free IIS 7 Beta Hosting</li> <li><u>Copy of Go Live License</u></li> </ul> | Want to Go Live but of<br>the answer and the b<br>developers & designe<br>and test them early of<br>PHP developers, this<br>that enables scalable<br>If you are a Hoster of<br>here, please send mo | don't want to set up a server? These great Hosting partners have<br>est part is, it's FREE! IIS7 Beta Hosting is an excellent way for<br>rrs to take the sites they've played with on IIS7 in Windows Vista<br>ın IIS7 in Windows Server 2008 RC0 today. Furthermore, for<br>is a great opportunity to check out the new FastCGI component<br>PHP hosting on Windows.<br>ffering free IIS7 Beta Hosting and you would like to be listed<br>sil to <u>iIsnet@microsoft.com</u> . | Learn more about IIS7 RC0     Play with IIS7 Right Now in a<br>Virtual Lab     Download IIS7 and Windows<br>Server 2008 RC0     Check Out IIS7 Solutions in<br>the Download Center     Get a Free License to Go Live<br>Today1 |   |
|                                                                                                    | Free IIS 7 Beta                                                                                                    | Hosting                                                                                                    | Go Live FAQ                                                                                                    |   |
|                                                                                                    | MaximumASP<br>Benow, ALET Notating                                                                                                    | Maximum ASP<br>MaximumASP is proud to be the first Hoster partnered with<br>Microsoft to help cutting edge developers and IT pros learn<br>IIS 7, and showcase their applications to the world. We'll<br>provide you with 50MB of disk space for your application,<br>and a 10MB SQL Server 2005 database that will remain<br>active through the Windows Server 2008 RC1 period.                                                                                                | Why is server 2008 RC02     What exactly is a Go Live<br>license? How is it different<br>from a normal license?     Why should I acquire the<br>IIST Go Live license?                                                          |   |
|                                                                                                    | Aspendet Messader<br>MSP.net Messader<br>Messader                                                                                                    | Discount ASP.net<br>DiscountASP.NET is proud to be one of the few ASP.NET<br>Hosting providers to offer Free Internet Information Services<br>7.0 Beta Hosting (IIS7 Hosting)!! All DiscountASP.NET<br>customers can activate an IIS7 Hosting beta account as an<br>optional addon at no additional cost. This FREE IIS7 Hosting<br>beta program will continue until the official release of IIS<br>7.0.                                                                        | Wrat about support or<br>hotfixes for Windows Server<br>2008 RC0?     Is there a formal program to<br>support early adoption?     Is it safe to run Beta releases<br>of IIS7 in a production<br>environment?     More          |   |
|                                                                                                    |                                                                                                    | Applied Innovations                                                                                                    | 1000/                                                                                                    | - |
|                                                                                                    |                                                                                                    | Unternet   Geschützter Modus: Inal                                                                                                    | CIV CIV                                                                                                    |   |

Fig.71

Offerte di spazio web nell'ambito del beta testing

•

Se installare un prodotto in fase beta sul vostro server non vi inspira fiducia, c'è un alternativa. Alcune compagnie di hosting hanno confezionato delle offerte apposite, la maggior parte delle quali è gratuita o molto economica.

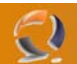

#### Test dei 90 minuti, senza installazione

Non tutti hanno la possibilità di preparare una piattaforma apposta per testare Windows Server 2008 RCO. Per venire incontro a questo tipo di utenza, Microsoft ha pensato di creare un "laboratorio virtuale".

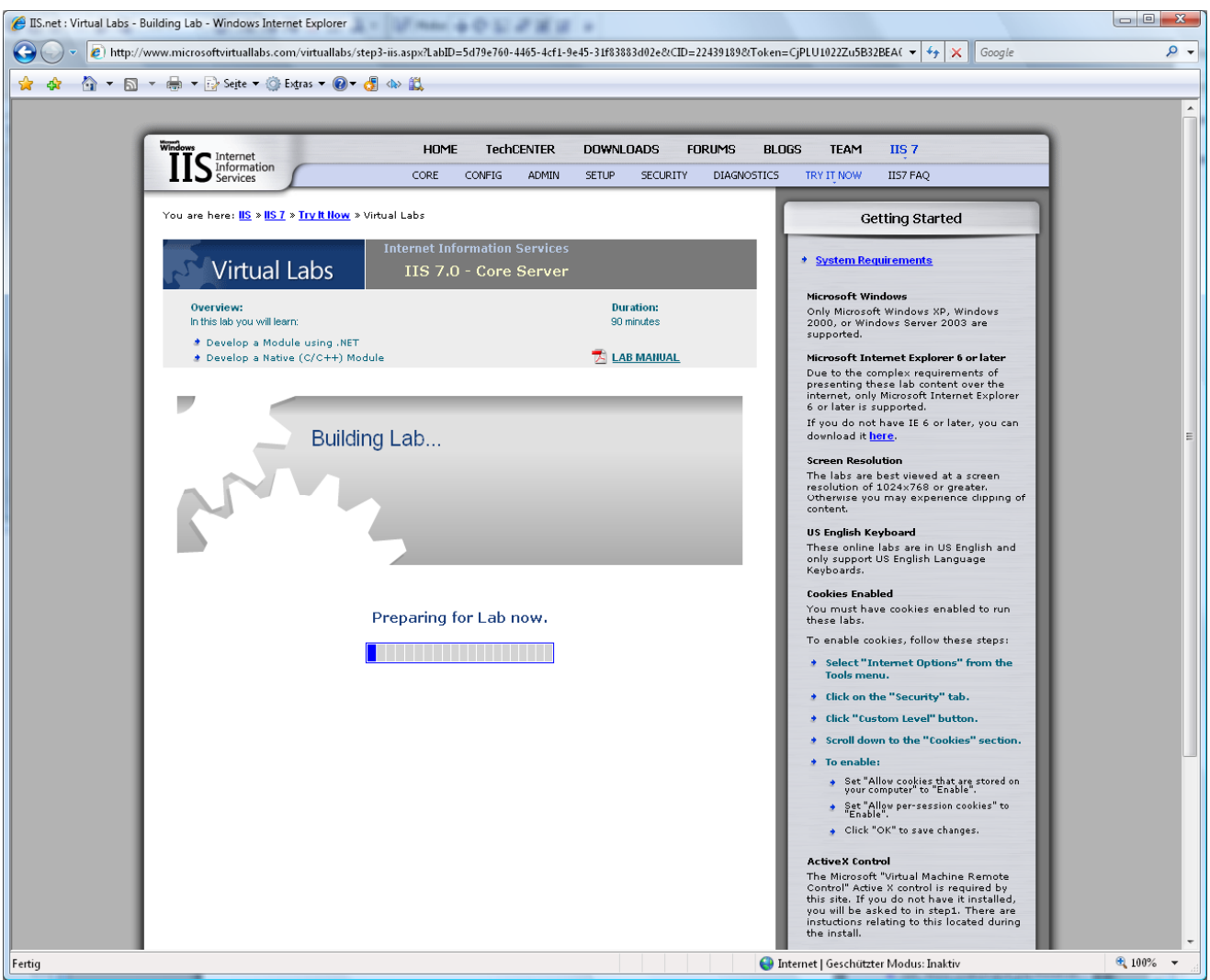

Fig.72

Ci vogliono tra i tre e i cinque minuti per creare il laboratorio virtuale

| 🝘 IIS Virtual Labs - Console - Windows Internet Explorer                                                                                                    |                                                                                                    |
|----------------------------------------------------------------------------------------------------|----------------------------------------------------------------------------------------------------|
| 10 http://www.microsoftvirtuallabs.com/virtuallabs/console.aspx?SiteId=i&LabId=5d79e760-4465-4cf1-9e45-31f83883d02e&CID=22439189&Token=Cji                                                                                                    | PLU1022Zu5B32BEA0ddLwnxokN7nL 👻                                                                                                    |
| IIIS Internet<br>Information<br>Services Virtual Labs Internet Information Services : IIS 7.0 - Core Server                                                                                                    | My Machines                                                                                                    |
| Z ACTION @ HELP                                                                                                    | 🗊 IIS7                                                                                                    |
| Step 1: If you have never participated in a Microsoft Virtual Lab before, you will see a pop up regarding authenticating via NTLM. Please check "Don't ask me again" and then click "Yes." The Microsoft Virtual Lab program creates a temporary account for each user of the system which is used to allow users to log in and see the Virtual Lab environment. This username and password is destroyed upon completion of your session and is in no way related to your system or network username and/or password. | Login Instructions:<br>Please refer to the beginning of<br>the lab steps in your lab manual<br>for appropriate login details.<br>Resources:<br>LAB MANUAL<br>Contact Reader<br>Contact Support<br>Getting Started |
| Step 2: If you need to use the CTRL+ALT+DEL key combination<br>during the course of your lab experience, please ensure that you<br>have clicked on the Virtual Environment window. Then, use the<br>key combination RIGHT ALT+DEL. The normal CTRL+ALT+DEL<br>key combination does not apply in Microsoft Virtual Labs.                                                                                                    | <ul> <li>O1:29 hours remain</li> <li>END LAB</li> <li>HELP IMPROVE VLABS</li> <li>Take the Virtual Labs<br/>Satisfaction Survey</li> <li>LAB WILL KEEP RUNNING</li> </ul>                                         |
| Step 3: In order to jump start your lab experience, please download the Lab Manual using the link to the right. The lab manual walks you through the lab experience and it is recommended that you print this manual for reference during your session.       Image: Contact Support         Do not automatically show this screen again       Close Window                                                                                                    |                                                                                                    |
| Fertig                                                                                                    |                                                                                                    |

Fig.73

Alcuni ragguagli su come usare il laboratorio virtuale

•

-2)

Microsoft, in altre parole, permette agli utenti di accedere a macchine virtuali ospitate sui server dell'azienda. Tramite i controlli ActiveX, chiunque può aprire una connessione remota, e quindi amministrare e testare un server IIS usando il browser.

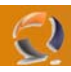

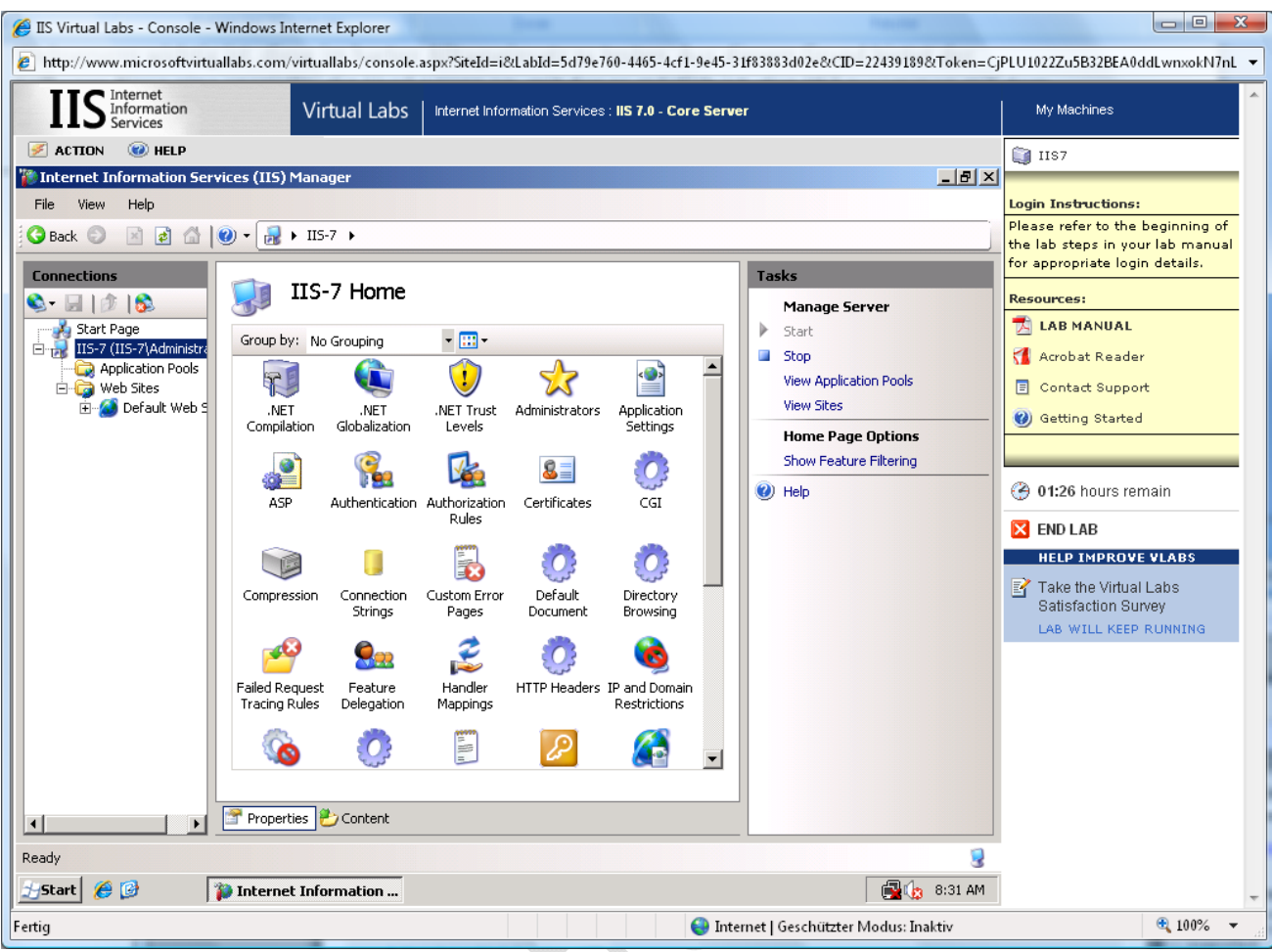

Fig.74

IIS nel laboratorio virtuale Microsoft

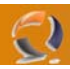

## WWW.CHIATTORAFFAELE.IT

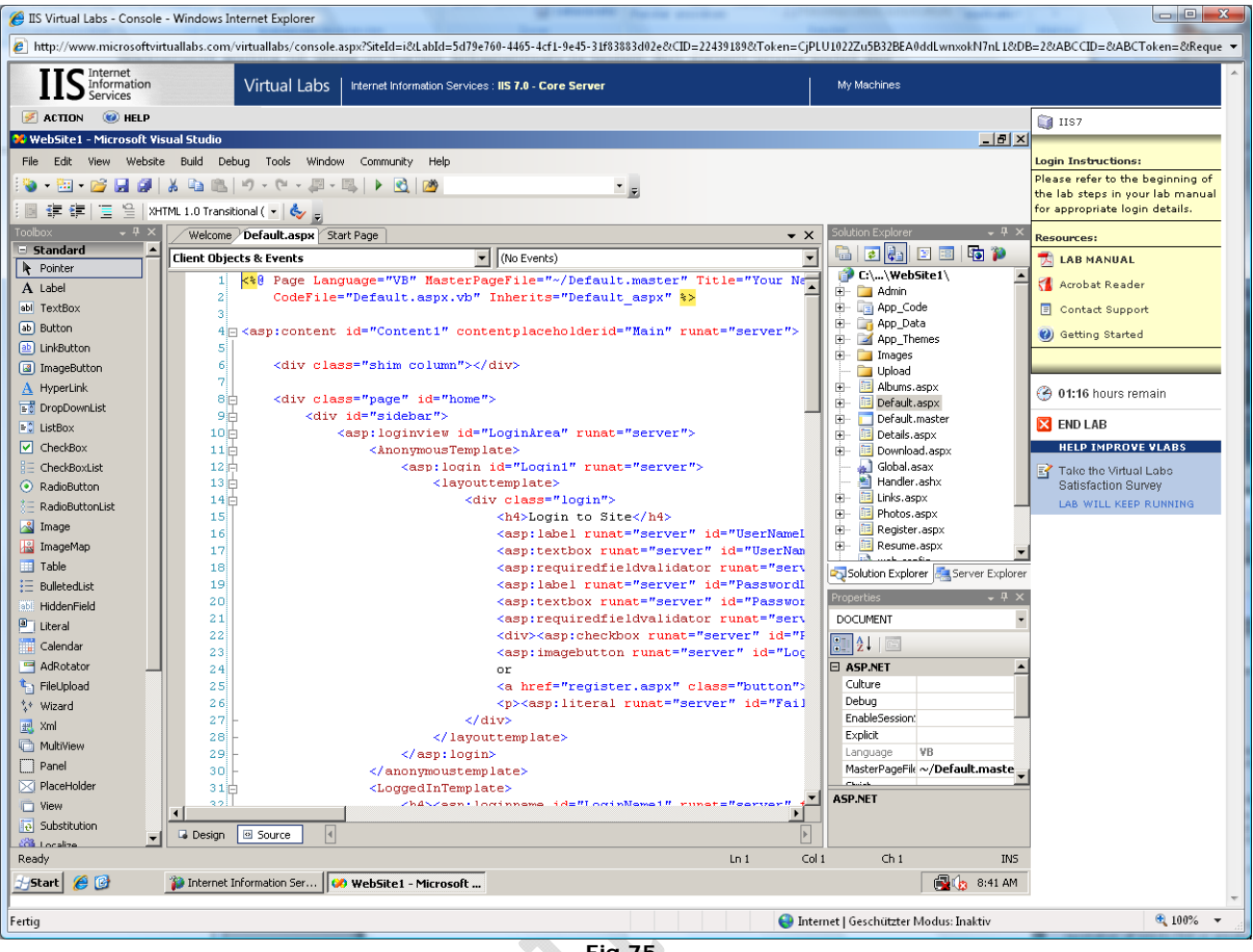

Fig.75

Si può anche creare un sito ASP.NET con Visual Studio 2005

Il tempo concesso per l'uso del laboratorio è limitato a 90 minuti. Dato che le macchine virtuali non sono dotate di connessione internet, non è possibile installare software di terze parti o salvare documenti dal proprio computer a quello virtuale. Il sistema operativo scelto da Microsoft è Windows Vista Ultimate. Oltre a IIS7 e Visual Studio 2005 Professional, l'utente può anche sperimentare personalmente la creazione di scripts ASP.NET.

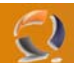

#### Windows Server con l'interfaccia utente di Vista

Se l'aspetto "Windows Classico" è troppo noioso, si può sempre scegliere di usare l'interfaccia di Windows Vista. Per farlo, bisogna prima installare il "Desktop Experience Pack"; anch'esso può essere selezionato all'interno del Server Manager.

| Add Features Wizard                             | <u>×</u>                                                                                                    |
|-------------------------------------------------|----------------------------------------------------------------------------------------------------|
| Select Features                                 |                                                                                                    |
| Features<br>Confirmation<br>Progress<br>Results | Sectore or more features to install on this server.         Sectore Server Extensions         Source Culstering         Connection Manager Administration Kit         Settore Server Extensions         Connection Manager Administration Kit         Settore Culstering         Connection Manager Administration Kit         Settore Server Extensions         Connection Manager Administration Kit         Settore Culstering         Connection Manager Administration Kit         Mathematic Server Settores         Internet Printing Client         Internet Storage Name Server         PER Port Monitor         Multipath 1/0         Multipath 1/0         Multipath 1/0         Remote Server Administration Tools (Installed)         Remote Server Administration Tools (Installed)         Remote Differential Compression         Simple TCP/IP Services         Simple TCP/IP Services      More about features         More about features |
|                                                 | riy.70                                                                                                    |

Installazione del Desktop Experience Pack

Il cambiamento, dopo l'installazione, non è immediato. Per vedere la nuova interfaccia, bisogna attivare il servizio dei temi, e modificare l'aspetto.

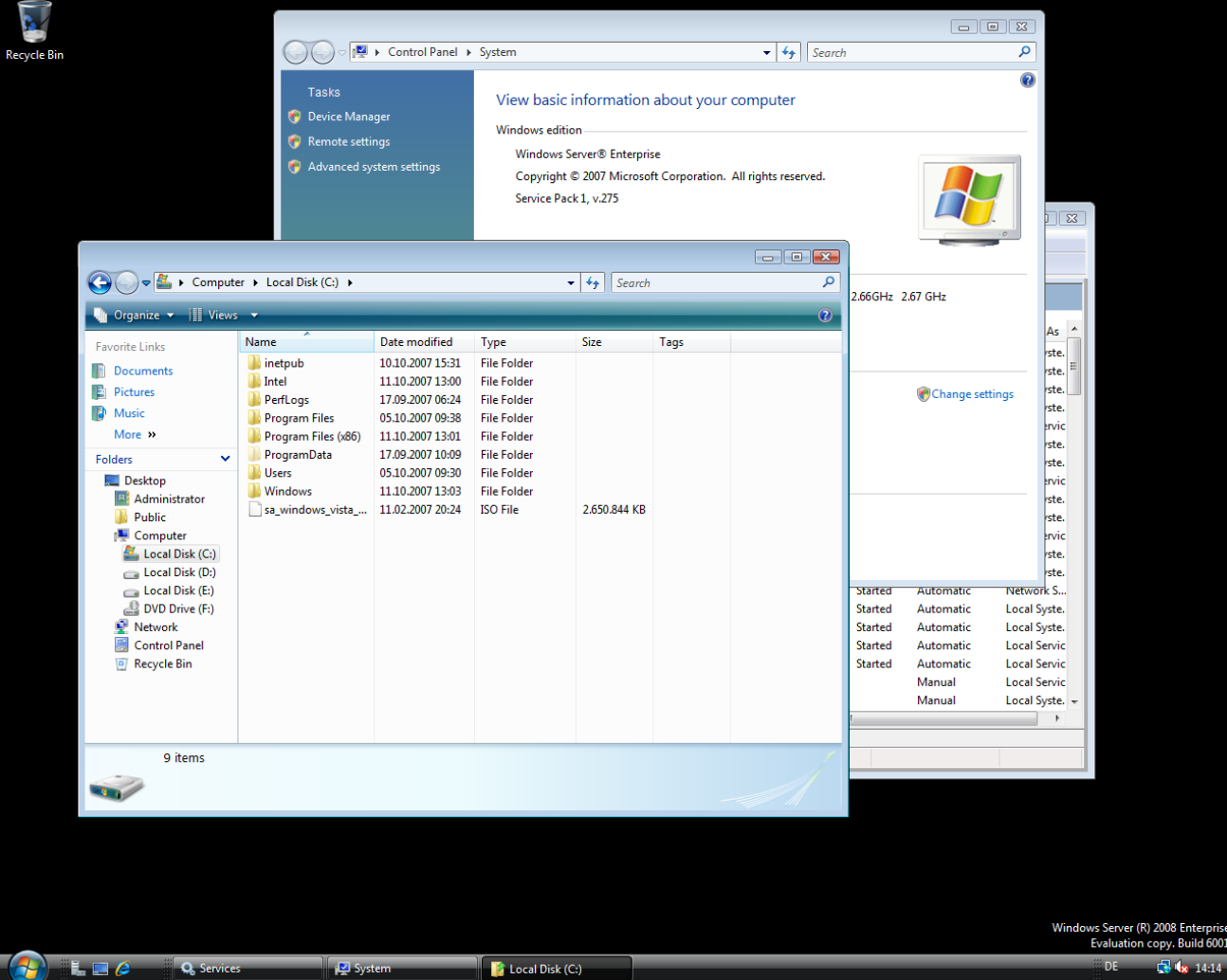

Fig.77

Windows Server 2008 con l'interfaccia utente di Windows Vista

>

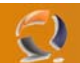

#### Provatelo voi stessi

Se siete interessati, potete provare anche voi la RCO di Windows Server 2008, scaricando la **versione disponibile**. Esiste in molte lingue, sia in versione 32-bit che 64-bit. I files ISO hanno dimensioni che stanno tra 1,9GB e 2,5GB, e devono essere masterizzati su DVD prima dell'installazione.

Oppure potete montare direttamente le immagini usando VMware o Microsoft Virtual PC.

#### Specifiche

Per le nostre prove abbiamo usato la Versione 6.9 build 6001 di Windows Server 2008, compreso il Service Pack 1, v275, preinstallato. Si tratta della stessa versione del Service Pack attualmente in uso per Vista SP1, versione beta.

| Versione Windows |                 |  |
|------------------|-----------------|--|
| Version          | 6.0 Build 6001  |  |
| Service Pack     | SP1 v.275       |  |
| Build            | RC0.070916-1443 |  |

Secondo l'amministratore della divisione Server di Microsoft, Bill Laing, la versione standard di Windows Server 2008 supporterà un massimo di 4 GB di RAM nella versione a 32-bit. La versione a 32-bit, invece, sarà limitata a 32GB.

Patrick O'Rourke, product manager per la linea server, ha dichiarato che il metodo usato per calcolare i processori non cambierà. In altre parole, Microsoft continuerà a ignorare i core, contanto solo i sockets in un sistema. Quindi un sistema quad-core sarà legato ad una licenza per un processore. Questo significherebbe che una licenza per due processori (cioè due socket) potrebbe permettere di usare fino a otto core!

#### Conclusioni: molti passi avanti, ma ancora molte zone d'ombra

Microsoft ha fatto tesoro dell'esperienza accumulata dall'uscita di Windows Server 2003. Il nuovo Server Manager semplifica molto il lavoro dell'amministratore di sistema. A differenza di Windows Vista, le cui nuove finestre possono creare confusione, Windows Server 2008 ha i numeri per rendere il suo uso confortevole e restituisce una sensazione di controllo dal primo momento.

Task e servizi collegati sono riuniti, così è facile individuarli. Il sistema evidenzia gli aspetti importanti della configurazione all'inizio dell'installazione di un nuovo servizio, aiutando a prevenire molti errori da principianti. Se si avvia un servizio per errore, è facile individuarlo e fermarlo, grazia alla nuova grafica. Grazie ai filtri dell'Event Viewer solo le informazioni rilevanti sono visibili sullo schermo.

Naturalmente, non ci sono solo le luci, ma anche le ombre. Il nostro sistema non manca di potenza, con un potente Intel Core 2 Duo E6700 con ben 2GB di RAM, ma l'interfaccia grafica dava lo stesso un'impressione di lentezza in tutte le attività. Probabilmente è dovuto a mancanze nei driver, visto che, dopotutto, la RC0 porta ancora l'etichetta "lavori in corso".

Microsoft perde punti anche per non aver incluso il supporto SSH nel sistema operativo. Farne a meno su un server Linux è semplicemente impensabile. Almeno la compagnia di Redmond ha inserito la sua shell criptata, WinRS. Ma il protocollo FTP sicuro continua a brillare per la sua assenza. Il client FTP riceve da Microsoft il trattamento di un figliastro non voluto, al punto da non essere nemmeno incluso nel Server Manager.